# 2025 年度

# コンピュータ・ネットワーク システム(高経ネット)利用 ガイド

高崎経済大学情報基盤センター

# 高崎経済大学コンピュータ・ネットワークシステム(高経ネット)利用ガイド

目 次

| 第1章 | <u>コンピュータ・ネットワーク利用環境とルール</u> 1   |
|-----|----------------------------------|
| 1.1 | コンピュータ・ネットワーク利用環境について1           |
| 1.2 | ネットワーク利用のルールとマナー                 |
|     |                                  |
| 第2章 | <u>高経大生 CampusSquare の使い方</u> 21 |
| 2.1 | CampusSquare サイトの起動とログイン         |
| 2.2 | CampusSquare の機能説明               |
|     |                                  |
| 第3章 | <u>e ラーニング教材の使い方</u> 77          |
| 3.1 | 高崎経済大学の e ラーニングについて              |
| 3.2 | e ラーニング教材の利用方法                   |
| 3.3 | INFOSS 情報倫理の利用                   |
| 3.4 | Practical English9 の利用 ······ 82 |
| 3.5 | iKnow!の利用                        |
| 3.6 | English Central の利用              |
|     |                                  |
| 第4章 | <u>大学メールの使い方</u> 85              |
| 4.1 | メールアドレス                          |
| 4.2 | Microsoft 365 の利用 85             |
|     |                                  |
| 第5章 | <u>大学構内無線 LAN の使い方</u> 89        |
| 5.1 | 利用資格                             |
| 5.2 | 無線 LAN が利用できる場所 ······ 89        |
| 5.3 | 用意するもの                           |
| 5.4 | 設定項目の概要                          |
| 5.5 | 接続方法                             |

# 1.1 コンピュータ・ネットワーク利用環境について

### 1.1.1 学生の皆さんが利用できるサービス

学生の皆さんは、情報基盤センターが提供する次のようなサービスを利用することができます。

#### **CampusSquare**の利用

情報基盤センターでは、高崎経済大学コンピュータ・ネッ トワークシステム(以下「高経ネット」と呼ぶ)を利用する ための「アカウント」を、学生一人ひとりに用意しています。

このアカウントを使って、高経大生ポータルサイト(以下 「ポータルサイト」と呼ぶ)を利用することができます。ポ

に、様々な責任と義務が発生します。 ータルサイトは、履修登録や授業連絡など学生の皆さんの日々の学生生活や学習を支援するサービスを利 用するための"入口"となっています。学内で使用できるパーソナルコンピュータ(以下「パソコン」と呼

🌮 1-1 アカウントとは コンピュータやネットワークサービ スを利用するための権利、または権利 を持ったユーザ名のことを「アカウン ト」といいます。権利を得るととも

ぶ)のほか、ご自身のパソコンやスマートフォンからも利用できます。 アカウントを取得するためには、情報基盤センターが開催する「高経ネット利用許可講習会(以下「利 |用許可講習会||という)を受講し、「高経ネット利用許可証(以下「利用許可証|という)|の発行を受け る必要があります。発行された利用許可証にはアカウントである「ユーザ ID」と「パスワード」が記載さ れています。

なお、CampusSquareの利用方法については、本テキスト第2章を参照してください。

## ■ コンピュータ教室の自由利用

アカウントを受け取ると、授業・講習会・メンテナンスなどの時間帯以外の自由な時間にコンピュータ 教室に設置されているパソコンを使うことができます。3 号館1階入口の案内モニタ、掲示板に利用スケ ジュールを掲示しますので、自由利用の際には事前に確認をしてご利用ください。

- 自由利用可能な教室: 322 教室
- 利用可能時間  $:9:00\sim17:00$
- 利用可能日 :平日(土曜日、日曜日、授業日を除く祝日は利用できません)

#### ∽1-2 図書館2階にも自由利用のコンピュータがあります!

図書館2階にも自由利用のコンピュータがあり、平日は9:00~21:30、土日祝休業中は9:00~ 17:00の間で利用できます。3号館コンピュータ教室と同様にパソコンの電源を投入し、自分のア カウントでサインインをして利用してください。

#### 大学メール(Microsoft365)の利用

学生一人ひとりに、「メールアドレス」を用意しています。このメールアドレスは、CampusSquare を 使った「授業連絡」や「事務通知」として使われるアドレスとなっています。各自のモバイル端末(計や 胃電話やスマートドン)で「Microsoft Outlook」などのメールアプリの設定を行い、いつでもメール内容 を確認できるようにしておきましょう(詳しくは「4.3.5 携帯電話・スマートフォンの利用」(p57)をご 参照ください)。

メールアドレスおよびアカウントは利用許可証に記載されています。大学メールの利用方法については、 本テキスト第4章を参照してください。

### ■ Microsoft OneDrive の利用

本学に在籍する間、Microsoft OneDrive を利用することができます。Microsoft OneDrive は Microsoft365 内のオンラインストレージで、インターネットが接続できる環境であればどこからでもフ ァイルの保存やダウンロード、共有等を行うことができます。使い方については、情報基盤センターホー ムページの「Microsoft OneDrive」をご覧ください。

### ■ Office ソフトの利用

本学に在籍する間、最新版の「Office ソフト」(Word、Excel、PowerPoint 等)を無償で利用すること ができます。利用希望の方は、情報基盤センターホームページの「Office ソフトの利用」に掲載されてい るインストール手順書を参考に各自で設定してください。

## ■ ラーニング(e-Learning) 教材の利用

「INFOSS 情報倫理」、「Practical English8」、「English Central」、「iKnow」などの e ラーニング教材 を利用することができます。e ラーニング教材は、学内コンピュータ教室でのみ利用できる教材と、イン ターネットに接続したパソコンを利用して学外(自宅など)から 24 時間好きな時間帯に学習できる教材 があります。e ラーニング教材を利用するために必要となるアカウントは、利用許可証に記載されていま す。e ラーニング教材の使い方については、本テキスト第3章を参照してください。

### ■ 無線 LAN の利用

個人所有のパソコンやタブレット、スマートフォンなどを学内の所定のエリアで無線 LAN に接続し、 インターネットを利用することができます。

利用可能エリアと接続方法については、本テキスト第5章を参照してください。

### ■ ウイルス対策ソフトの利用

本学に在籍する間、「ウイルス対策ソフト」を無償で1ライセンス利用することができます。希望する 学生は、情報基盤センターホームページの「ウイルス対策ソフト」に掲載されているインストール手順書 を参考に自分のパソコンにインストールしてください。また、インストール後は、速やかに申請手続きを してください。申請手続き(エージェント ID の申請)がなされていないと、ウイルス対策ソフトが正し く機能しませんので必ず提出してください。

なお、WindowsPC については、標準機能である Windows Defender が有効になっている場合は、大学 が提供するウイルス対策ソフトのインストールは必須ではありません。

## 1.1.2 コンピュータ教室

現在、学内にはコンピュータ教室が5室あり、教室には計264台のパソコン が設置されています。

パソコンのオペレーティングシステムは Windows11、統合オフィスソフトウ ェアは Microsoft Office2021 となっています。

各教室の設備の詳細については、情報基盤センターホームページの「コンピ ュータ教室設備の紹介」をご覧ください。

### 1.1.3 コンピュータ教室の Windows サインイン

コンピュータ教室のパソコンを起動し、「ユーザ名」と「パスワード」欄に、「高経ネット利用許可証」に 記載されているコンピュータ教室用のユーザ ID とパスワードを入力し、サインインしてください。

### 1.1.4 コンピュータ教室利用のルール・マナー

各棟コンピュータ教室を利用する場合は、次のルール・マナーを守って利用してください。利用に際して は、授業担当教員および情報基盤センター職員の指示に従ってください。

#### ◇ 研究や授業に関する自習、課外・自主活動目的以外での使用をしない

コンピュータ教室のパソコンは、学生の研究、自習、課外・自主活動等における活用を目的として 設置されています。目的に沿った適正な利用を心掛けましょう。

#### ◇ 飲食をしない

飲食をしながらのパソコンの利用は禁止しています。テーブルの上に飲食物 を置かないで下さい。蓋のできない飲み物は持込み禁止です。ペットボトルは 蓋をして、カバンの中に入れて置いてください。

### ◇ 汚れた靴での入室や濡れた傘の持込みをしない

パソコンにとってホコリや雨水などは大敵です。靴の泥は落として入室して ください。濡れた傘はコンピュータ教室に持ち込まないでください。

#### ◇ 静かに利用する

コンピュータ教室内では、他の人に迷惑の掛からないように静かに利用して

ください。携帯電話・スマートフォンを利用する際は、廊下に出てから静かに使用してください。

#### ◇ アカウントの貸し出し/他人のアカウントの無断利用をしない

アカウントはあなた自身であることを証明するための大事なものです。他人にアカウントを貸し出 したり、無断で他人のアカウントを利用したりすると規則違反になります。見かけた場合は、アカウ ントの使用を禁止いたします。

#### ◇ サインインしたまま席を離れない

**サインイン**したまま席を離れると自分のデータやメールアドレスなど、不正に利用される危険があ ります。また、自分が加害者となるだけでなく、学内全体のパソコンに危険が及びます。

#### ◇ 席取り行為の禁止

コンピュータ教室内は、席取り行為を禁止しています。パソコン台数に限りがあるので、使わない ときは次の利用者のために席を譲りましょう。長時間の離席など「席取り行為」と判断された場合、 使用中のパソコンは情報基盤センター職員が「シャットダウン」します。作成途中のデータは保存さ

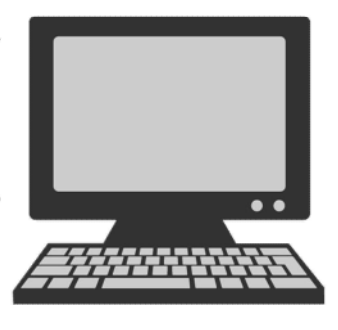

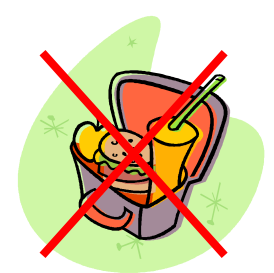

れません。また、席に置いてある荷物は、事務室内に撤去いたします。

#### ◇ ソフトウェアのインストールはできません

コンピュータ教室のパソコンは再起動すると元に戻るような環境になっています。パソコンに勝手 にソフトウェアを設定して使用できる状態にする(インストールという)ことはできません。またデ ータをパソコンに保存することもできませんので、作成したデータは忘れずに自分の記憶媒体(USB メモリ等)に保存してからシャットダウンしてください。

#### ◇ 機器の移動・持ち出し禁止

コンピュータ教室の機器は設置された状態で利用します。機器の移動、また室外への持ち出しは禁 止です。また、故意に機器を破損した場合は、その責を負うこととなります。

#### ◇ トラブルの放置をしない

利用中にトラブルが発生した場合、故障を発見した場合は、速やかに事務室に連絡してください。 **◇ 忘れ物の届け出にご協力ください** 

コンピュータ教室での忘れ物がありましたら、事務室窓口へ持参するか、各棟の情報基盤センター 職員に手渡すなどご協力ください。

#### 1.1.5 プリンタによる印刷(自由利用教室)

コンピュータ教室のトラブルで一番多いのは、プリンタに関するトラブルです。 印刷をするときは以下のルール・マナーを守ってください。

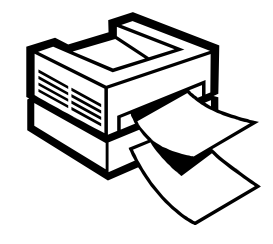

なお、授業専用教室のプリンタは、教員の指示がなければ使用できません。

#### ◇ 印刷用紙は持参していただきます

コンピュータ室で印刷したい場合、通常は用紙を持参していただきます。印刷用紙は、大学生協等 で販売しています。

印刷の手順として、印刷データの準備ができたら、まず使用しているパソコンのディスプレイ上端 に表示されている番号を確認します。次に、その番号のプリンタに用紙を設定してから印刷ボタンを 押してください。数枚の場合は、手差しトレイを利用してください。

印刷の際に利用者同士のトラブルがないように、お互い手順を守って利用してください。

#### ◇ 印刷用紙はA4 が基本

通常授業でのレポートは A4 が基本です。ソフトウェアの印刷の設定も、プリンタも A4 版の用紙設 定になっていることがほとんどです。

なお、A4以外のサイズ A5、B5、B4、A3 も印刷することは可能です。印刷の際にはソフトウェアの 用紙サイズにも注意して実行してください。

#### ◇ 大量印刷は禁止です

プリンタはコピー機ではありません。同じ文書を大量に印刷することはやめましょう。一人がプリ ンタを占有している間は他の利用者が印刷できなくなるだけでなく、紙詰まりなどのトラブルを引き 起こす原因にもなります。

大量印刷が必要な場合は、図書館1階に配備されているコピー機で印刷してください。

#### ◇ 印刷ボタンを連打しないでください

印刷物が出てこないからと[印刷]ボタンを連打することは止めましょう。連打することで、大量 の無駄な印刷物を発生させることになり、プリンタを占有状態にしてしまいます。

紙が出てこないときは、正しく用紙が設定されているか、紙詰まりがないか確認しましょう。紙詰 まりが起きていた場合は、無理やり用紙をとらずに、情報基盤センター職員まで声をかけてください。

### ◇ 印刷ミスした用紙は各自持ち帰ってください

不注意で印刷ミスした用紙はその場で廃棄しないで、各自持ち帰って活用しましょう。

#### 1.1.6 記録メディアの管理

コンピュータ教室のパソコンは、起動する毎に設定が元に戻るシステムとなっています。したがって、一 時的にデスクトップにデータを保存することは構いませんが、シャットダウンする前には必ず USB フラッ シュメモリ(以下「USBメモリ」という)などの記録メディアや OneDrive にデータを保存してから終了し ましょう。忘れて保存しなかった場合、データを復旧することはできませんので注意してください。 コンピュータ教室では、次のようなメディアが利用できます。

### ■ USB (Universal Serial Bus) フラッシュメモリ

USB メモリは、コンピュータの USB 端子に直接差して利用できる記録メディアです。 USB 端子に接続すると「新しいハードウェアが見つかりました」とメッセージが表示さ れ、しばらくすると利用可能となります。「コンピュータ」(Windws11の場合は「PC」)の

ウィンドウを開くと、「リムーバブルディスク」のアイコンが表示されて います。(ただし、メーカーによっては、「リムーバブルディスク」という 表示ではない場合があります。)

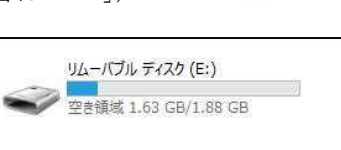

<USB メモリ使用時の注意事項>

- 小型で手軽にデータを持ち運びできるため、紛失や盗難などに遭いやすいメディアです。
   個人情報の漏洩などの被害に遭わないよう注意しましょう。
- データ記録部に半導体素子を使っているため寿命があります。
   必ずバックアップを取っておきましょう。
- USB を媒介して感染するウイルスがあります。
   パソコンにはウイルス対策ソフトを設定し、常に定義ファイルを最新の状態で使用しましょう。セキュリティ対策が不明なパソコンでは、USBメモリを使わないようにしましょう。

#### 1-3 USB メモリが認識できない!

USBメモリをパソコンの USB 端子に差しても「リムーバブルディスク」としてアイコンが 表示されない場合は、一度取り外してから、再度 USB 端子に差し直してみましょう。

#### ✓1-4 USB フラッシュメモリには寿命がある!

「データ保持期間」は5年~10年、「書き換え可能回数」は5000~1万回と言われていま す。この寿命に到達することはほとんどありませんが、あくまでも一時的な保存場所という認 識でいることが大切です。過信は禁物です。バックアップを取っておきましょう。

# ■ 光ディスク (CD-R (Recordable) / CD-RW (ReWritable))

CD は Compact Disk の略で、直径 12cm 程の円盤で、記録最大容量は 700MB です。デジタル方式で音楽 データや、パソコンデータを記録することができます。この CD-R/CD-RW は、読み書き可能な光ディスク 規格です。-Rは1回だけ書き込み可能、-RWは記録したデータを書き換えることができます。読み書きす るためには、光ディスクドライブ(CD ドライブまたは DVD ドライブ)が必要になります。

すべてのパソコンに CD/DVD ドライブが内蔵されていますが、データの読み込みのみ可能で書き出し はできない設定になっていますので、注意してください。

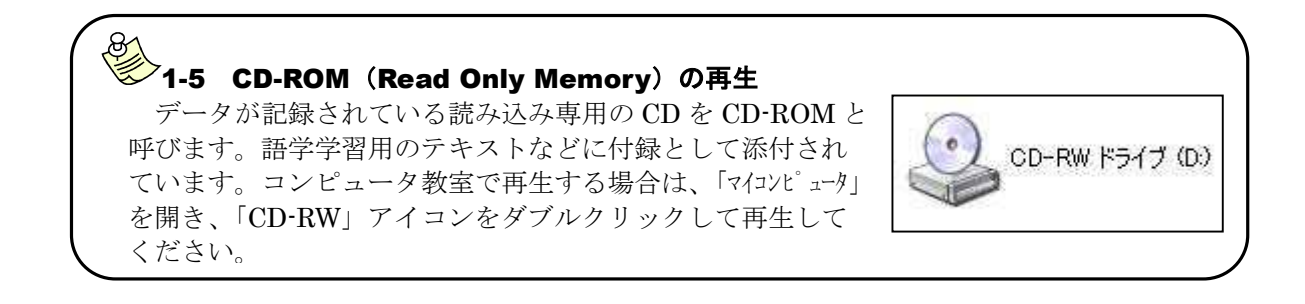

# ■ 光ディスク (DVD±R/DVD±RW/DVD-RAM)

DVD(DVD: Digital Versatile Disk)はCDと同じく読み書き可能な光ディスクメディアで、物理的な形 状も CD と同じく直径 12cm の樹脂性円盤で、記録最大容量は 4.7GB(片面一層 記録の場合)です。

DVD には様々な規格がありますが、±R は1回だけの書き込み可能で低価格

DVD-RW ドライブ (E)

なために写真やムービーを渡す時に、±RW は何度も書き換え可能なためにテレビ番組の録画などに、-RAM はハードディスクと同じように使えるためにデータのバックアップ用に使えます。

なお、現在パソコンではすべての規格の光ディスクを扱うことができる「スーパーマルチ」と呼ばれる タイプの光学ドライブの搭載が一般的です。

本学コンピュータ教室では、すべてのパソコンに DVD ドライブが内蔵されていますが、CD と同じく データの読み込みのみ可能で書き出しはできない設定になっていますので、注意してください。

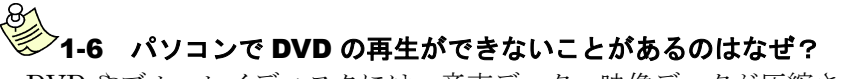

DVD やブルーレイディスクには、音声データ、映像データが圧縮されたファイルとして記録され ています。そのデータを再生するためには、音声や動画の再生ソフトの他に、圧縮データを解凍する ための「コーデック」と呼ばれるプログラムが必要になります。圧縮形式は音声データや映像データ ごとに様々あるため、それに対応した様々な「コーデック」が必要になります。さらに「コーデッ ク」は再生ソフトに対応したものが必要で、そのプログラムがパソコンに用意されていないと、デー タは正常に再生されなくなります。

大学のコンピュータ教室では、DVD の再生ソフトとして次のようなソフトが設定されています。 DVD の再生がうまくいかない場合は、「再生ソフト」を変更して試してみてください。

#### Windows Media Player

• GOM player

# ● 1-7 大学ではメモリカードの利用はできません

補助記憶媒体には SD メモリカードやマルチメディアカード、メモリスティックなどがありますが、 パソコンで利用するためにはそれをセットするための機器(メモリカードリーダライタ)が必要です。 大学ではメモリカードリーダーライターの貸し出しは行っていませんので注意してください。

#### ■ 扱い上の注意点

記録メディアを扱う際には、次のような点を注意してください。

#### ◇ 記録メディアには、名前をきちんと書いておくこと

コンピュータ教室での記録メディアの忘れ物が非常に多いです。USBメモリには必ず学生番号や氏 名を記入して個人の識別ができるようにしておきましょう。記入がない場合、個人を特定するために 事務室職員が USB の中を確認することがあります。

### ◇ 記録メディア(USBメモリ)は、途中で抜き差ししないこと

記録メディアからデータファイルを開いて編集している最中は、記録メディアをパソコンから取り 外さないようにしましょう。

編集途中でディスクを取り外したり、記録メディアを交換したりすると、アプリケーションソフト が持っているファイルの保存チェック機能や自動保存機能により、開いているファイルを正常に保存 できなくなる恐れがあります。

### ◇ 記録メディア(USBメモリ)は手順を守って取り外すこと

USB メモリをいきなり抜くとエラーメッセージが表示され、データが破損してしまう場合があります。ファイルを閉じた後、次の手順で抜いてください。

- 画面の右下にある^印のアイコンをクリックして、隠れているアイコンを表示し、USBメモリのアイコンをクリックします。
- 「Device の取り外し」というメニューが表示されるので、取り外したい USB をクリックします。
- ③ 「'USB 大容量記憶装置デバイス'は安全に取り外すことができます」とメッ セージが表示されたらメッセージの「閉じる」ボタンをクリックして取り外してください。

#### ◇ ファイルはバックアップをとること

破損されてしまったデータを復旧させる方法は、基本的にはありません。

そのような事態に遭遇しても困らないように、日頃からバックアップを取っておいてください。特 に重要なファイルは、複数の記憶メディアにバックアップして保存しておきましょう。

#### 🎾 **1-8** USB メモリのデータ消失原因は「利用者の過失」!次のことに注意しましょう!

- ・USBメモリの端子部分を損傷しない。(差し込み元を持って抜き差ししましょう。)
- ・データ保存途中に USB メモリを引き抜かない。
- ・端子挿入部分のカバーはきちんと取り付けておく。
- ・静電気や水濡れに注意する。

#### 🌮 1-9 長時間のデータ編集ではこまめに保存を!

データ編集を行う場合、長時間そのまま編集を続けるのではなく、パソコンのフリーズに備えて データは定期的に保存しましょう。特にファイルサイズが大きい場合(画像などをたくさん利用し て編集をしている場合)は、フリーズしやすくなります。ファイルはこまめに保存し、1つのファ イルサイズができるだけ小さくなるように工夫しましょう。

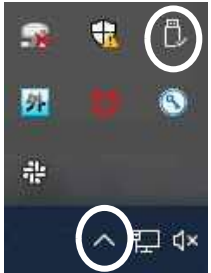

# ● 1-10 提出・配布フォルダの利用

コンピュータ教室のパソコンのデスクトップには、「配布」フォルダ(教員が学生に教材を配 布するためのフォルダ)と「提出」フォルダ(学生が教員へ課題を提出するためのフォルダ)が あります。それぞれのフォルダを開くと「教員名」の付いたフォルダの一覧が表示されます。

教員からファイルを受け取り(コピー)、変更する場合は、「配布」フォルダの「教員名」のフ オルダ内にあるファイルをデスクトップまたは自分の記録メディアにコピーしてから変更を行 ってください。「配布」フォルダ内では、変更・削除はできない権限が設定されていますので注 意しましよう。

教員にファイルを提出する場合は、自分の記録メディアから「提出」フォルダの「教員名」の フォルダにファイルをコピーしてください。「提出」フォルダ内に提出したファイルは、提出者 のみ開いたり、変更・削除したりできる権限が設定されます。他人(他人のアカウント)はその ファイルを開いたり、変更・削除したりすることはできません。自分が一度提出したファイルを 変更・削除する場合は、必ず提出した際の自分の ID・パスワードでパソコンにサインインして ください。

### ◇ 重要なデータは暗号化しておく

USBメモリにデータを保存する場合、紛失した場合のことを念頭において、個人情報などの重要な データは暗号化しておきましょう。

大学でのデータ編集でよく利用される Microsoft Office2021 では、以下の手順で簡単にデータを暗号 化できますので活用してください。

 [ファイル]タブをクリックして「情報」をポイント し、「文書の保護」をクリックして、「パスワードを使用 して暗号化(E)」を選択します。

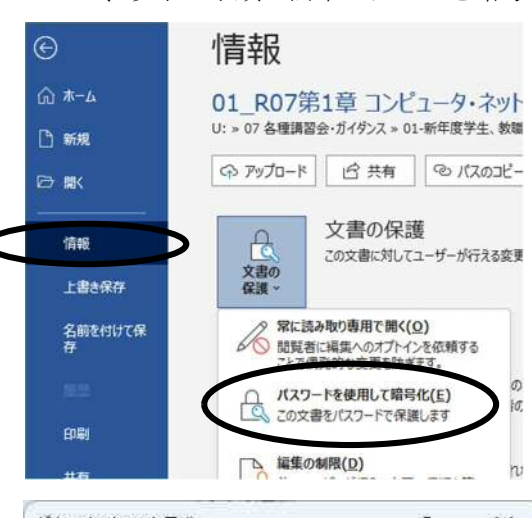

- ② 表示された [ドキュメントの暗号化] の画面でパスワ ードを入力して、[OK] ボタンをクリックします。再 度、同じパスワードを入力して設定します。
   ドキュメントの暗号化
   このファイルの内容
- ③ 保存して終了すると、次回ファイルを開くときには、 パスワード入力を要求されます。 正しく入力しないとファイルが開けませんので、パス ワードは忘れないように注意しましょう。

| のファイルの内容を                                                                                                    | 暗号化します                                                                                                    |                                       |                     |
|----------------------------------------------------------------------------------------------------|----------------------------------------------------------------------------------------------------|---------------------------------------|---------------------|
| パスワード( <u>R</u> ):                                                                                                    | 4310063                                                                                                    |                                       |                     |
|                                                                                                    |                                                                                                    |                                       |                     |
| chemical and the second second s | And the second second se | Carlo Contrato de Carlo Contra        | and a second second |
| 注意: 忘れてしまった<br>ん。パスワードと、それ                                                                                                    | こパスワードを回復<br>れに対応するドキュ                                                                                                    | することはでは<br>メント名を一                     | きませ<br>覧にし          |
| 注意: 忘れてしまった<br>ん。パスワードと、それ<br>て、安全な場所に保<br>(パスワードは、大文*                                                                                                    | シパスワードを回復<br>れに対応するドキュ<br>に管することをお勧め<br>字と小文字が区別                                                                                                    | することはでは<br>メント名を一<br>かします。<br>Iされることに | きませ<br>覧にし<br>注意し   |
| 注意: 忘れてしまった<br>ん。パスワードと、それ<br>て、安全な場所に保<br>(パスワードは、大文<br>てください。)                                                                                                    | とパスワードを回復<br>れに対応するドキュ、<br>2官することをお勧め<br>字と小文字が区別                                                                                                    | することはで:<br>メント名を一<br>)します。<br>」されることに | きませ<br>覧にし<br>注意し   |

### ◆ 不審な USB メモリはウイルスチェックをしておこう

コンピュータ教室では、パソコンを起動してサインインし、デスクトップが安定 してから USB メモリを差し込んでください。自動的にウイルスチェックされま す。

手動で確認したい場合は、次の手順で行います。

- タスクトレイの^のアイコンをクリックして、隠れているアイコンを表示します。
- 「ウイルスバスターCorp オンライン」のアイコンを右クリックし、「手動検索」を選択します。
- ③ 表示された画面で「USBメモリ(製品によって名称は異なります)」をチェックし、[検索]ボタンをクリックしてください。

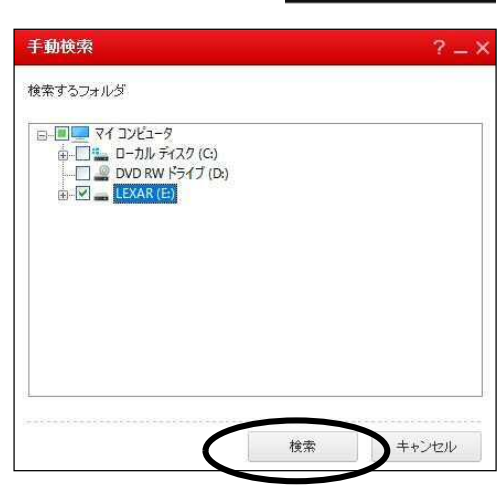

# 1-11 オンラインストレージの利用

オンラインストレージとは、インターネット上にある外部記憶装置のことです。この外部記憶装置 は、オンラインストレージ用のサーバーと呼ばれるコンピュータ内部の記憶場所で、ここに保存され たデータはパソコンやスマートフォン、タブレット端末からどこからでも利用できます。

本学学生の皆さんは「OneDrive」を利用することができます。OneDrive を利用することで、他者 とファイルを共有して研究活動をしたり、写真画像などの大容量ファイルのやり取りをすることがで きますので、活用してください。

ය<u>ි</u>රුයි

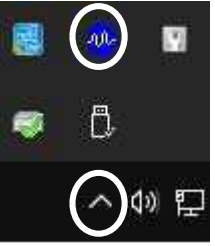

#### 1.1.7 情報基盤センター事務室の業務

情報基盤センターが提供しているコンピュータ・ネットワーク利用に関するサービスは、3 号館 1 階事務 室の職員が対応します。その主な業務は次のとおりです。

#### ■ 高経ネット利用許可証の発行/再発行

3 号館1 階事務室では、「利用許可講習会」を受講した学生に「利用許可証」を発行しています。 利用許可証を忘れたり、紛失したりして、ユーザ ID とパスワードが分からなくなってしまった場合、「学 生証」を持参の上事務室に来てください。利用許可証の再発行を受けることができます。利用許可証の再 発行は年 2 回までという発行回数の制限があります。パスワードを忘れて窓口で問い合わせただけでも再 発行となりますので、ユーザ ID・パスワードはできるだけ覚えるようにしましょう。

### ■ 周辺機器・マニュアルの貸出

3号館1階事務室では、パソコンおよび周辺機器(プロジェクタ、ビデオカメラ、デジタルカメラ等)や マニュアルの貸し出しを行っています。

<貸出物品>

パソコンおよび周辺機器(教員・学生団体対象のみ:申請書を提出してもらいます。)

### ■ 各種講習会の主催

「高経ネット利用許可講習会」の他に、毎年パソコン講習会を開催いたします。 開催前に案内を掲示しますので、希望者は、3号館1階事務室にて申込手続きをし て参加してください。

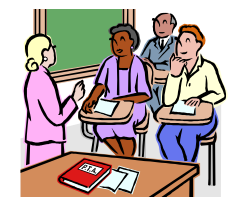

### ■ 故障・トラブルなどの対応

授業や自由利用で使用されているコンピュータ教室のパソコン、プリンタや学内コンピュータ・ネット ワークのトラブルや故障の対応を行っています。

利用者の皆さんが困らないよう緊急時の対応や定期の保守など専門業者とも連携し、安心して利用できる環境を提供できるよう努めています。

### ■ 質問・相談・忘れ物の対応

パソコン操作上の不明な点やコンピュータ全般について分からないことなど、質問や相談を受け付けて います。情報基盤センターホームページのオンラインマニュアルやインターネットの情報検索サイトなど で調べても分からない場合など、困ったことがありましたら、情報基盤センターの事務職員に声をかけて ください。

また、コンピュータ教室での忘れ物については、USBメモリは3号館1階情報基盤センター事務室で、 USBメモリ以外は事務棟1階学生支援チームで管理しています。忘れた場合は、「学生証」を持参の上、各 窓口へ問い合わせてください。忘れ物の保管期間は1年です。

# 1.2 ネットワーク利用のルールとマナー

### 1.2.1 ネットワーク利用のルールを知ろう

インターネットの普及により私たちは、インターネットに接続されたコンピュータで、いろいろな情報を 簡単に手に入れられるようになりましたが、それに伴い、インターネット社会における様々な責任と、ルー ルを守る義務も発生しました。

また、自分が所属しているネットワークの利用規則や法律に違反する行為は行ってはいけません。自分の 行為が適切であるかを正しく判断してコンピュータ・ネットワークを使いましょう。

### ■ 高経ネットの利用規則を遵守しましょう

高経ネットは、本学教職員や学生が学術研究、教育活動、大学における様々な事務手続きなどの仕組み を支える情報基盤ネットワークシステムです。高経ネットの利用規則や大学の「情報セキュリティポリシ ー」を守って、本コンピュータ・ネットワークの運用に支障を及ぼさないようにしましょう。

高経ネットの利用規則や「情報セキュリティポリシー」の詳細は、大学ホームページの情報基盤センターホームページを表示し、「関連規程」で確認することができます。

## ■ 法律に違反する行為はしない

#### ◇ 著作権侵害

「著作権」とは、著作権者が無断で他人に著作物を使用されないように保護す るための権利で「著作権法」という法律によって保護されています。

著作権侵害は犯罪ですので懲役または罰金などの罰則規定があります。

以下のような行為は、著作権侵害となります。

- 1. ファイル共有ソフトを利用する。(知らないうちに自分のパソコンが著作権侵害の「違法ファイル」を送信するという違法行為を行うことになります。)
- 2. 著作権侵害の違法サイトから違法と知りながら音楽や映像をダウンロード(録音、録画)して 利用する。(個人利用であっても2年以下の懲役または200万円以下の罰金が科せられます。ま た、令和3年1月1日から、ダウンロードの規制が、音楽・映像から全ての著作物に拡大され ました。)
- 3. 友達が購入したソフトウェアの CD を借りて、自分のパソコンにインストールする。(ソフトウ ェアは著作物であり、使用許諾契約等が結ばれています。)
- 4. Web ページなどに掲載されている文章や論文、画像をそのままコピーし、自分のレポートに利 用して提出する。

なお、著作権法では、著作権者に無断で著作物を利用してもよい例外もいくつか認められています。

- 1. Web ページで見た情報を印刷してじっくり見たい・自分の CD からベストコレクションを作り たいなどの個人利用の場合、複製することは問題ありません。
- 2. 「自分の論文に Web ページで公開されている論文の一部を使いたい」というときなど、<u>引用の</u> ルールを守れば、著作権者に許可なく著作物を利用することができます。

# ▶ 1-12 引用のルールとは?

著作権法で明確に引用の「ルール」が示されているわけではありませんが、次の点に気をつければ 問題ないでしょう。

- 引用部分を明示すること。(括弧やインデントなどで本文とは違うことをはっきりさせる)
- 引用部分の出所を明示すること。(Web ページの場合は URL などを記入する)
- 引用部分は質的にも量的にも本文に比べて「従属」するもので、引用する必然性があること。

#### ◇ 不正アクセス

「不正アクセス行為の禁止等に関する法律」(不正アクセス禁止法)は、不正ア クセス行為の禁止・処罰を対象としたもので、次のような行為は「不正アクセス行 為」や「不正アクセスを助長させる行為」として禁止されています。

- 1. 他人のユーザ ID・パスワードを無断で使用する行為。 また、他人のパスワードを無断で第三者に提供する行為。
- アカウントのないコンピュータに、セキュリティホールなどを攻撃して直接的にまたは間接 的に侵入して不正に利用する行為。

なお、さらなる対策強化のため平成24年5月には改正法が施行され、「IDやパスワードを不正に 要求する行為(フィッシング行為)」も処罰の対象となりました。

# ジ1-13 なりすまし−SNS でも注意しよう

他人のパスワードを盗んでその人になりすましてメールを送信したり、Webページを変更したり する行為は「不正アクセス禁止法」で禁止されています。また、ユーザ ID・パスワードを貸し借り したり、記載した紙を紛失したりするなど管理がずさんでなりすまされた場合は、本人の管理義務 の責任が問われます。

X(旧 Twitter)や Facebook、LINE に代表される SNS(Social Networking Service)につい ても、なりすましの脅威が高まっています。むやみに個人情報を入力することは避け、個人情 報を開示する範囲についても良く考えて設定しましょう。

### ジ1-14 ボットに感染して不正アクセスに加担?

ボット(BOT)とは、コンピュータを外部から遠隔操作するためのコンピュータウイルスで、これ に感染するとそのコンピュータはボットネットワークの一部に組み込まれ、悪意のあるハッカーに 遠隔操作され、持ち主が知らないうちに「迷惑メールの配信」や「インターネット上のコンピュータ への攻撃」など迷惑行為や犯罪行為に利用されてしまいます。

知らないうちに「不正アクセス」に加担していたなどということがないように注意しましょう!

#### ◇ その他の法律違反となるような行為

以下の行為は、法律違反行為となります。違反者は、法的に処罰されますので注意しましょう。

- 1. 有害情報(わいせつ・暴力など犯罪に繋がる情報等)をWebページで公開する。
- 2. 著作物(写真・絵・文書等)を Web ページ上で無断掲載したりする。
- 3. 他人を誹謗中傷する内容を Web ページに公開したり、掲示板に書き込んだりする。
- 4. 他人のメール・写真等を無断で Web ページに公開したり、掲示板に書き込んだりする。
- 5. 「ねずみ講」まがいの Web ページを公開する。

- 12 -

## ■ 電子メール利用のマナー&注意事項

### ◇ メール送信

電子メールを送るときには次のようなマナーと注意事項を守り、相手に迷惑を かけないようにしましょう。

- メールアドレスを間違えないようにする。
   大学メール(Microsoft 365)では、送信前プレビューで送信アドレスをチェックしてからでない と送信できません。
- 基本的には、メールはテキスト形式で送信する。
   HTMLメールは、マルウェア(コンピュータウイルス、スパイウェア、ボットなど悪意のあるプ ログラム)が組み込まれやすいため、受信者によっては受け取りを拒否される場合があります。
- 3. メールの「Subject (件名)」は必ずつける。 メールの題名から内容が推測できるように、一目で分かりやすい題名をつけたほうが親切です。
- サイズの大きい添付ファイルをつけて送る場合は、事前に確認する。
   メール受信側の環境では、大きな添付ファイルは受け取れない場合があります。

#### ◇ メール受信

電子メールを受け取ったときは、次のようなことに気をつけましょう。

- メールの添付ファイルを安易に開かない。
   メールに添付されたファイルにはウイルスが潜んでいる可能性もあります。安易に添付ファイル を開かないように注意しましょう。
   最近のウイルス感染を狙ったメール(標的型攻撃メール)は、組織や個人に合わせて標題やメー ルの内容がカスタマイズされているので、標題や内容を見ても怪しいなメールと判断できず、添 付ファイルをつい開いてしまい、ウイルスに感染するなどの被害が発生している。
- 本文中のリンクは安易にクリックしない。
   送られてきたメールが偽メールである可能性もあります。本文中のリンクを安易にクリックして、
   マルウェアや不審なプログラムを配布するサイトやフィッシング詐欺サイトに誘導され、ID・パスワードを盗まれるなどの被害に遭うことにもなりかねません。

### ■ Webページ閲覧・公開時のマナー&注意事項

#### ◇ Web ページ閲覧

インターネット上では様々な Web ページが公開されています。次の点に注意して閲覧しましょう。

- 正規のサイトでも要注意!
   公開されている Web サイトの中には、外観上正常なページと変わらない正規の Web サイトが改 ざんされ不正サイトに誘導する仕掛けが埋め込まれているケースがあります。有害サイトや不正 サイトにはアクセスしただけで、自動的にマルウェア送り込まれてくるように仕組まれている場 合があります。
- 2. 不用意に個人情報を入力しない。

Web 上でアンケートや通信販売を行うサイトがありますが、このようなページに回答するだけで も「個人情報を公開する」ことになります。「個人情報」である、氏名や年齢、住所・電話番号な どはもちろん、すぐに自分には結びつかないと思われる情報でも、送信する際はよく考えてから 行いましょう。インターネット上に送信された情報は、簡単にコピーされて広まり、簡単に回収 できなくなります。

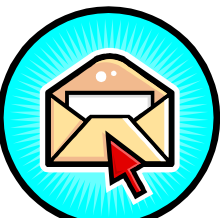

# ジ1-15 Web ページの閲覧制限

Webページ情報の中には、学術研究・教育のためという学内コンピュータ・ネットワークの利用目的に反する情報を提供するサイトがあります。学内ではそのようなサイトについては、フィルタリングソフトによる一部閲覧制限を設けています。

#### ◇ Web ページ公開

本学では、研究室、ゼミ、学生団体などが申請手続きに基づいて、Web ページを公開することができます。

- 個人のWebページは公開できません。
   ただし、授業の課題で個人ごとに作成したものは、担当教員の責任の下に公開することが認められています。
- 個人情報に注意する。
   Webページを公開すると様々な人が閲覧します。中には悪意に満ちた人がいる可能性も否定できません。個人が特定できる情報の掲載は極力さけましょう。
- 著作権や肖像権に注意する。
   他人のWebページからダウンロードした画像や写真を、勝手に自分のWebページに貼り付けて 公開してはいけません。作成者本人の著作権や写真に写っている本人の肖像権など、当事者の了 解なしに利用することはできません。

# 2011-16 SNS によるプライバシーや情報漏洩に関する注意

X(旧 Twitter)や Facebook、LINE などの SNS は、自分の友人・知人とのやりとりが多い ため、ごく狭い世界で情報を書き込んでいると誤解しがちです。しかし実際には、自分の書き込 みを全世界に公開する設定になっていることに大部分の人が気づいていません。

X(旧 Twitter)は、他人の書き込み(ツイート)内容を検索することができます。また他人の 書き込みを再書き込み(リツイート)して別の人に教えることもできるため、"くちコミ"のように 連鎖式に多くの人に広まってしまう脅威があります。

安易な書き込みが元で、就職の内定が取り消されたり、アルバイトを解雇されたりというニュ ースも多く聞かれます。インターネット上に一度でも書き込まれた情報は半永久的に残ってしま い、削除が容易ではありません。

自分自身の書き込みに気を付け、匿名性に驕らず、普段の生活と同じく、責任ある行動や発言 を心掛けましょう。

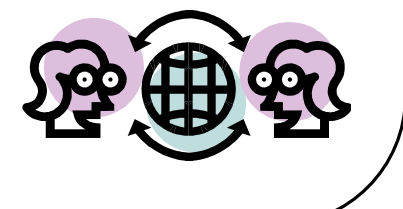

### 1.2.2 インターネットのトラブルにご用心

インターネットの普及に伴って、インターネット上の被害やトラブルも急増して います。どのようなトラブルがあるかを知り、そのようなトラブルに自分が巻き込 まれないように注意しましょう。

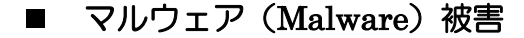

マルウェアとは、コンピュータウイルス、トロイの木馬、ワーム、スパイウェア、ボットなどの悪意の あるプログラムの総称です。

コンピュータウイルスは、他のファイルやソフトウェアに寄生して悪さをするソフトウェアのことです。 寄生せずに自分自身を複製して増殖し、ネットワークを這い回り脆弱性のあるマシンに侵入するタイプの ワームや、有益なプログラムのふりをして知らないうちに不正な行為を行うトロイの木馬と呼ばれるもの があります。

スパイウェアは不正にユーザの個人情報などを収集するプログラムです。収集した情報を外部に送信す る機能を持つものもあり、情報漏洩につながる危険性をもっています。

**ボット**はウイルスの一種で、ユーザのコンピュータに感染し、ネットワークを通じて感染したコンピュ ータを外部から操る目的をもつプログラムです。ボットに感染したコンピュータは、外部から与えられた 指示に従って不正な行為を行います。

#### 【被害状況】

マルウェアに感染すると、様々な被害を受けてしまいます。

1. 情報漏洩

P2P ファイル交換ソフト経由で感染を広めるウイルスに感染すると、パソコン内に あるデータやデスクトップ画面などが、本人が気づかないうちに P2P ファイル交換

ソフトの「公開用フォルダ」へ勝手にコピーされ、ネットワーク上に流出します。

山田オルタナティブというウイルスに感染すると、感染したパソコンの全ファイルを丸ごとネットワ ークに公開してしまいます。

キーロガーというスパイウェアに感染すると、ネット銀行の口座番号や暗証番号などの情報を盗まれます。

2. 不正サイトへの誘導やマルウェアのダウンロード

感染したコンピュータが勝手にインターネットにアクセスして、別のマルウェアを次々にダウンロー ドし、不正実行機能をバージョンアップしていきます。また、ブラウザを乗っ取って不正サイトに誘導 したり、意図しない検索結果を表示したりするスパイウェアも見つかっています。

3. DDoS 攻撃への加担

ボットに感染した数千から数万のコンピュータを踏み台にして、標的とするコンピュータに一斉に攻撃を仕掛けて機能停止に追い込んだりすることを DDoS(Distributed Denaial of Service:分散型サービス妨害攻撃)といいます。このウイルスに感染すると、そのことに気づかずに DDoS 攻撃加担してしまうこともなります。

4. ウイルスメールの大量送信や差出人アドレスの詐称

ウイルスに感染すると、ウイルスが勝手にコンピュータ内にあるメールアドレスを探し出し、このア ドレスを利用してウイルスメールを送りつけます。このとき差出人、件名を詐称してユーザの錯誤を誘 います。ユーザは知人からのメールやエラーメールと勘違いしてメールの添付ファイルを開き、感染し てしまいます。

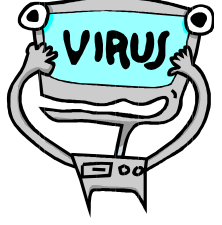

5. ウイルス対策ソフト停止やベンダーWeb サイトへのアクセス妨害

感染すると、ウイルス対策ソフトウェアの機能を停止させるウイルスがあります。また、セキュリテ ィ対策ソフトメーカーの Web サイトにアクセスさせないように妨害するウイルスもあります。

6. パソコン機能停止

感染すると、今まで無事に使えていたコンピュータが急に再起動を繰り返して使えなくなるという事 象があります。ウイルス活動のためコンピュータが不安定になり、再起動が繰り返し実行されるのです。 さらにデータファイルを破棄したり、コンピュータを起動できなくしたりなどの被害をもたらすものも あります。

#### 【感染原因】

マルウェアは、次のような何らかのきっかけとなるユーザの操作を利用 してコンピュータに入り込み、感染します。

USB メモリ感染型ウイルスは、USB メモリが接続された際にその中

1. USB メモリの接続

にあるプログラムを自動実行する機能を悪用したものです。感染すると USB 内に Autorun.inf という隠 しファイルを作成し、ウイルスが自動実行される状態になりパソコンに感染します。

2. ネットワークへの接続

ウイルスはネットワークに接続しているコンピュータの中から、特殊な信号を発信して(ポートスキ ャンをかけて)脆弱性のあるコンピュータを探します。脆弱性のあるコンピュータを発見するとウイル スを送り込みます。またパスワードの設定が甘いネットワーク上の共有フォルダに、パスワードを破っ てアクセスし、ウイルスを書き込みます。

3. Web ページの閲覧

ブラウザに脆弱性があると、Webページを見るだけで感染することがあります。攻撃者は特定のWeb ページを改ざんし、マルウェアを仕掛けたりします。そのような Web サイトをウイルス対策がされてい ないパソコンで閲覧するだけで感染してしまうのです。

4. メールの開封やプレビュー

メールソフトや OS に脆弱性があると、メールを開いたりプレビューしたりするだけで添付ファイル が実行され、感染してしまいます。

5. 添付ファイルのオープン

ウイルスは様々な経路で届きますが、よく悪用されるのがメールの添付ファイルで届くケースで、添 付ファイルを開くとウイルスが活動し感染します。このタイプのウイルスは、ファイルを開かなければ 感染しませんが、ユーザの気を引くようなファイル名をつけたり、ファイルの種類を特定する拡張子を 偽装したりしてユーザがうっかり開いてしまうような巧妙な手口を使います。

【対策方法】

マルウェアの侵入を防ぐには、次のような対策、常日頃から心がけておく必要があ ります。

脆弱性の解消

OS やソフトウェア (Web ブラウザやメールソフトなど) に脆弱性があるとそこ を突破口にしてマルウェアに感染したり、攻撃をうけたりすることがあります。脆 弱性を解消するために、Windows アップデートやソフトウェアのバージョンアッ プ等を定期的に行い、セキュリティ対策をしておきましょう。

2. ウイルス対策ソフトウェアのインストールと更新

ウイルス対策ソフトウェアは、ファイルやディスクを検査して、ウイルスが見つかるとウイルス名や 感染ファイル名を表示してくれます。ウイルス対策ソフトウェアは、パターンファイル(ウイルス定義

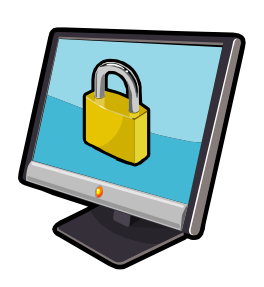

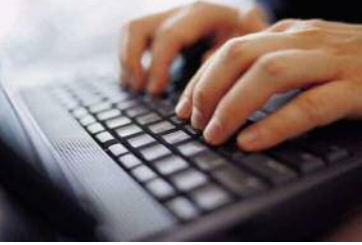

ファイルともいう)を使用してウイルスを検出しています。パターンファイルは定期的に更新をして最 新のウイルスが検知できるようにしておきましょう。

3. パーソナルファイヤーウォールの活用

インターネットに接続されているパソコンは、常にウイルスの感染や不正アクセスの危険にさらされ ています。ファイヤーウォールを正しく設定・運用することで、脆弱性を悪用した不正プログラムの侵 入に警告を表示し、侵入を防ぎます。また、侵入したスパイウェアやウイルスなどの外部への情報発信 も防ぐことができます。

ウイルス対策ソフトウェアには、パーソナルファイヤーウォール機能を持つものもあります。

# 1-17 大学提供ウイルス対策ソフトを活用しましょう

大学では無償で「McAfee ウイルス対策ソフト」を学生の皆さんに1ライセンス提供していま す。情報基盤センターホームページの「ウイルス対策ソフト」のページで確認してください。 https://www3.tcue.ac.jp/jouhou/list/common.html (学内専用ページです)

# フィッシング(Phishing)詐欺被害

フィッシング詐欺とは、銀行やクレジットカード会社、ショッピングサイトから のメールを装って、偽りの Web ページにアクセスさせ、「クレジットカード番号」 や「ユーザ ID やパスワード」を入力させて盗むという詐欺行為です。盗まれた情 報は自分が被害を受けるだけでなく、オンラインショップやオークションなどで悪 用され、別の利用者をだますことに使われることもあります。

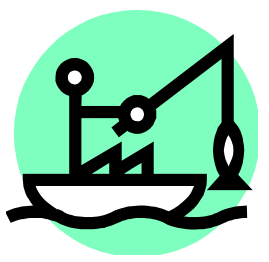

【巧妙な手口】

ユーザ<sup>\*</sup>をだますためにさまざまな工夫が凝らされています。典型的な手口は「ユーザを錯誤させる騙し メールの送信」、「本物に見間違えるような偽サイトへの誘導」、「個人情報の入力を求める」などです。

#### 【対策方法】

ただのメールが送られてくるだけで、添付ファイルもなく、ウイルス対策ソフトで検知されるわけでは ありません。防ぐためには、次の点に気をつけましょう。

- メールの送信元を安易に信用しない。
- 送られてきたメールの内容を安易に信用しない。
- メールのリンクを安易にクリックしない。
- 入力前に本物のサイトかどうか確認する。
- メールからアクセスしたサイトに安易に個人情報を入力しない。

# ● 1-18 本物のサイトか確認する方法

- ・アドレスバーに正しい URL が表示されているか確認する。
- ・SSL 接続を示す URL(https://)と鍵アイコンがつながっているかどうか確認する。
- ・フィッシング対策用のソフトウェアを使用する。

## ■ 迷惑 (スパム) メール

知らない人や会社などから、営利目的で、無差別・大量に送りつけられてくる宣伝 メールを一般的に「迷惑メール」または「スパム(spam)メール」といいます。ス パムメールには、宣伝広告メール、勧誘メールだけでなく、架空請求メール、フィッ シング詐欺メールなどがあり、騙されないように注意する必要があります。

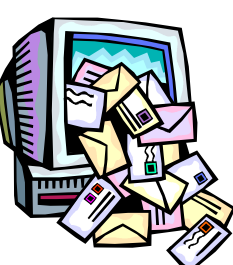

迷惑メールは、Web ページやオンラインアンケートで入力したアドレスが漏れた

り、個人情報の流出などでアドレスが悪徳業者間で売買されたり、適当に文字列を組み合わせて作られた アドレスがたまたま届いてしまったなどの理由で送られてきます。

#### 【対策方法】

- スパムメールは無視し、絶対に返事を出さない。
- 本文中に書かれた電話番号に電話したりしない。
- スパムに書かれた URL にアクセスしない。
- Web ページ上でのメールアドレスの掲載は控える。

# 

高経ネットでは、ネットワークの仕組みとして迷惑メールをブロックするなどの対策を行って おり、毎月受信メールの多くのメールがブロック対象となっています。それでも、中にはブロッ クされずにメールボックスに受信されてしまう迷惑メールがあります。

大学メール(Microsoft 365)にも迷惑メールの振り分けができる「迷惑メールフィルタ」機能が ありますので、設定方法を確認しておくとよいでしょう。

なお、時々正しいメールが誤って迷惑メールと判断されてしまう場合もありますので、**迷惑メー** ルフォルダ内も定期的に確認しましょう。

# ■ ワンクリック詐欺

ネットサーフィンをしているときなどに、Web ページに表示された画像やアイ コン、リンクなどをクリックしただけで有料サイトに入会登録したとみなす画面を 表示し、払う必要のない料金を請求する詐欺です。

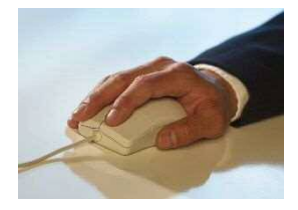

ワンクリック詐欺のサイトへの誘導手口はスパムメールのリンク、有害サイト(出会い系、アダルトサ イト)へのリンクだけでなく、一見まともなブログや掲示板中のリンクなどにも存在し、そこをクリック すると料金請求画面のページが表示されます。また、料金請求画面でなくウイルスがダウンロードされ埋 め込まれる場合もあります。

#### 【対策方法】

- 好奇心から有害サイトにはアクセスしない。
- 料金請求メールがきても、絶対に料金を払わないで無視する。また、相手に連絡をしない。
- ウイルスを埋め込もうとすると Windows のセキュリティ警告がでるので、その警告を無視しない。
- 怪しいプログラムは実行しない。
- 万が一のため、そのサイトの URL や画面を印刷しておく。

注意)高経ネットおよび発行されたアカウントは、学術研究・教育目的以外での利用を禁止しています。

# ■ オークションサイトでの詐欺

インターネットを利用したオークションでは、中古品ばかりでなく、新品商品など も自宅で気軽に安く売買を行うことができます。しかし、購入した商品が届かなかっ たり、逆に商品を発送したにもかかわらずお金が振り込まれなかったりなどの詐欺被 害が多く発生しています。

オークションを利用する際には、これらの危険をきちんと考えて対応しましょう。 【対策方法】

- 出品者の評価を参考にする。
- 代金引換などの安全な取引をする。
- 取引相手の住所や電話番号を必ず確認する。
- オークションページや入札履歴を印刷し、取引の内容を保存しておく。

注意)高経ネットおよび発行されたアカウントは、学術研究・教育目的以外での利用を禁止しています。

# 1.2.3 モバイル端末の利用にご用心

この数年に間に、スマートフォンやタブレット型端末などのモバイル端末の利用がかなり進んでいます。 パソコン並みの高い性能を持ちながら持ち運びに優れていることが最大の特徴です。

しかし、さまざまな用途に利用できて便利な反面、リスクも存在します。セキュリティの観点からリスク をきちんと理解し、対策を講じてください。

# ■ モバイル端末の危険性

1. 端末には大量の情報が保存

モバイル端末には、電話番号やアドレス帳、端末情報が保存されていますが、その他にも、次に示すような多くの情報が自分でも知らない内に蓄積されていきます。

- メールアドレスのアカウントやパスワード
- ブラウザなどに登録されたアカウントやパスワード
- 閲覧記録
- 位置情報(GPS 機能)
- 通信記録(オンライン決済情報など)

使用するアプリによっては、これ以外のデータも保存されています。

2. モバイル端末を狙ったウイルス

スマートフォンやタブレット型端末を狙ったウイルスやマルウェアが急激に増加しています。 感染原因はパソコンと同じく、メールやアプリケーション、不正サイトへの接続が主な原因です。ウ イルスの機能としては、端末情報(OSのバージョン、電話番号、メールアドレス等)を盗む、別のウイ ルスを呼び込む、通話内容を記録するなどがあり、ワンクリック請求を行うウイルスも発見されていま す。

3. 脆弱性の存在

スマートフォンにも脆弱性が発見されました。それを放置したままにすると、アプリのインストール 時に許可した機能以上のことが可能になる危険性があります。勝手に電話が発信されたり、位置情報が 漏洩されたりするなどの被害が生じる恐れがあります。

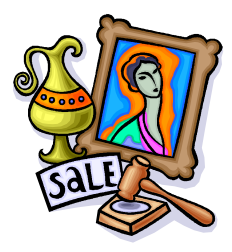

### ■ セキュリティ対策

 必ずパスワードを設定し、盗難・紛失に備えましょう スマートフォンやタブレット型端末は持ち運びが容易であるため、紛失や盗 難の危険性がより高くなります。必ずパスワードを設定し、紛失・盗難時の リスクを軽減しましょう。 クラウド上のストレージサービスなどで、データを共有している場合、クラ ウド上のデータや自宅パソコンも情報漏えいの脅威にさらされることにな ります。紛失や盗難には十分注意してください。

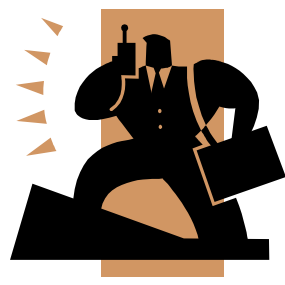

- セキュリティ対策ソフトを導入しましょう タブレット端末にも、パソコンと同じように不正サイトや不正アプリを回避してくれるセキュリティ 対策ソフトを導入しましょう。
- 不用意なインストール、身元不明の怪しいアプリはインストールしない アプリは、ユーザからの評価を参考にし、ダウンロードする際に表示される「許可」内容を良く読ん でインストールしてください。ユーザが同意すれば、「位置情報」や「個人情報」を収集することを可 能にしてしまいます。
- OS やアプリのバージョンアップは速やかに行う パソコンと同様に OS やインストールされたアプリに脆弱性があるいと、不正プログラムの侵入を回 避しにくくなります。
- 5. Wi-Fi の自動接続を無効にして、不正な侵入は回避しよう ネットワークの自動接続を ON にしておくと、セキュリティの設定がなされていないネットワークに 自動的に接続してしまい、不正に侵入され、個人情報などを搾取されるなどの危険性がでてきます。

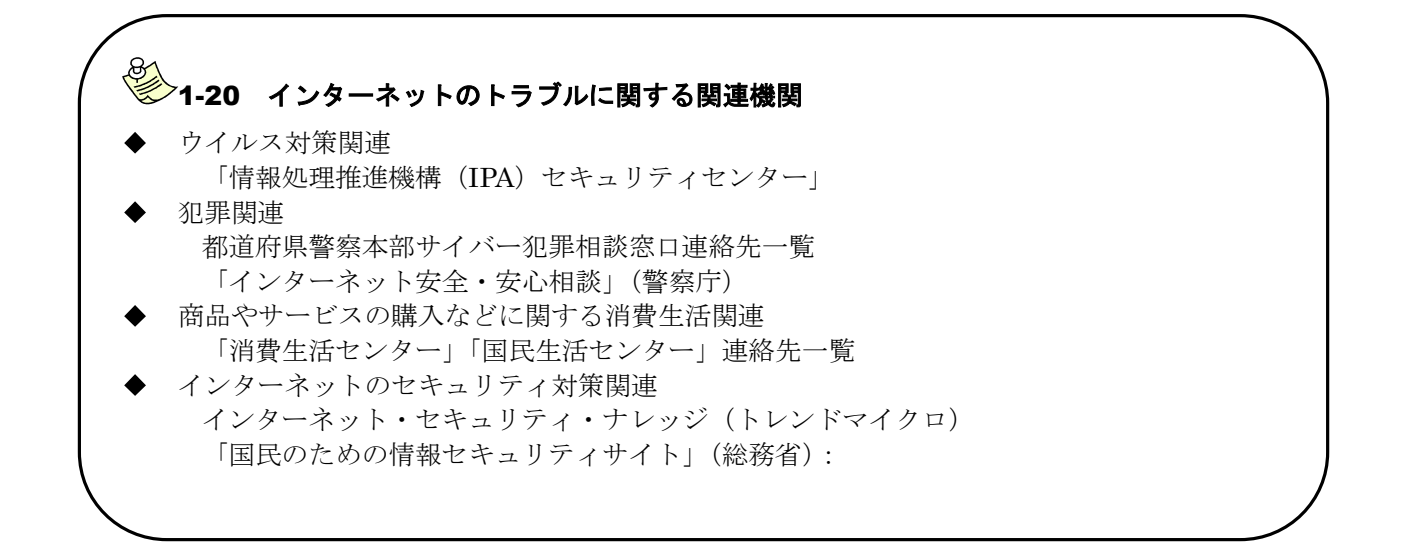

# 2.1 CampusSquare サイトの起動とログイン

- ① パソコンで Web ブラウザを起動し、「高崎経済大学」ホームページを表示します。
- ② ホームページ上部にある「CampusSquare」のバナーをクリックします。
   (スマートフォンの場合は以下のQRコードからもアクセスが可能です)

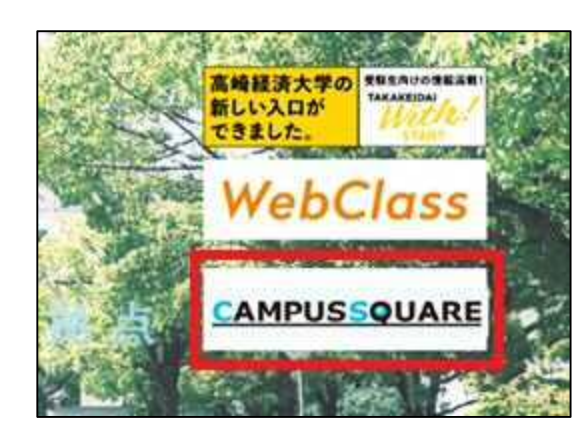

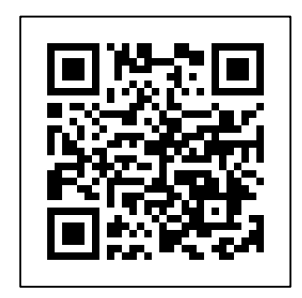

③ Microsoft365の認証画面となるので、「高経ネット利用許可証」(緑色の紙)に記載のある 「メールアドレス」と「パスワード」を入力する。

| サインイン         |             |    |  |
|---------------|-------------|----|--|
| メール、電話、Skype  | {           |    |  |
| アカウントをお持ちではない | い場合、作成できます。 |    |  |
| アカウントにアクセスできな | い場合         |    |  |
|               | 戻る          | 次^ |  |
|               |             |    |  |

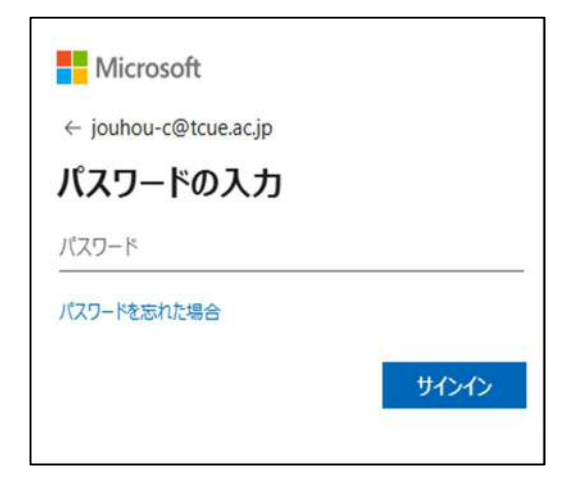

# 2.2 CampusSquareの機能説明

1.トップページの表示

(1) トップページ

ログインすると、トップページが表示されます。

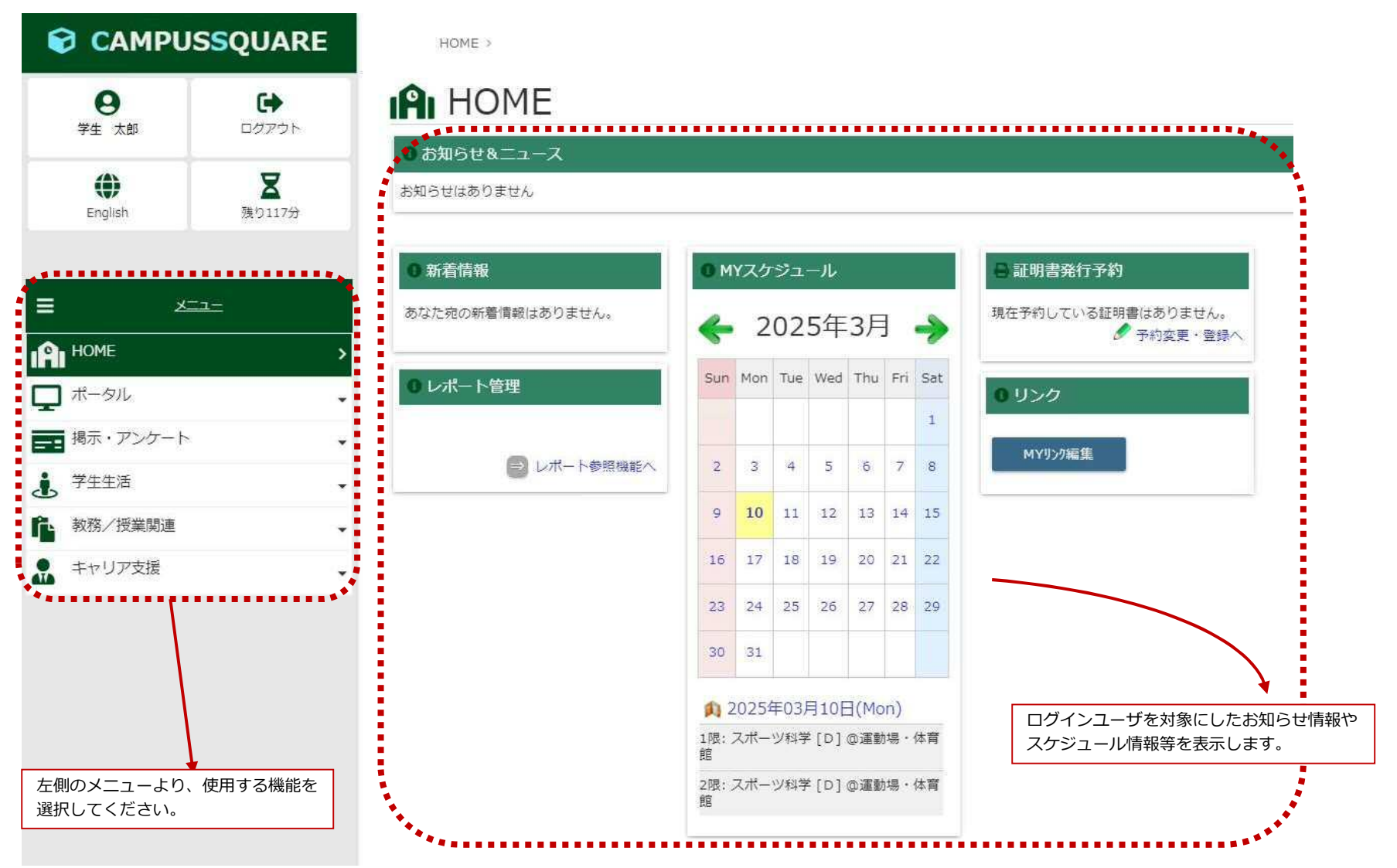

Copyright © 2024 NS Solutions Corporation , All Rights Reserved.

**CAMPUSSQUARE** 

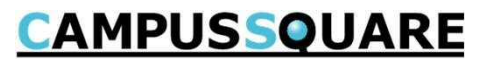

# (1) メニュー構成

ポータル画面には以下のメニューが表示されます。それぞれのアイコンをクリックすると実行可能な機能がバーに表示されます。

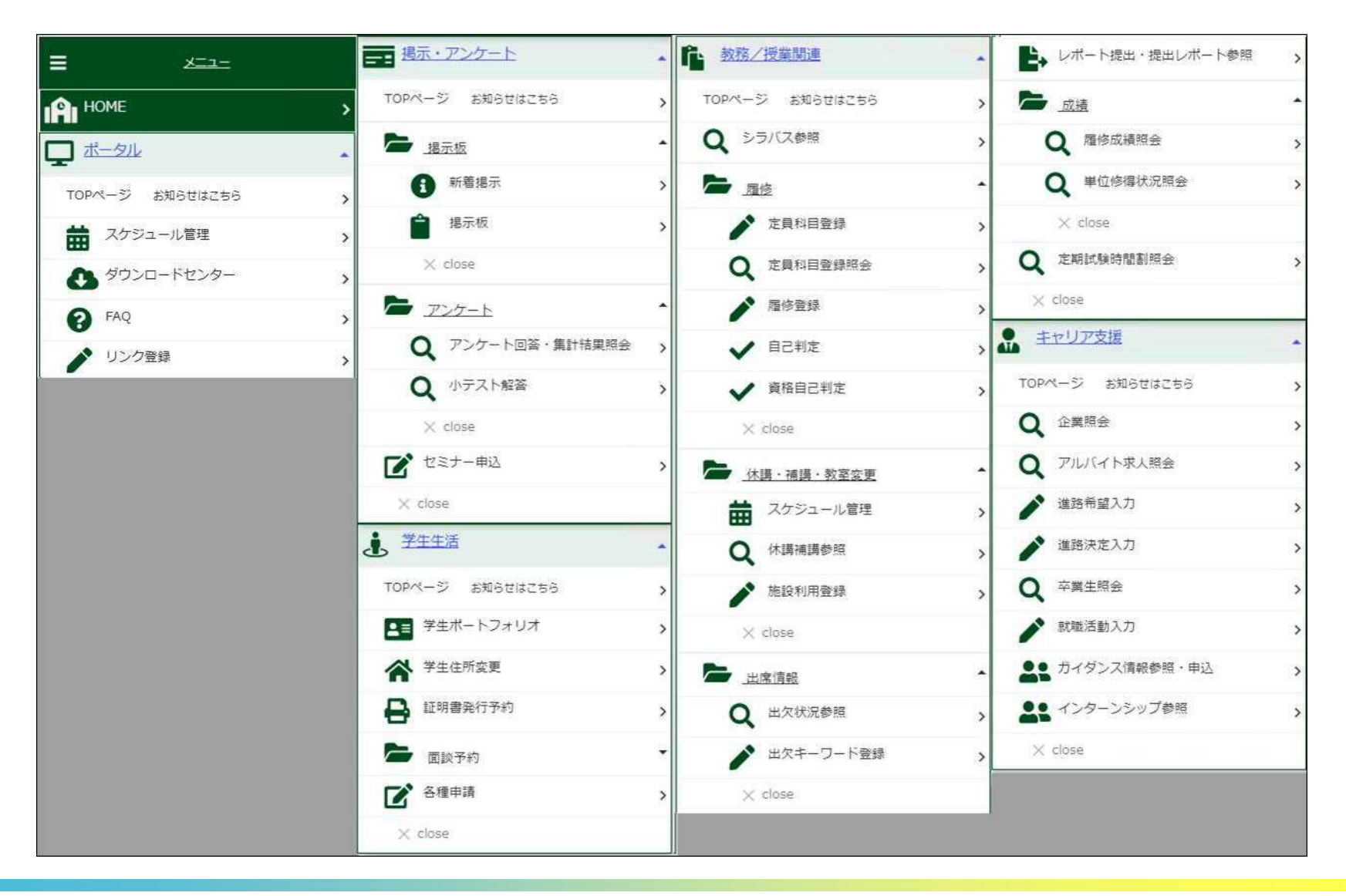

# 3.使用機能 目次

# **CAMPUSSQUARE**

| (1) 新看情報                          | (21)施設利用登録           |
|-----------------------------------|----------------------|
| (2) Myスケジュール、スケジュール管理             | (22) 出欠状況参照          |
| <ol> <li>(3) FAQ、リンク登録</li> </ol> | (23) 出欠キーワード登録       |
| (4) ダウンロードセンター                    | (24) レポート提出・提出レポート参照 |
| (5) 揭示板                           | (25) 履修成績照会          |
| (6) アンケート回答・集計結果照会                | (26) 単位修得状況照会        |
| (7) 小テスト解答                        | (27) 定期試験時間割照会       |
| (8) 学生ポートフォリオ                     | (28) 企業照会            |
| (9) 学生住所変更                        | (29) アルバイト求人照会       |
| (10) 証明書発行予約                      | (30) 進路希望入力          |
| (11) 面談予約登録                       | (31) 進路決定入力          |
| (12) 面談予約参照                       | (32) 卒業生照会           |
| (13) 各種申請                         | (33) 就職活動入力          |
| (14) シラバス参照                       | (34) 企業検索            |
| (15) 履修登録                         | (35) ガイダンス情報参照・申込    |
| (16) 定員科目登録                       | (36) インターンシップ参照      |
| (17) 定員科目登録照会                     | (37) インターンシップ完了報告    |
| (18) 自己判定                         | (38)健康診断予約登録         |
| (19) 資格自己判定                       | (39)健康診断受付登録         |
| (20) 休講補講参照                       |                      |

**CAMPUSSQUARE** 

# (1) 新着情報

お知らせ、掲示、アンケート、休講情報等の様々な新着情報が届いた際に、ポータルTOP画面にお知らせします。

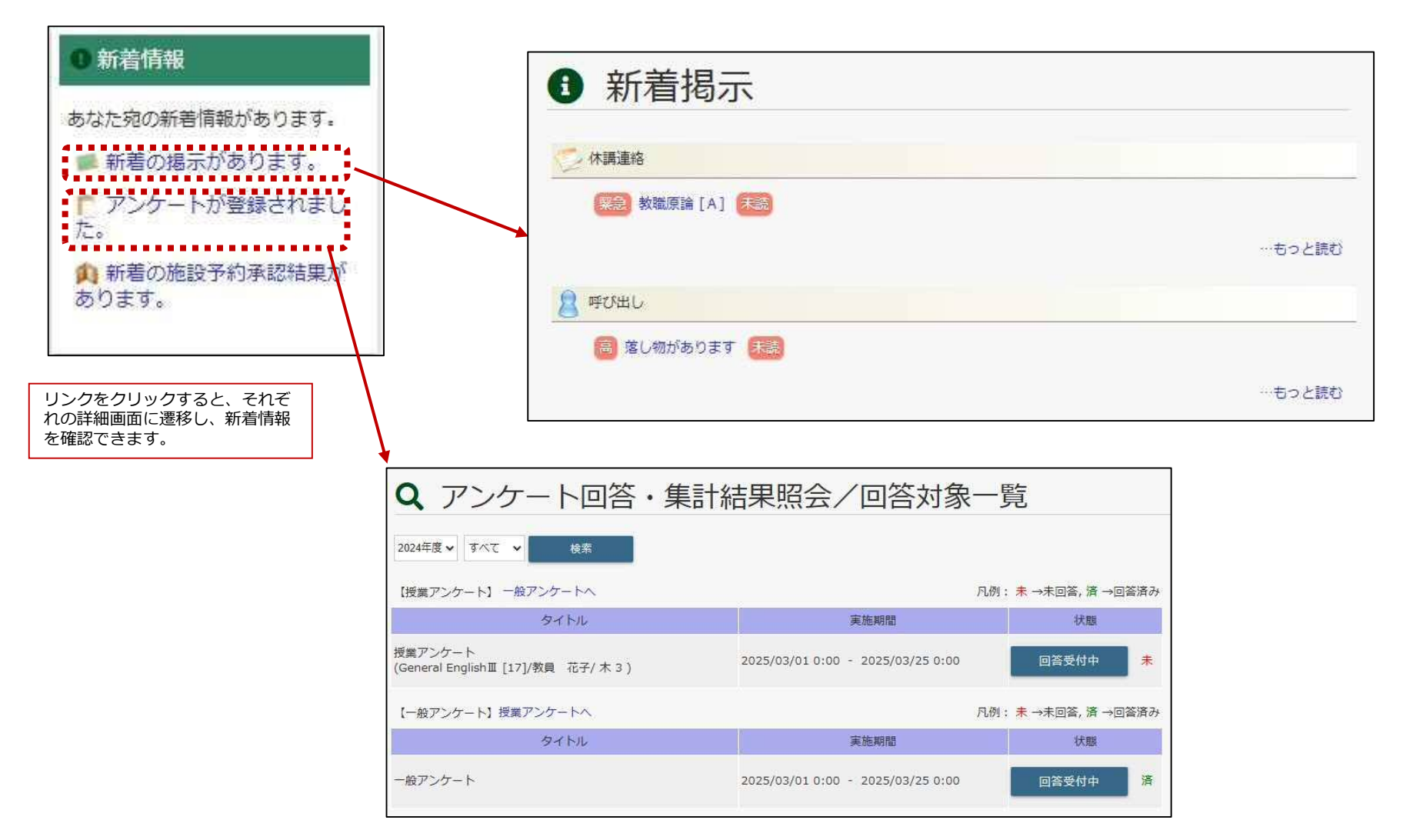

# **CAMPUSSQUARE**

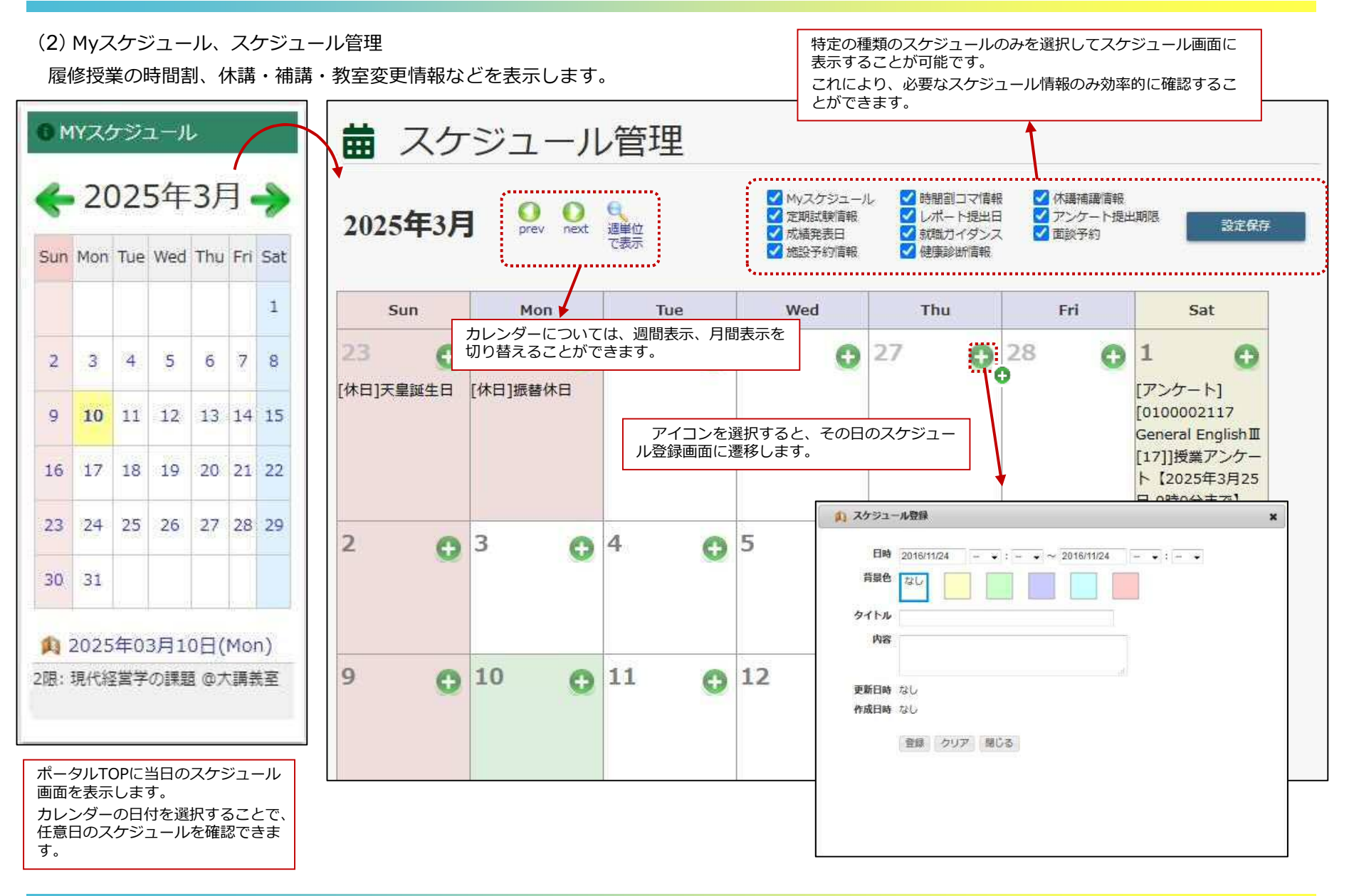

**CAMPUSSQUARE** 

# (3) FAQ

FAQ(よくある質問)の質問、回答を表示します。

| FAQ                                                                 |                                                                          |
|---------------------------------------------------------------------|--------------------------------------------------------------------------|
| 検索<br>・全角・英語・カタカナ・かな・振り仮名は別のキーワードとして検索されます。<br>複数の単語を入力しての検索はできません。 |                                                                          |
| 学内共通                                                                | FAQ                                                                      |
|                                                                     | カデゴリー覧に戻る                                                                |
| 授業関連                                                                | ♥ 学生生活                                                                   |
| 学生生活           各種証明書                                                | Q.<br>住所、帰省先住所、連絡先に変更があった場合、どうしたらよいですか?                                  |
| キャリア支援                                                              | A.<br>学生支援チームの窓口に申し出てください。なお、電話番号、メールアドレス<br>は、自身で、ポータルサイトにて変更することができます。 |
| 留学関連                                                                |                                                                          |
| 授業科関連                                                               | カテゴリー質に戻る                                                                |
| 学内施設・備品等の利用                                                         |                                                                          |
|                                                                     | カテゴリを選択すると                                                               |
| その他                                                                 | そのカテゴリのFAQが表示されます。                                                       |

**CAMPUSSQUARE** 

# (3) リンク登録

固定のリンクを表示します。各個人が自由に外部サイトのリンクを登録することもできます。

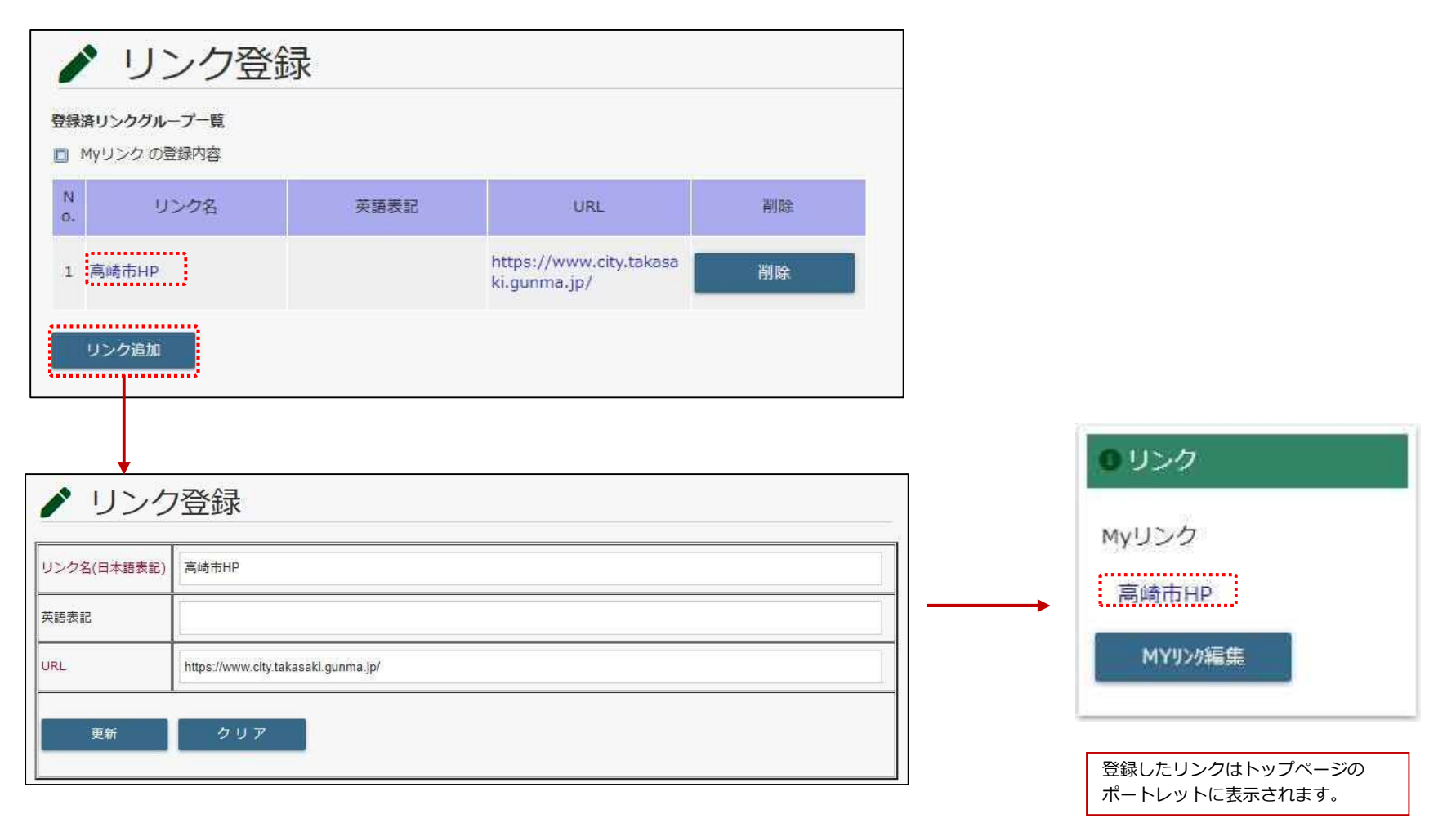

**CAMPUSSQUARE** 

(4) ダウンロードセンター

汎用的なファイル共有システムです。各種申請書のダウンロードや、授業資料共有に利用できます。

| ₽ ダウン[  | コードセンター                 |       |     |  |
|---------|-------------------------|-------|-----|--|
| フォルダ名   | 公開期間                    | オーナー  | サマリ |  |
| ♥共有フォルダ | 2023年5月31日 - 2023年6月30日 | admin | なし  |  |
| ファイル名   | 登録日                     | サマリ   |     |  |
| PDF.pdf | 2023年5月31日<br>14時4分6秒   | 操作説明会 |     |  |
|         | ファイルを選択するとダウンロードが始まり    | )≢đ.  |     |  |

**CAMPUSSQUARE** 

(5) 揭示板

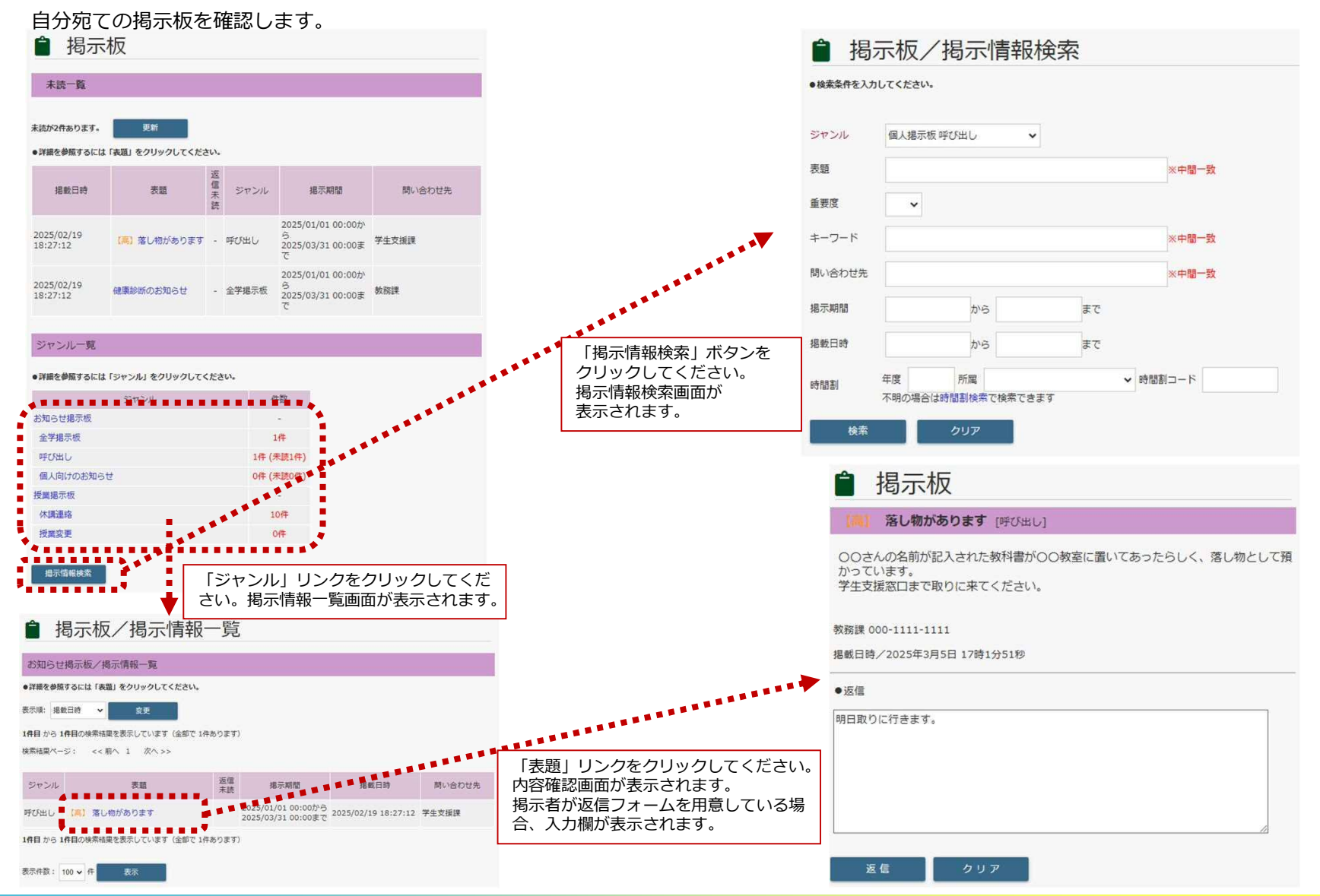

Copyright © 2024 NS Solutions Corporation , All Rights Reserved.

**CAMPUSSQUARE** 

# (6) アンケート回答・集計結果照会

アンケートの回答と、集計結果の参照を行います。

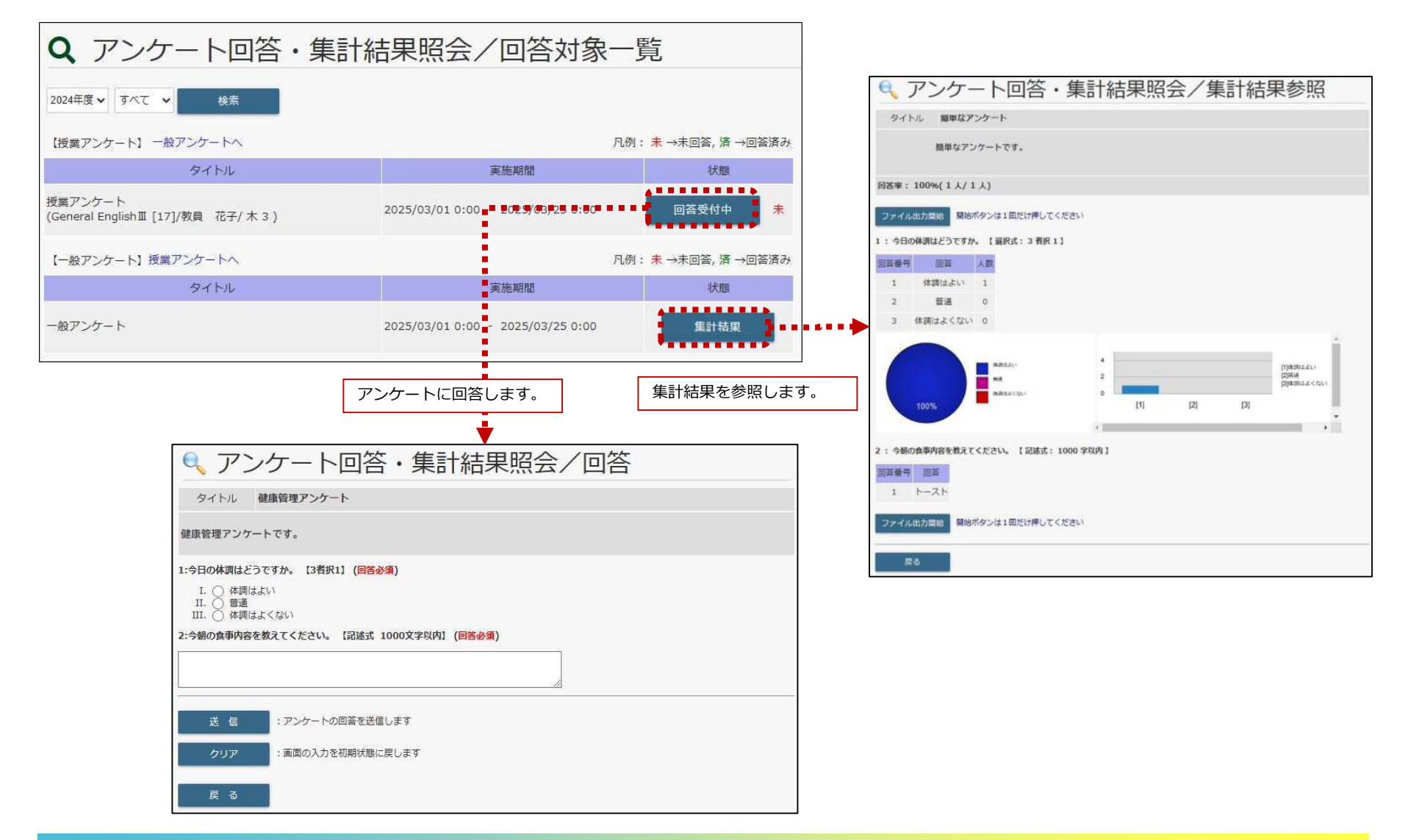

**CAMPUSSQUARE** 

# (7) 小テスト解答

小テストの解答と、採点結果の参照を行います。

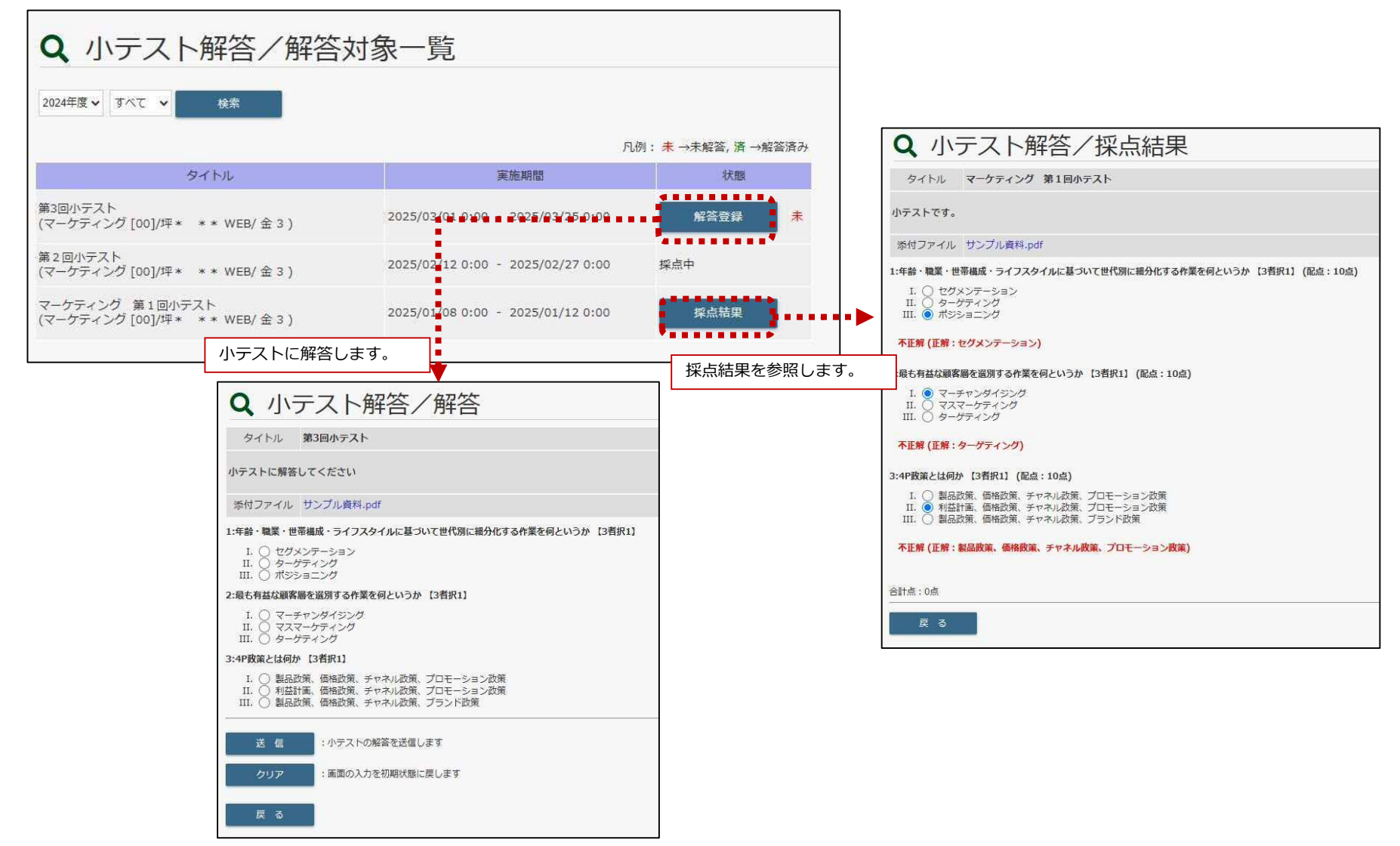

j

# **CAMPUSSQUARE**

(8) 学生ポートフォリオ

学生本人の学籍情報を参照可能です。

| •               |   |                                              |              |                                          |                              |        |          |                               |
|-----------------|---|----------------------------------------------|--------------|------------------------------------------|------------------------------|--------|----------|-------------------------------|
| <u>学生生活</u>     | - |                                              |              |                                          |                              |        |          |                               |
| TOPページ お知らせはこちら | > |                                              |              |                                          |                              |        |          |                               |
| 2≡ 学生ポートフォリオ    | > |                                              |              |                                          |                              |        |          |                               |
| 😭 学生住所変更        | > | メニューの                                        | )学生ポートこ      | 7オリオのリ                                   | ンクをクリックします。                  |        |          |                               |
| 🔒 証明書発行予約       | > | 子主本人0.                                       | チャートを        | ≫照り肥で9                                   | 0                            |        |          |                               |
| <b>」</b> 面談予約   | - | ■ 学                                          | 生ポート         | ~フォ!                                     | リオ/学籍情報                      | Ž      |          |                               |
| ☑ 各種申請          | > | 学譜情報                                         |              | □ 学生個人情報                                 | <ul> <li>出身校・入試情報</li> </ul> | 連絡先情報  | □ 学籍異動情報 | 展修情報                          |
| 健康診断予約登録        | > | <ul><li> 成績修得状況 </li><li> 学修ポートフ; </li></ul> | <b>⊀</b> IJオ | <ul> <li>面談記録</li> <li>海外研修情報</li> </ul> | ■ レポート情報                     | □ 出欠情報 | □ 健康管理情報 | <ul> <li>学研災・学研賠情報</li> </ul> |
| 健康診断受付登録        | > | 学生番号                                         | G0001        | 学生氏名                                     | 田中 太郎                        |        |          |                               |
| imes close      |   |                                              |              |                                          |                              |        |          |                               |
|                 |   | 建 学籍                                         | 情報           |                                          |                              |        |          |                               |
|                 |   | 学生氏名(カナ)                                     | タナカ タロウ      | 学生氏名(英字)                                 | Tanaka Taro                  |        |          |                               |
|                 |   | 所属                                           | 経済学部         | 年次                                       | 1年                           |        |          |                               |
|                 |   | 現況区分                                         | 在学中          | 学生身分                                     | 一般学生                         |        |          |                               |
|                 |   | クラス                                          | A1組          | 出席番号                                     |                              | -      |          |                               |
|                 |   | セメスタ・通年<br>制                                 | 通年制          | セメスタ数                                    |                              |        |          |                               |
|                 |   | 要件年月                                         | 2023年04月     | 入学年月日                                    | 2023年4月1日                    |        |          |                               |
|                 |   | 秋入学区分                                        |              | 入学区分                                     | 試験入学                         |        |          |                               |
|                 |   | 入学年次                                         | 1年           |                                          |                              |        |          |                               |

**CAMPUSSQUARE** 

# (9) 学生住所変更

学生本人の住所および連絡先情報を登録/更新可能です。

| <b>违</b> 学生生活   | - | ▲ 学生                                                                                                    | (                  | 亦面        |               |       |      |       |  |  |
|-----------------|---|----------------------------------------------------------------------------------------------------|--------------------|-----------|---------------|-------|------|-------|--|--|
| TOPページ お知らせはこちら | > |                                                                                                    |                    |           |               |       |      |       |  |  |
| ▲■ 学生ポートフォリオ    | > | 2009 る信報を入力<br>「※」印は任意項目                                                                                                    | टर दूस्राज<br>लगुः | 191899999 |               |       |      |       |  |  |
| <b>学生住所</b> 変更  | > | <ul> <li>本人連絡先</li> <li>プロ</li> <li>(7) 2000</li> <li>(7) 2000</li></ul> |                    |           |               |       |      |       |  |  |
| 🔒 証明書発行予約       | > | 氏名                                                                                                    | 経済学部<br>田中 太郎      |           |               |       |      | 1年    |  |  |
| <b>产</b> 面談予約   | - | 郵便番号                                                                                                    | 999 - 9999 (****)  |           |               |       | 都道府県 | 群馬県 ∨ |  |  |
| ☑ 各種申請          | > | 市区町村                                                                                                    | 高崎市笠               | 懸町***>    | ******        | * * * |      |       |  |  |
| 健康診断予約登録        | > | 町名・番地など                                                                                                    |                    |           |               |       |      |       |  |  |
| 健康診断受付登録        | > | アパートなど                                                                                                    |                    |           |               |       |      |       |  |  |
| × close         |   | 電話番号                                                                                                    | 999-999-           | 999       | (半角) ハイフンあり   |       | 区分   | 固定電話マ |  |  |
|                 |   | 携帯電話番号                                                                                                    |                    |           | ※ (半角) ハイフンあり |       |      |       |  |  |
|                 |   | E-MAIL                                                                                                    | test@ma            | iil.com   |               | (半角)  |      |       |  |  |

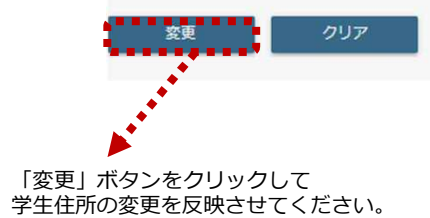
**CAMPUSSQUARE** 

#### (10) 証明書発行予約 証明書自動発行機で発行する証明書を予約します。 ※証明書自動発行機の利用は本機能による予約が必須となります。 ➡ 証明書発行予約 以下の証明書が予約中です。削除する場合は、情報を選択し、削除ボタンを押してください。 予約した内容は受取期限までに発行を受けなかった場合、一度クリアされます。 現在予約中の証明書が表示されます。 証明書/発行理由 部数 受取期限 予約日時 状態 削除 予約を取り消す場合は当該証明書の「削除」チェックボックスをONにし、 2025年 2月 10日 15時 5分 学割証/帰省 1 2025年 3月 28日 未発行 「削除」 ボタンをクリックしてください。 削除 ...... ●予約する証明書を選択し、発行理由、部数を入力してください。 . . . . . . . . . . . . . . . . . . . . 予約可能な証明書が表示されます。 予約 証明書/発行理由 部数 備考 予約したい証明書の「予約」チェックボックスをONにし、 部数を入力して「登録」ボタンをクリックしてください。 在学証明書(和文) 2025/03/31まで発行可。 在学証明書(英文) 2025/03/31まで発行可。 在籍証明書(和文) 2025/03/31まで発行可。 在籍証明書(英文) 2025/03/31まで発行可。 □ 層修証明書 2025/03/31まで発行可。 通学証明書 2025/03/31まで発行可。 学割証 帰省 v 受験許可証(仮学生証) 2025/03/31まで発行可。 登録 ● 発行予約履歴 発行済みの証明書が表示されます。 予約日時 証明書/発行理由 部数 受取期限 発行日時 2025年 2月 5日 10時 39分 在学証明書(和文) 1 2025年 2月 28日 2025年 2月 5日 10時 56分■ 2025年 2月 5日 10時 39分 在籍証明書(和文) 1 2025年 2月 28日 2025年 2月 5日 10時 56分

Copyright © 2024 NS Solutions Corporation , All Rights Reserved.

**CAMPUSSQUARE** 

### (11) 面談予約登録

### 面談の予約を登録します。

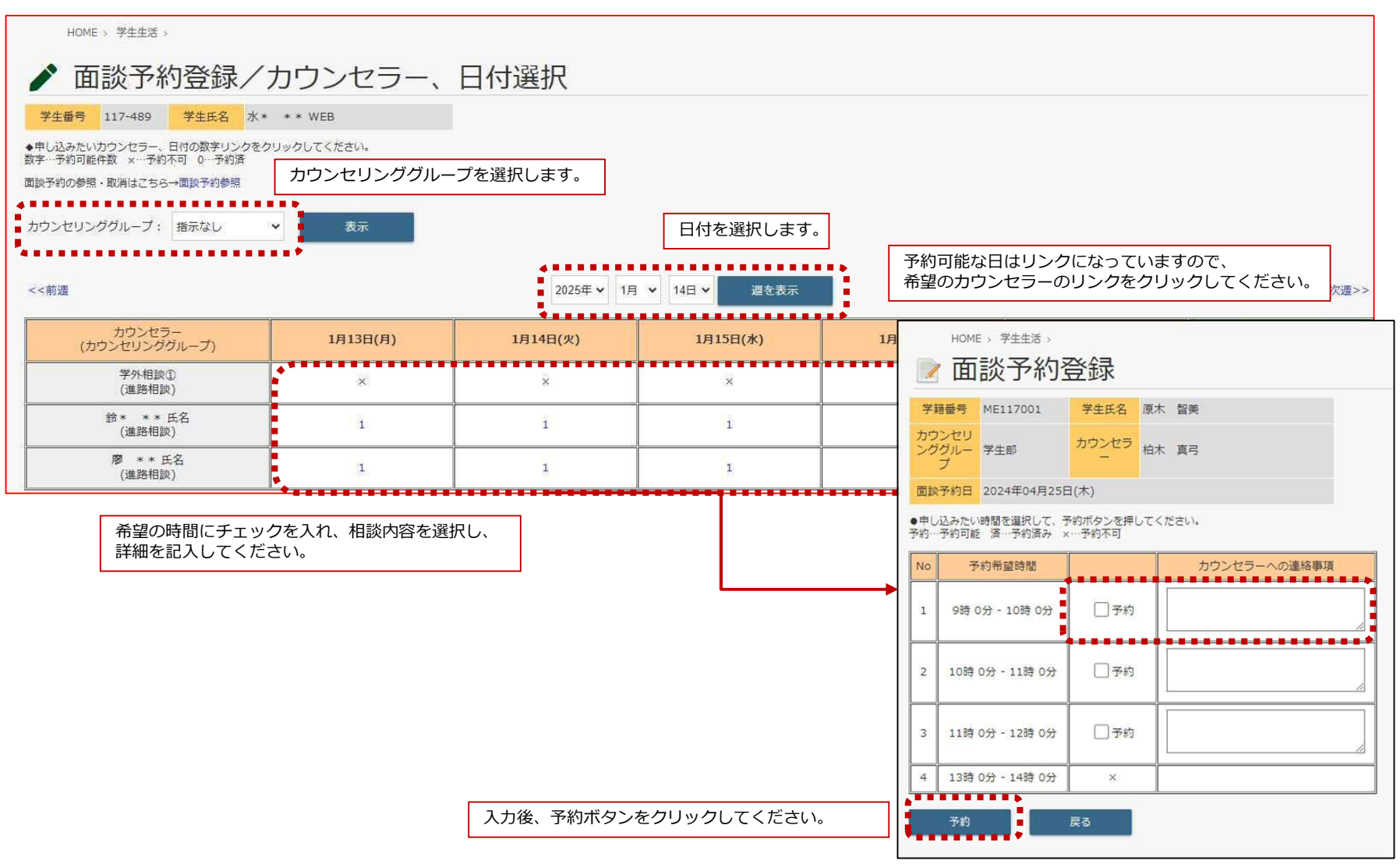

# **CAMPUSSQUARE**

### (12) 面談予約参照

### 面談の予約状況を参照します。

| 検索条件を入力して、「検 | 素」ボタンを押してくだる                                                        | さい。                                                                                     |                                                                                                    |                                                                      |                                            |           |                                          |                                           |                        |              |                                                                              |          |
|--------------|---------------------------------------------------------------------|-----------------------------------------------------------------------------------------|----------------------------------------------------------------------------------------------------|----------------------------------------------------------------------|--------------------------------------------|-----------|------------------------------------------|-------------------------------------------|------------------------|--------------|------------------------------------------------------------------------------|----------|
| 予約登録日        | 2025年 🗸 1月 🖌                                                        | 14日 ¥ - 20                                                                              | 25年 🗸 2月 🖌                                                                                                    | 14日 🗸                                                                |                                            |           |                                          |                                           |                        |              |                                                                              |          |
| カウンセリンググループ  | 指示なし ・                                                              |                                                                                         |                                                                                                    |                                                                      |                                            |           |                                          |                                           |                        |              |                                                                              |          |
| カウンセラー       | 指示なし >                                                              |                                                                                         |                                                                                                    |                                                                      |                                            |           |                                          |                                           |                        |              |                                                                              |          |
| 学生番号         |                                                                     | 不明の場合は学                                                                                 | L検索で検索できます                                                                                                    | <b>t</b> .                                                           |                                            |           |                                          |                                           |                        |              |                                                                              |          |
| 取消済みの情報も含む   | 3                                                                   |                                                                                         |                                                                                                    |                                                                      |                                            |           |                                          |                                           |                        |              |                                                                              |          |
|              |                                                                     | 1.1.1.1.1.1.1.1.1.1.1.1.1.1.1.1.1.1.1.                                                  |                                                                                                    |                                                                      |                                            |           |                                          |                                           |                        |              |                                                                              |          |
|              | <ul> <li>現在:</li> <li>・現石:</li> <li>・甲(J)</li> <li>・甲(J)</li> </ul> | HOME > 学生生活 ><br>面談予約<br>の申込状況を表示していき<br>込みを取り消したい場合に<br>取消は11日期まで可能です                  | 参照<br>す。<br>・「取消」ボタンを押してく<br>予約当日の申込取消は相                                                                                                    | (ださい)。                                                               | ください。                                      |           |                                          |                                           |                        |              |                                                                              |          |
|              | ・<br>申し<br>い<br>No                                                  | HOME > 学生生活 ><br>面談予約<br>の申込状況を表示している<br>込みを取り消したい場合(<br>取消は1日朝まで可能です<br>取消             | 参照<br>ま。<br>・  ( ) ( ) ( ) ( ) ( ) ( ) ( ) ( ) ( ) (                                                                                                    | ください。<br>当部課まで連絡してく<br>カウンセリンググ<br>ループ                               | (ださい。<br>カウンセラー                            | 儀考        | 学語番号                                     | 学生氏名                                      | 現況区分                   | 学年           | カウンセラーへの連絡事項                                                                 | 学生への連絡事項 |
|              | ●現在<br>・現在<br>・中込<br>No                                             | HOME > 学生生活 ><br>面談予約<br>の申込状定を表示してい<br>込みを取り消したい場合<br>取消<br>取消<br>取消                   | <ul> <li>         ・ (取)) ボタンを押してく         ・ 予約当日の申込取測は超         カウンセリング日時         2024年4月25日(木)         9時 0分 - 10時 0分         ・)         ・)         ・)</li></ul> | (ださい)。<br>当部様まで連絡してく<br>カウンゼリンググ<br>ループ<br>学生部                       | (ださい。<br>カウンセラー<br>柏木 真弓                   | 備考        | 学籍番号<br>ME117001                         | 学生氏名<br>原木 智美                             | 現況区分<br>在学             | 学年<br>4      | <mark>カウンセラーへの連絡事項</mark><br>〇〇について相談がありま<br>ず                               | 学生への連絡事項 |
|              | ・現在<br>- 単し<br>- 中立<br>- 1<br>1<br>2                                | HOME > 学生生活 ><br>面談予約<br>の申込状況を表示していい<br>込みを取り消したい場合に<br>取消<br>取消<br>取消                 |                                                                                                    | (ださい。<br>当町課まで連絡してく<br>カウンセリンググ<br>ループ<br>学生部<br>学生部                 | (ださい。<br>カウンセラー<br>柏木 真弓<br>柏木 真弓          | <b>保考</b> | 学 <b>诺番号</b><br>ME117001<br>ME117001     | 学生氏名           原木 智美           原木 智美      | 現況区分<br>在学<br>在学       | 学年<br>4<br>4 | カウンセラーへの遅格事項<br>〇〇について相談がありま<br>す<br>〇〇について相談がありま<br>ず                       | 学生への連絡事項 |
|              | ●現在<br>・中辺<br>・中辺<br>No<br>1<br>2<br>3                              | HOME > 学生生活 ><br>面談予約<br>の申込状院を展示していい<br>込みを取っ加たい場合<br>取消<br>取消<br>取消<br>取消<br>取消<br>取消 | (取)) ボタンを押してく<br>・ 予約当日の申込取測は組<br>カウンセリング日時<br>2024年4月25日(木)<br>9時 0分 - 10時 0分<br>2024年5月8日(木)<br>9時 0分 - 10時 0分                                                  | (ださい)。<br>当前!!まで達応してく<br>カウンゼリンググ<br>ループ<br>学生部<br>学生部<br>学生部<br>学生部 | (ださい。<br>カウンセラー<br>柏木 真弓<br>柏木 真弓<br>教員 太郎 | <b>保考</b> | 学頭番号<br>ME117001<br>ME117001<br>SNC00008 | 学生氏名       原木 智美       原木 智美       SNC 植山 | 現況区分<br>在学<br>在学<br>在学 | 学年<br>4<br>4 | カウンセラーへの連絡事項<br>○つについて相談がありま<br>す<br>○つについて相談がありま<br>す<br>つつに触ずる相談になりま<br>す。 | 学生への連絡事項 |

**CAMPUSSQUARE** 

(13) 各種申請

各種申請を行います。

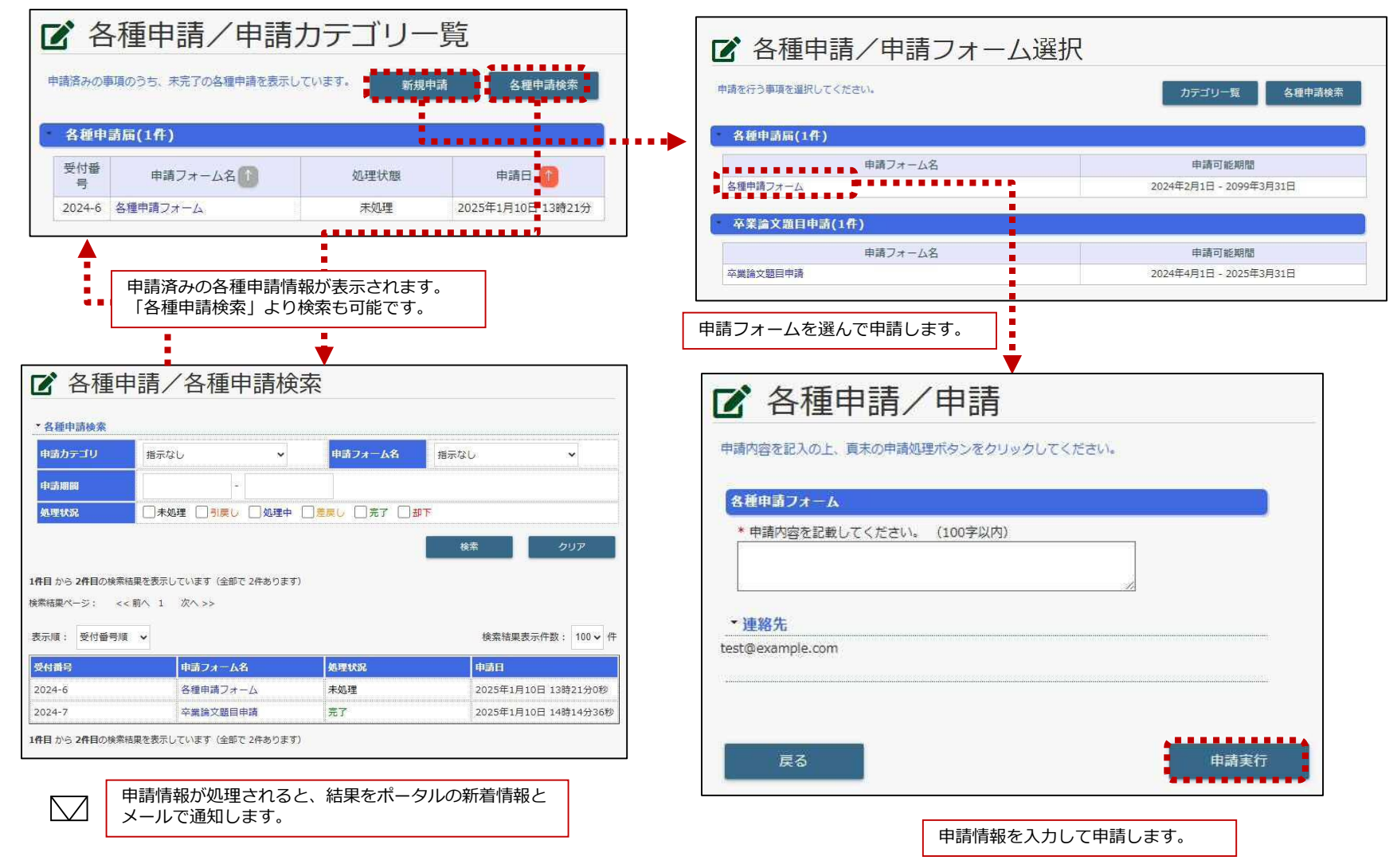

**CAMPUSSQUARE** 

(14) シラバス参照

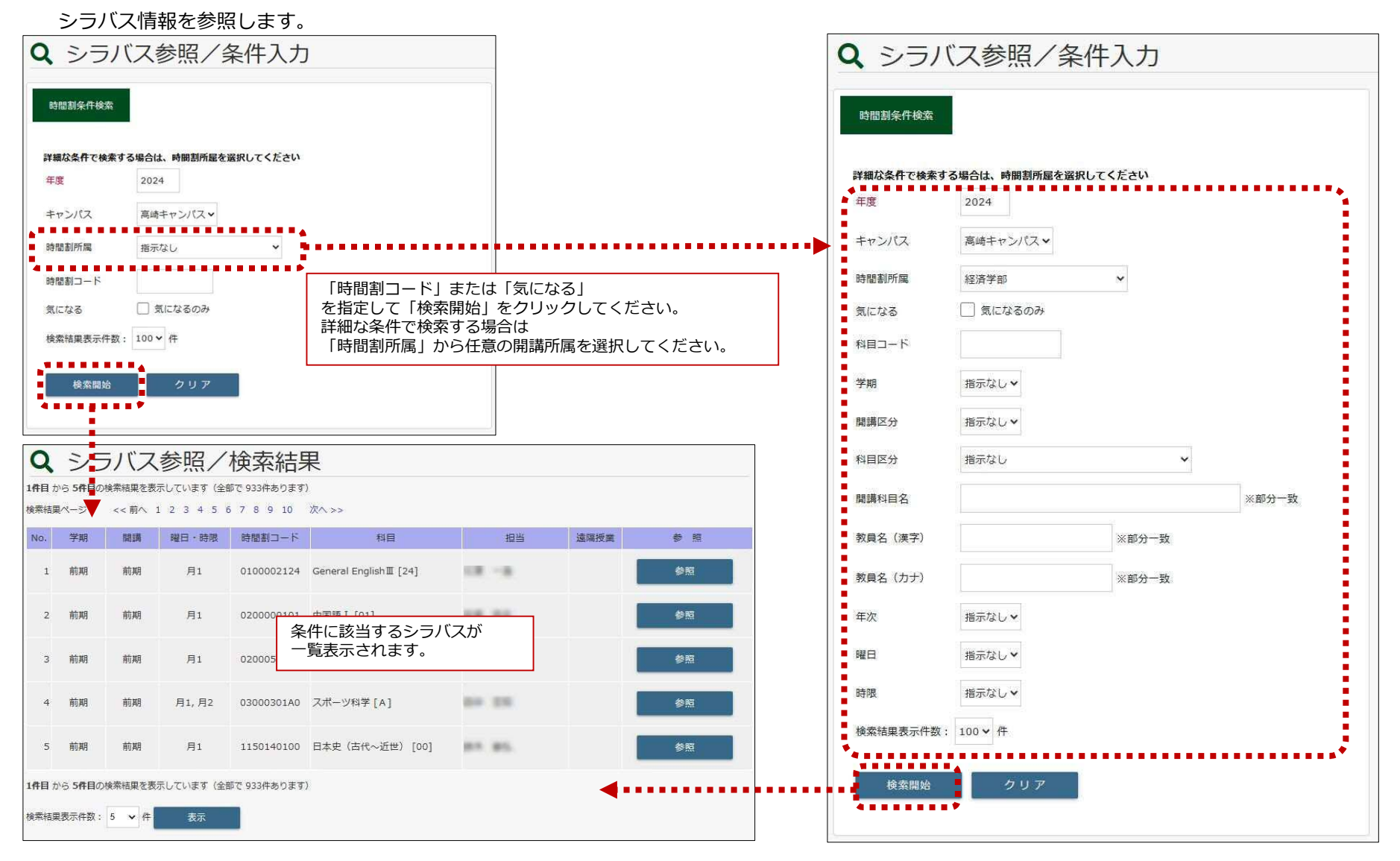

# **CAMPUSSQUARE**

### (14) シラバス参照

|       | シラ              | バス     | 情報を参       | 参照しま                      | す。         | シラバス         | 一覧より、  |             | ]  |                                          | タブで表示する情報を切り替える事ができます。                               |
|-------|-----------------|--------|------------|---------------------------|------------|--------------|--------|-------------|----|------------------------------------------|------------------------------------------------------|
| Q     | シラ              | デバス    | 参照/        | 検索結果                      | 果          | 参照する         | シラバスの「 | 「参照」 ボタンを   |    | Q シラバス参照/授業                              |                                                      |
| 1件目 ; | いら 5件目の         | 検索結果を表 | 示しています(全   | 郎で 933件あります               | )          | クリック<br>授業情報 | る昭画面が表 | 、<br>示されます。 | -  |                                          | 基本情報:時間割の開講期や確限など、<br>基本的な情報が表示されます。                 |
| 検索結果  | Rページ :          | << 前へ  | 123451     | 578910                    | 次へ >>      |              |        |             |    | 投業情報/Class Informat                      |                                                      |
| No.   | 学期              | 開講     | 曜日·時限      | 時間割コード                    |            | 科目           | 担当     | 這隔授業 参照     |    |                                          | 詳細情報:授業の目的や評価基準などの                                   |
| 1     | 前期              | 前期     | 月1         | 0100002124                | General En | glishⅢ [24]  | 18.18  | 参照          |    |                                          | 消報が衣示されます。                                           |
| 2     | 前期              | 前期     | 月1         | 0200000101                | 中国語 I [0   | 1]           | 18.91  | 参照          |    | 気になる登録<br>/INTEREST REGISTRATION         | 授業計画詳細情報:各授業回の詳細が表示されます。                             |
| 3     | 前期              | 前期     | 月1         | 0200050101                | イタリア語      | I [01]       |        | 参照          |    |                                          |                                                      |
|       |                 |        |            |                           | - 12       |              |        |             | 13 | 基本情報/Basic Information 詳細情報/             | Detailed Information 授業計画詳細情報/Class Schedule Details |
| 4     | 前利用             | 前期     | 月1,月2      | 03000301A0                | スポーツ科ヨ     | 7 [A]        |        | 参照          | 1  |                                          |                                                      |
| 5     | 前期              | 前期     | 月1         | 11501 <mark>4</mark> 0100 | 日本史(古什     | 代~近世) [00]   | MR 85. | 参照          |    | 基本情報/Basic Inform                        | nation                                               |
| 1件目 ; | から 5件目の         | 検索結果を表 | 示しています (全) | 部で 933件あります               | )          |              |        |             |    | 開講科目名 General English III                | [24]/General EnglishIII. [24]                        |
| 検索結   | 見表示件数:          | 5 🗸 件  | 表示         |                           |            |              |        |             |    | / Course<br>時間割コード 0100002124            |                                                      |
|       | Weiger Auferten |        |            | -                         |            |              |        |             |    | Course Code     時間割所屋     経済学部/Facult    | y of Economics                                       |
|       |                 |        |            |                           |            |              |        |             |    | クーム・学期<br>ノTerm · Semester 2024年度/Acade  | mic Year 前期/the former term                          |
|       |                 |        |            |                           |            |              |        |             |    | 曜殿 月/Mon 1                               |                                                      |
|       |                 |        |            |                           |            |              |        |             |    | 期講区分<br>/semester offered 前期/the former  | term                                                 |
|       |                 |        |            |                           |            |              |        |             |    | 単位数<br>/Credits 2.0                      |                                                      |
|       |                 |        |            |                           |            |              |        |             |    | 年次<br>/Year 2.3.4                        |                                                      |
|       |                 |        |            |                           |            |              |        |             |    | 主担当教員<br>/Main Instructor                |                                                      |
|       |                 |        |            |                           |            |              |        |             |    | 主担当教員メールアドレス<br>/Main Instructor's email | **                                                   |
|       |                 |        |            |                           |            |              |        |             |    | address<br>科目区分<br>教養教育科目外目              | 副語科目/教養教育科目 外国語科目                                    |
|       |                 |        |            |                           |            |              |        |             |    | Course Group     教室     1号館135番教室        | /1号館135番教室                                           |
|       |                 |        |            |                           |            |              |        |             |    | 2 Classroom                              |                                                      |
|       |                 |        |            |                           |            |              |        |             |    | 担当教員情報/Instructo                         | or Information                                       |
|       |                 |        |            |                           |            |              |        |             |    | 教員名                                      | 数月所起名                                                |

「PDF出力/PDF OUTPUT」ボタンをクリックすると 現在参照中のシラバスをPDFファイルで ダウンロードできます。 両学部/

18-3

..........

PDF出力/PDF OUTPUT

**CAMPUSSQUARE** 

(14) シラバス参照

シラバス情報を参照します。

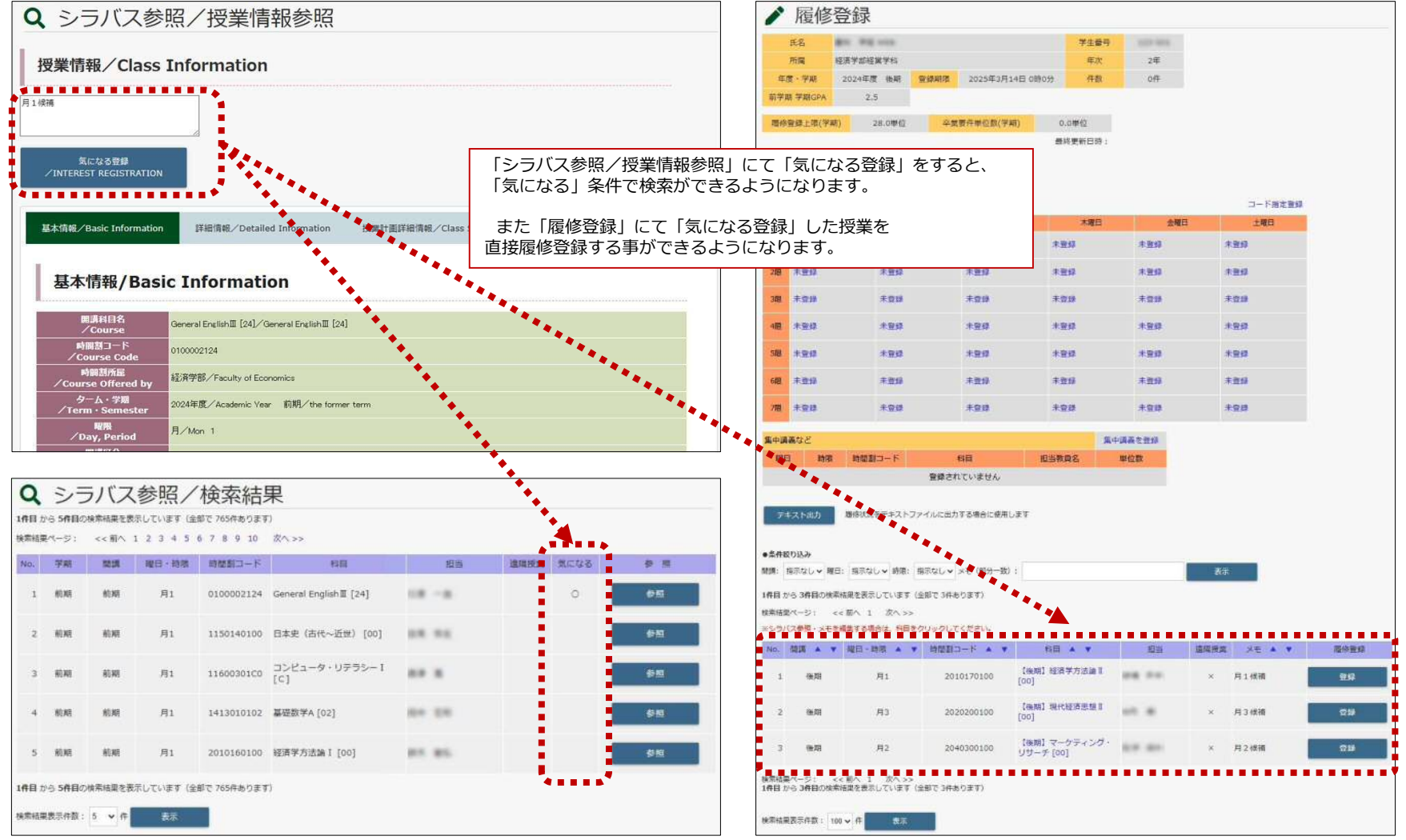

# **CAMPUSSQUARE**

### (15)履修登録

履修時間割を登録、参照します。履修登録(取り消し含む)は、登録期間内のみ行うことができます。

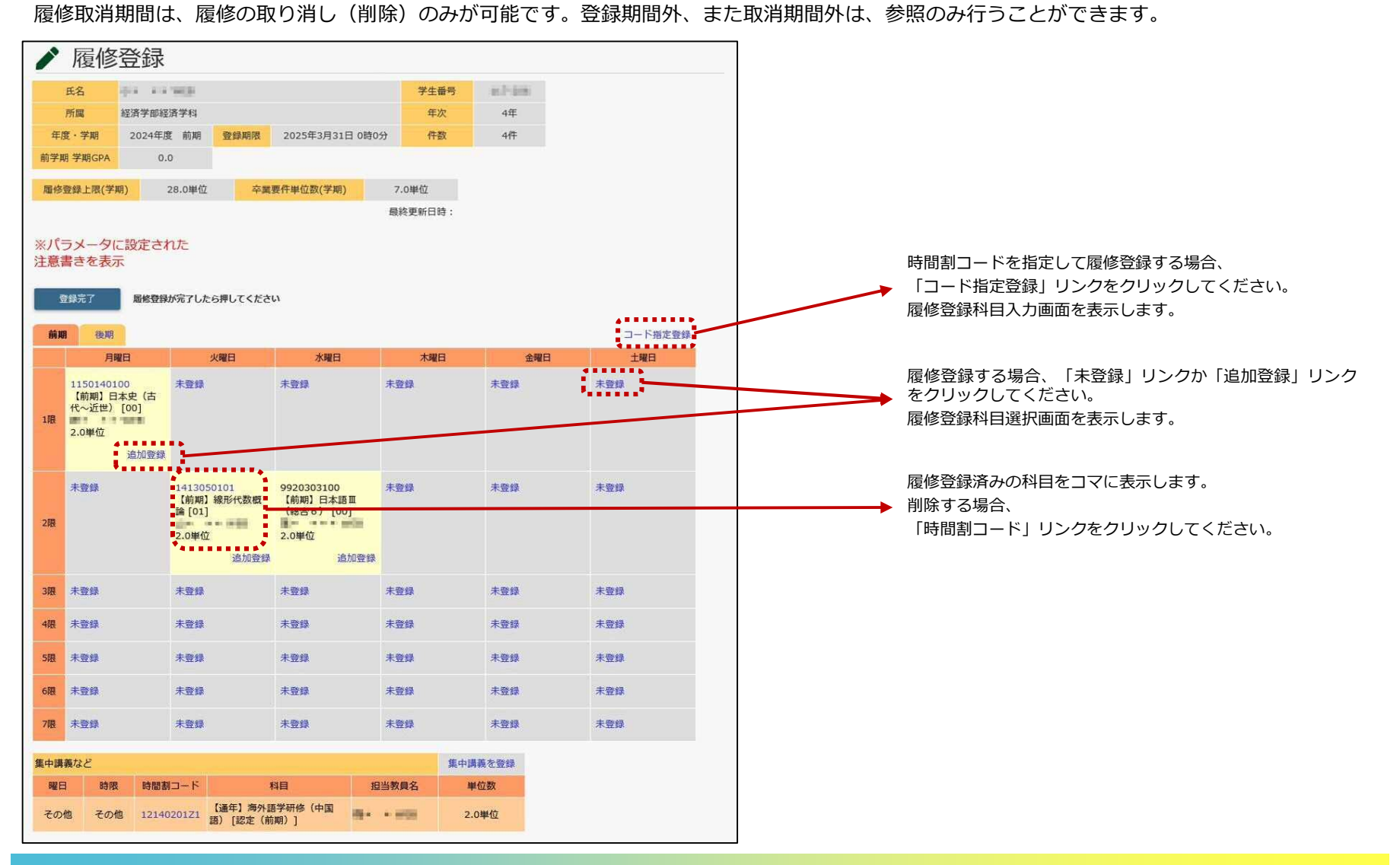

**CAMPUSSQUARE** 

### (15)履修登録

履修時間割を登録、参照します。履修登録(取り消し含む)は、登録期間内のみ行うことができます。 履修取消期間は、履修の取り消し(削除)のみが可能です。登録期間外、また取消期間外は、参照のみ行うことができます。

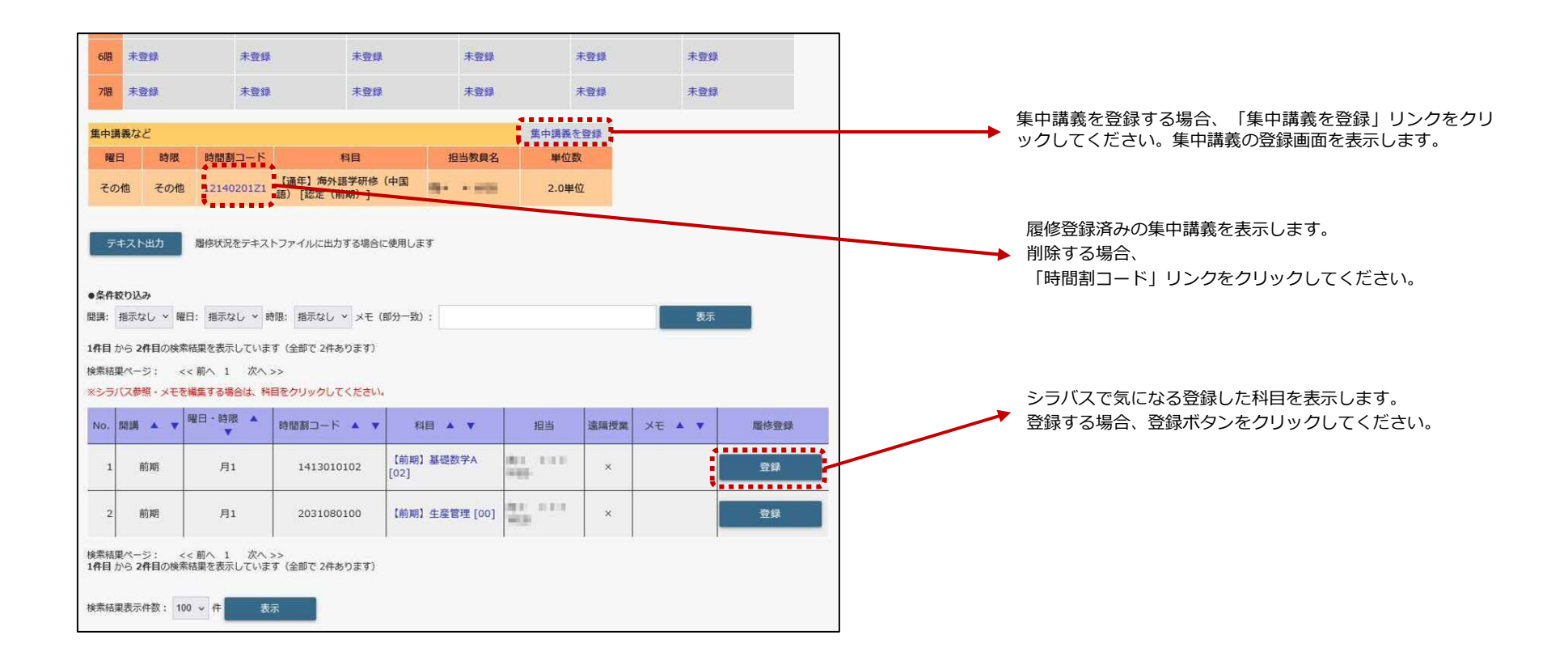

# **CAMPUSSQUARE**

### (15)履修登録

「コード指定登録」リンクから履修時間割を登録する場合、履修登録科目入力画面が表示されます。

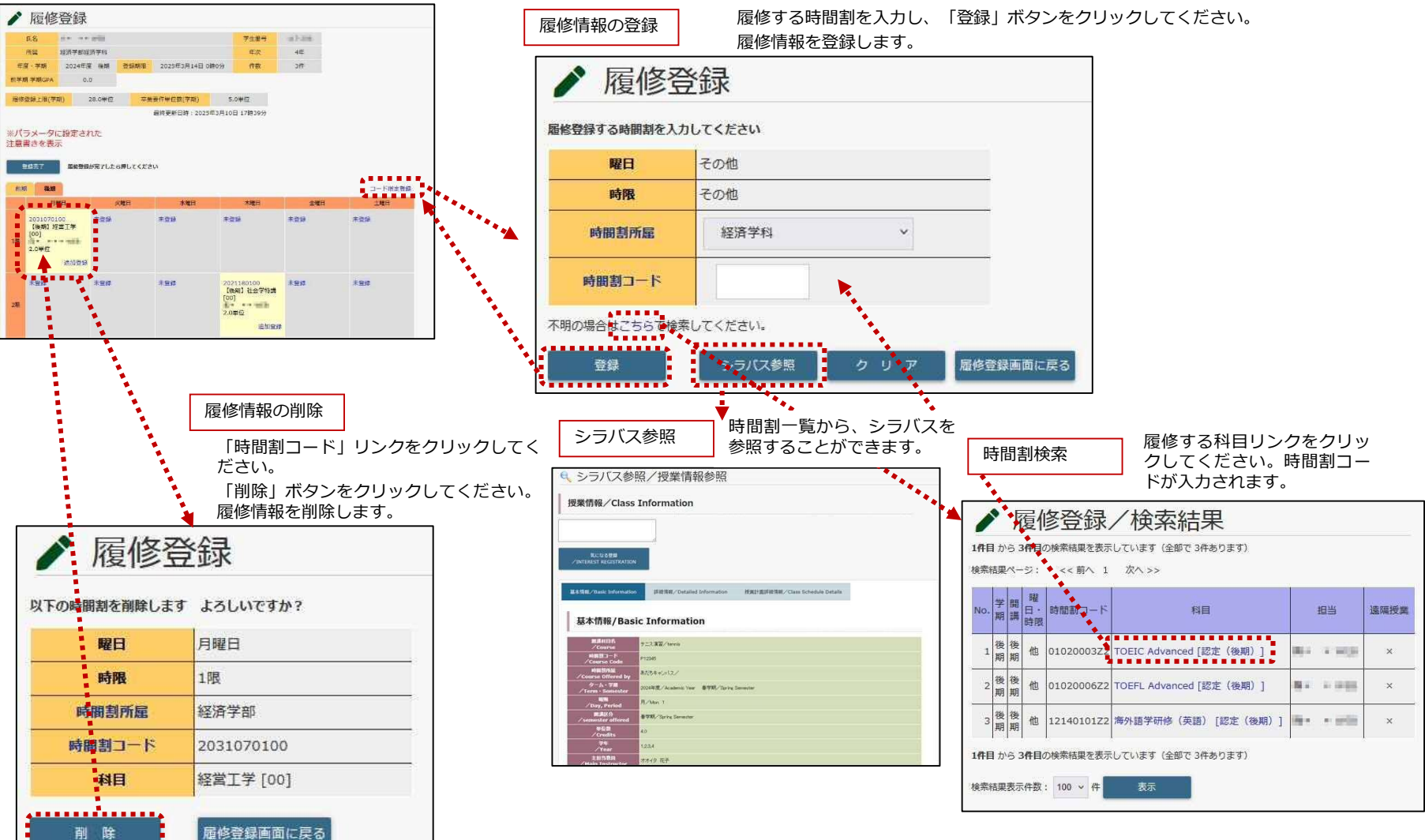

# **CAMPUSSQUARE**

### (15)履修登録

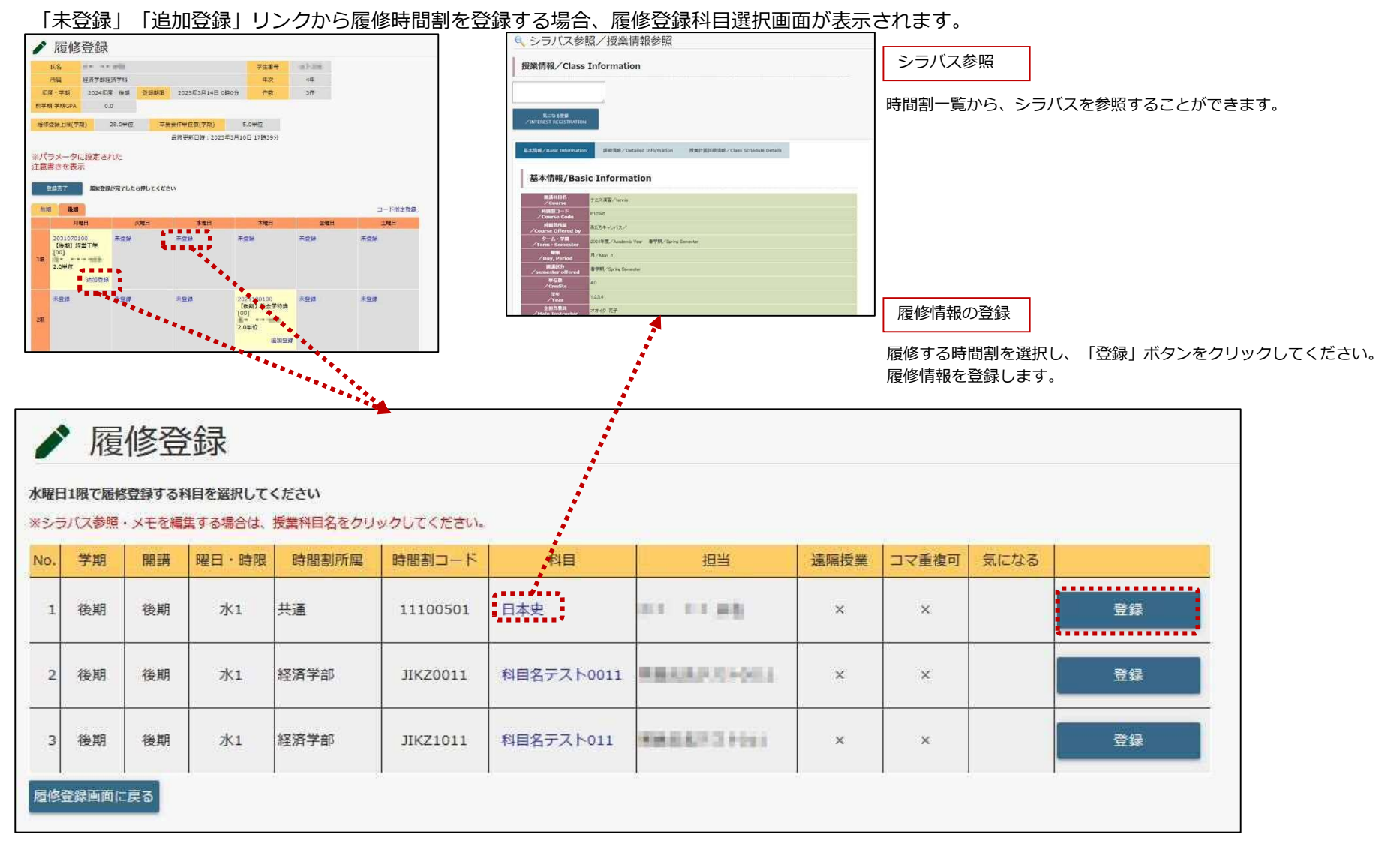

**CAMPUSSQUARE** 

### (15)履修登録

「登録完了」をクリックすると、履修登録を完了します。

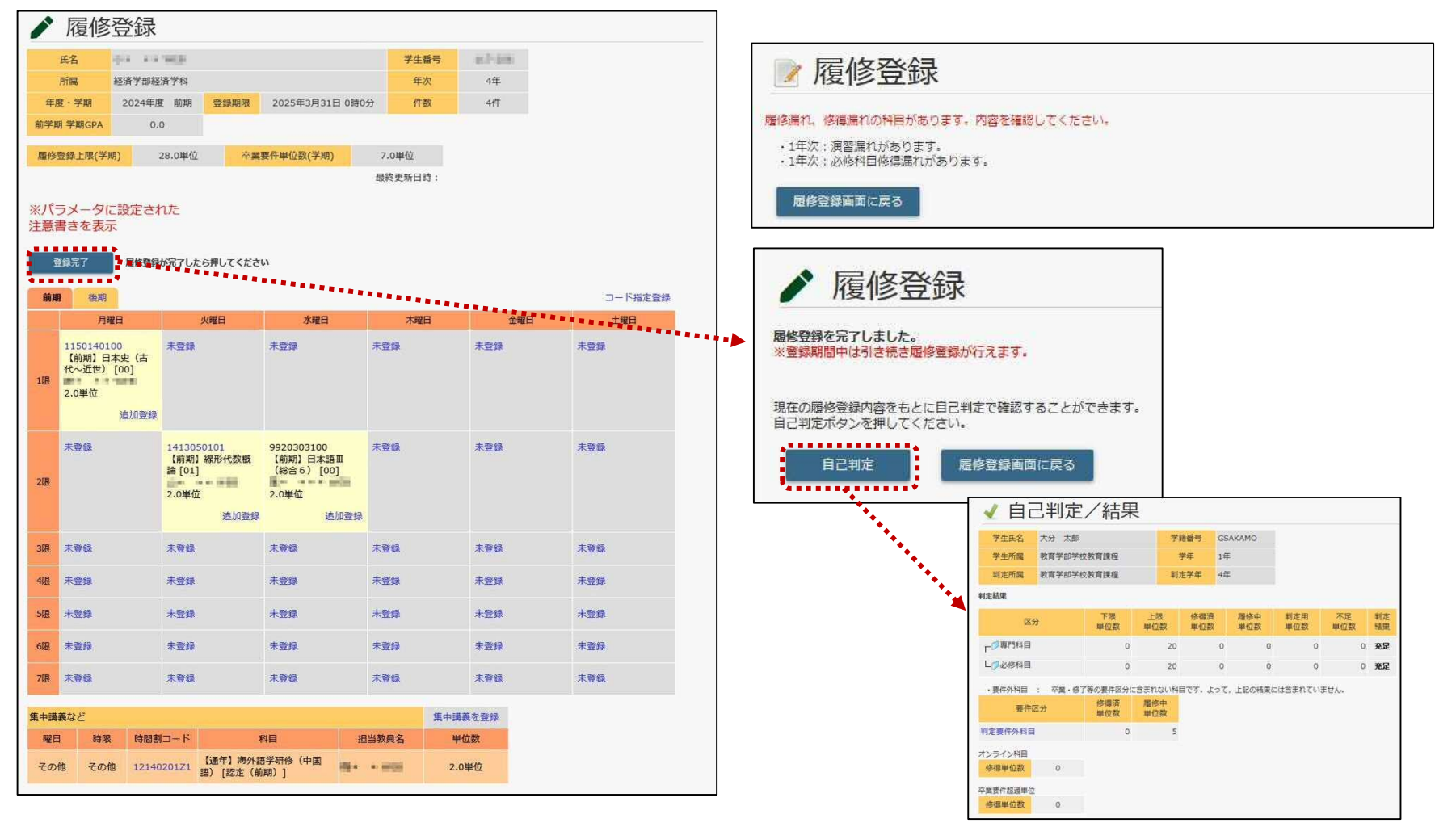

登録完了後も履修登録期間内であれば、何度でも履修の追加登録・削除を行えます。

# **CAMPUSSQUARE**

### (15)履修登録

### 確認用に履修時間割のテキストデータを取り出すことができます。

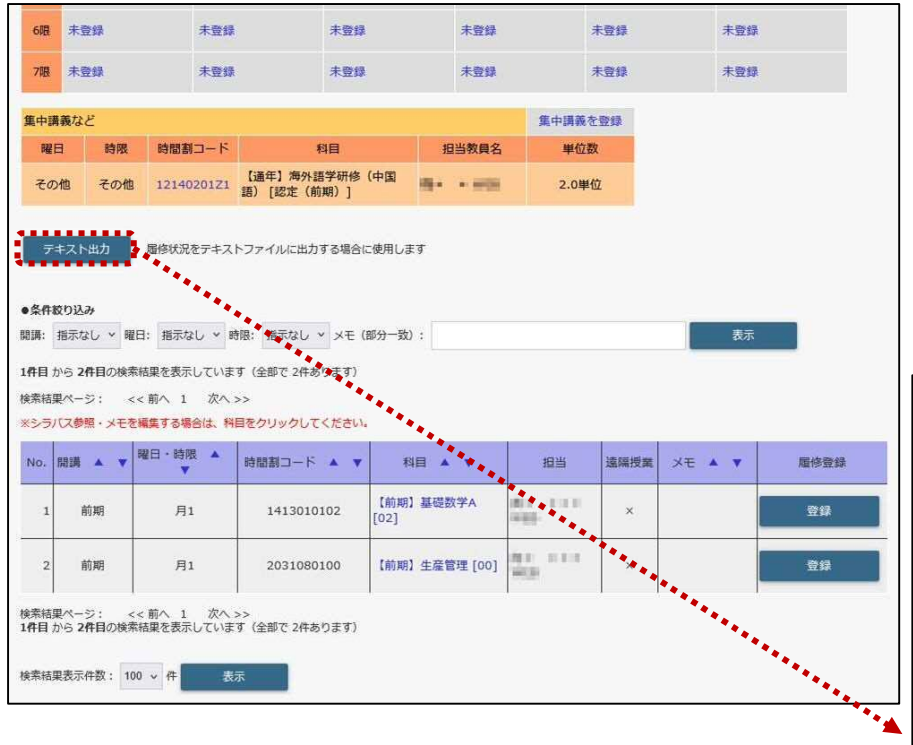

「テキスト出力」ボタンをクリックすると、CSV形式の ファイルをダウンロードすることができます。

| -4  | A            | 8                 | C                                         | 0                             |                    | F                                                                                                    | G            |
|-----|--------------|-------------------|-------------------------------------------|-------------------------------|--------------------|----------------------------------------------------------------------------------------------------|--------------|
|     | [(6)4]       | and a long on the |                                           |                               | [宇主書注]             | 002-208                                                                                                    | 10           |
| -   | (76.00)      | 他就必须要帮            |                                           |                               | (年点)               | 1.                                                                                                    |              |
| 1   | [年前 : 王武]    | 2021年度 - 然美       | [00#63]                                   | 2028/1/81 0:00                | CHIMO .            | 311                                                                                                    |              |
| 4   | INTER THEORY |                   |                                           |                               |                    |                                                                                                    |              |
| 1   |              |                   |                                           |                               |                    |                                                                                                    |              |
| -   | [第三年前上日(二章)] | 26.09m            | (今業業の時に前(学校))                             | 0.04/2                        |                    |                                                                                                    |              |
| 1   |              | \$19000           |                                           | (exteres)                     |                    |                                                                                                    |              |
|     |              |                   |                                           |                               |                    |                                                                                                    |              |
| 0   |              | 845               | 大学日                                       | +#B                           | +#3                | 495                                                                                                    | 1±#8         |
| 10  | 19           | ###               | 8850020208                                | #20                           | 美生物                | 0100000140                                                                                                    | 200          |
| 11  |              |                   | tries ma sets feet                        |                               |                    | [and] Sameral Fordiah 1 741                                                                                                    |              |
| 10  |              |                   | P                                         |                               |                    |                                                                                                    |              |
| 13  |              |                   | 21.n.                                     |                               |                    | Tr.h                                                                                                    |              |
| 2.8 | 267          | = 7-02            | 2012                                      | 200                           | 2010               | 2018                                                                                                    | 200          |
| 10  |              | 10000             | 2124                                      | -2.4 M                        |                    | 12377.5                                                                                                    |              |
| 12  |              |                   |                                           |                               |                    |                                                                                                    |              |
| 6   |              |                   |                                           |                               |                    |                                                                                                    |              |
|     | +10          | #.5-0             | # P-19                                    | + 0.10                        | + > 15             | = 014                                                                                                    | 1000         |
|     | A DC         | in a sta          | 1. A. A. A. A. A. A. A. A. A. A. A. A. A. |                               | a com              |                                                                                                    | Concepts     |
|     |              |                   |                                           |                               |                    |                                                                                                    |              |
|     |              |                   |                                           |                               |                    |                                                                                                    |              |
| **  |              | 2.62              |                                           |                               | T. B. (7)          |                                                                                                    |              |
| **  | 4 (8)        | ***               | ****                                      | ****                          | ***                | ( <b>X</b> = )(                                                                                                    | <b>*</b> 8.8 |
| 4   |              |                   |                                           |                               |                    |                                                                                                    |              |
|     |              |                   |                                           |                               |                    |                                                                                                    |              |
| 15  | 2250         | 2010              | 2.00                                      | 1250                          | 821115-00          | 20167                                                                                                    | Testites     |
| 렩   | 2.00         | *19               | ×59                                       | +110                          | 東京時                | 17 TH                                                                                                    | ***          |
| ÷1, |              |                   |                                           |                               |                    |                                                                                                    |              |
| IB  |              |                   |                                           |                               |                    |                                                                                                    |              |
| 78  |              |                   | 100-112                                   | 1 N. M.                       | CINE IN CONTRACTOR | and a loss                                                                                                    | CYLINS.      |
| 80  | :60          | ##B               | ·##0.                                     | ·兼倉昭                          | .#2.B              | 美作用                                                                                                    | #81          |
| 11  |              |                   |                                           |                               |                    |                                                                                                    |              |
| \$2 |              |                   |                                           |                               |                    |                                                                                                    |              |
| ц   |              | 10000 V           |                                           |                               |                    |                                                                                                    |              |
| 14  | 7.92         | #970              | 1.4 m la                                  | 素保護                           | 東京隆                | ¥60                                                                                                    | 2011         |
| 38  |              |                   |                                           |                               |                    |                                                                                                    |              |
| 36  |              |                   |                                           |                               |                    |                                                                                                    |              |
| Ŧ.  |              |                   |                                           |                               |                    |                                                                                                    |              |
| 10  |              |                   |                                           |                               |                    |                                                                                                    |              |
| 19  | 【集中語音な半】     |                   |                                           |                               |                    |                                                                                                    |              |
| 48  | 1編日1         | (1993k)           | 印度的自己的                                    | [與自]                          | 19日前暮名1            | [uummi]                                                                                                    |              |
| 100 | 10 10 an     | 8-0-A             | 0107000278                                | DEPT WER Identical DPT (TRACK | 10.000             | and the second second s |              |

# **CAMPUSSQUARE**

## (16)定員科目登録

定員科目登録の時間割の申し込みを行います。

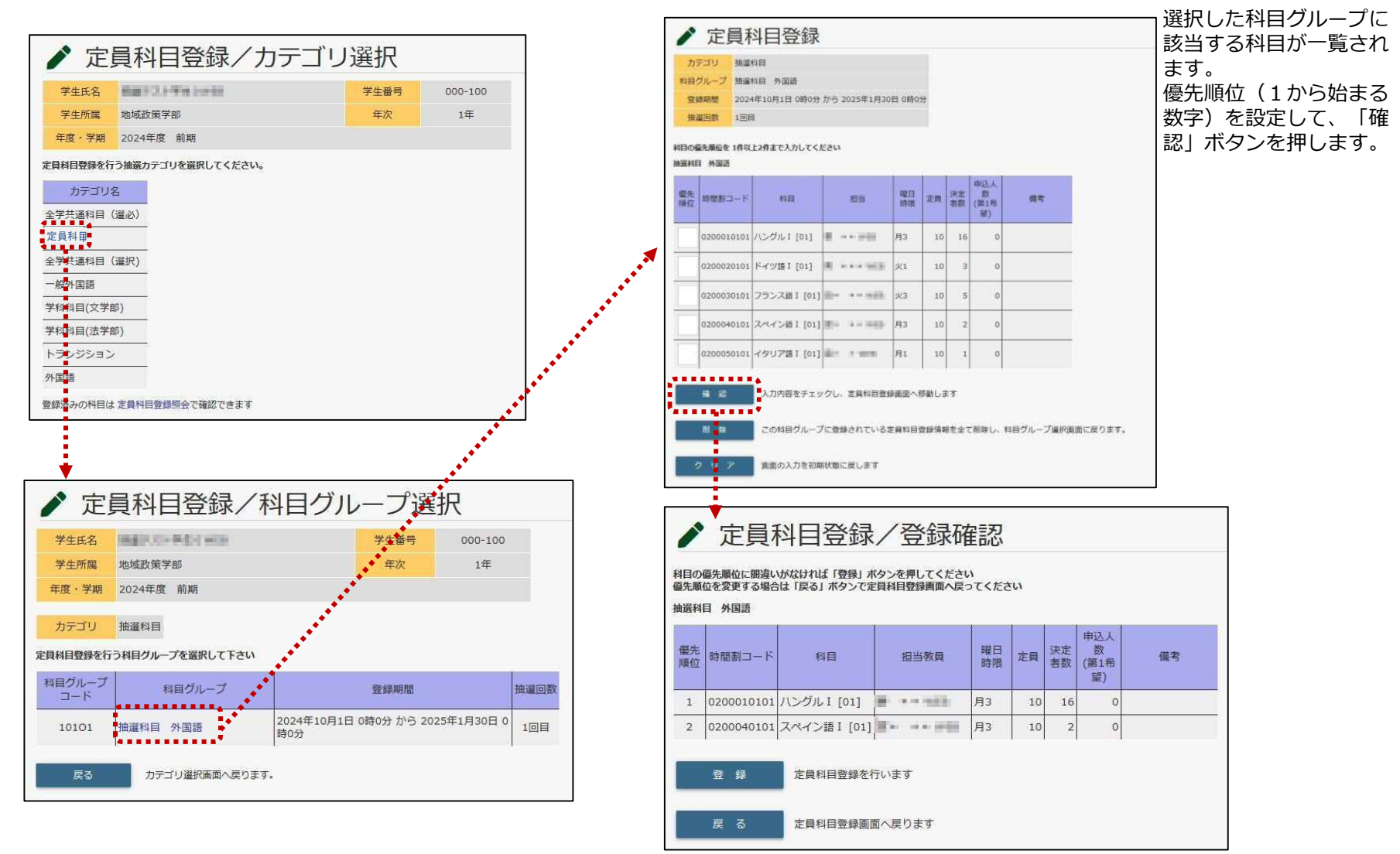

# **CAMPUSSQUARE**

## (17)定員科目登録照会

定員科目登録機能で申込した内容を確認します。

| <b>Q</b> 5                | 宦員                    | 科目登        | 録照会                    |                                          |           |            |    |
|---------------------------|-----------------------|------------|------------------------|------------------------------------------|-----------|------------|----|
| 氏名                        |                       |            | willin .               | 学生番号                                     | 000-100   |            |    |
| 所属                        |                       | 國政策学部      |                        | 年次                                       | 1年        |            |    |
| 年度·学                      | 期 2                   | 024年度 前期   |                        |                                          |           |            |    |
| <抽選結果情<br>全学共通科目<br>登録されて | 報><br>目 (運必)<br>こいません | )<br>6     |                        |                                          |           |            |    |
| 由選科目                      | 12222-07              |            |                        |                                          |           |            |    |
| 抽選科目                      | 英語1                   |            |                        |                                          | 1939 (22) | Cara Marca |    |
| 回数                        | 電光順位                  | 時間割コード     | 科目                     | 担当                                       | 時限        | 定員         | 合否 |
| 1回目                       | 1                     | 01000001A0 | General English I [A]  | () · · · · · · · · · · · · · · · · · · · | 金1        | 1          | 合  |
| 抽選科目                      | 英語2                   |            |                        |                                          |           |            |    |
| 回数                        | 優先<br>順位              | 時間割コード     | 料目                     | 担当                                       | 曜日時限      | 定員         | 合否 |
| 1回目                       | 1                     | 01000011C0 | Business English I [C] | dat a trans                              | 月2        | 1          | -  |
| 抽選科目                      | 外国語                   |            |                        |                                          | 1         | a - a      |    |
| 回数                        | 優先<br>順位              | 時間割コード     | 科目                     | 担当                                       | 曜日<br>時限  | 定員         | 合否 |
| 1回目                       | 1                     | 0200010101 | ハングル I [01]            | A restaura                               | 月3        | 10         | 1  |
|                           | -                     |            |                        |                                          |           | -          |    |

登録済みの事前登録科目の優先順位を科目グループ別に表示します。

**CAMPUSSQUARE** 

### (18) 自己判定

履修情報、成績情報から、進級・卒業要件を満たしているか確認します。 進級・卒業要件に対して見込判定を行うことができます。

| ✓ É             | 1己判       | 定/            | 条件排          | 旨示                        |           |          | ✓ É              | 1己判定           | e/結果         | Ę         |              |             |            |           |          |
|-----------------|-----------|---------------|--------------|---------------------------|-----------|----------|------------------|----------------|--------------|-----------|--------------|-------------|------------|-----------|----------|
| 学生氏名            |           | e#.           |              | 学生番号                      | 5         | *****    | 学生氏名学生所属         | 経済学部経          | 営学科          | 学!<br>1   | 生番号<br>年次 2年 | 1-994.<br>E |            |           |          |
| 学生所属            | 経済学師      | 耶経営学科         |              | 年次                        | 2年        |          | 判定所属             | 経済学部経          | 営学科          | 判         | 定年次 4年       | E.          |            |           |          |
| 判定する所属の         | を指定して下さ   | ¥1.)          |              |                           |           |          | 判定結果             |                |              |           |              |             |            |           |          |
|                 |           |               | 目身の所「判定」     | 禹を選択し、<br>ボタンをクリ<br>結果まます | リックしてくた   | さい。      |                  | 区分             | 下限<br>単位数    | 上限<br>単位数 | 修得済<br>単位数   | 履修中<br>単位数  | 判定用<br>単位数 | 不足<br>単位数 | 判定<br>結果 |
| +3AE/7/840 + 45 | tella.    |               | 自己判定         | 結果画面の表                    | 気示されます。   |          | ■-⊘総単位           | 遨              | 136.0        | 0.0       | 94.0         | 22.0        | 0.0        | 0.0       | 不合格      |
| ¥1 🚖            |           | カロマ           |              |                           |           |          | ●◇教書             | 義教育科目          | 42.0         | 999.0     | 48.0         | 6.0         | 46.0       | 0.0       | 合格       |
| 191 AC          |           | 121           |              |                           |           |          | <b> </b> + 🕬     | 日本語リテラシー       | -科目 4.0      | 999.0     | 4.0          | 0.0         | 4.0        | 0.0       | 合格       |
|                 |           |               |              |                           |           |          |                  | ク日本語リテラ:       | シー科目 4.0     | 999.0     | 4.0          | 0.0         | 4.0        | 0.0       | 合格       |
| ✔ 自己            | 己判定。      | /詳細           | 科目表          | 示 ◆••                     | *******   |          | 🛉 🚿              | 外国語科目          | 16.0         | 999.0     | 16.0         | 4.0         | 20.0       | 0.0       | 合格       |
|                 |           |               |              | -                         |           |          | -                | ⇒英語または8        | フォルダの        | リンクを      | シクリック        | すると         | 20.0       | 0.0       | 合格       |
| 区分              | 敗養教育科目    |               |              |                           |           |          | ■   <b>≑</b> ⊘i  | 言語系科目          | <b>計細情報刀</b> | 弦示され      | しまり。         |             | 6.0        | 0.0       | 合格       |
| 下限<br>単位数       | 上限<br>単位数 | 修得済<br>単位数    | 履修中<br>単位数   | 判定用<br>単位数                | 不足<br>単位数 | 判定<br>結果 | 114              | 2言語系科目         | 6.0          | 999.0     | 6.0          | 0.0         | 6.0        | 0.0       | 合格       |
| 42.0            | 999.0     | 48.0          | 6.0          | 46.0                      | 0.0       | 合格       | 🖶 🚧              | 数理系科目          | 6.0          | 6.0       | 6.0          | 0.0         | 6.0        | 0.0       | 合格       |
|                 |           |               |              |                           |           |          |                  | <b>》</b> 数理系科目 | 6.0          | 999.0     | 6.0          | 0.0         | 6.0        | 0.0       | 合格       |
| X               | 分         |               | 科目名          |                           | 単位数       | 状況       | ■⊘               | 敗養科目           | 10.0         | 10.0      | 16.0         | 2.0         | 10.0       | 0.0       | 合格       |
| 日本語リテラシー        | 一科目       | 日本語リテラジ       | ≥— I         |                           | 2.0       | 合格       |                  | 7一般教養科目        | 10.0         | 999.0     | 16.0         | 2,0         | 18.0       | 0.0       | 合格       |
| 日本語リテラシー        | 一科目       | 日本語リテラき       | פֿר <b>ו</b> |                           | 2.0       | 合格       | ₽ <sub>©</sub> ₽ | 引教育科目          | 54,0         | 999.0     | 30.0         | 0.0         | 30.0       | 0.0       | 不合格      |
| 英語または日本         | HO        | General Engli | sh I         |                           | 2.0       | 合格       | <b>    =</b> Ø   | 專門教育科目         | 54.0         | 54.0      | 30.0         | 0.0         | 30.0       | 22.0      | 不合格      |
| 英語または日本         | HO        | General Engli | sh I         |                           | 2.0       | 合格       |                  | <b>月</b> 1群    | 10.0         | 999.0     | 12.0         | 0.0         | 12.0       | 0.0       | 合格       |
| 英語または日本         | 60        | Business Eng  | lish I       |                           | 2.0       | 合格       |                  | 2 群            | 4.0          | 18.0      | 4.0          | 0.0         | 4.0        | 0.0       | 合格       |
| 英語または日本         | HO        | Business Eng  | lish I       |                           | 2.0       | 合格       |                  | 🤰 3 群          | 4.0          | 18.0      | 2.0          | 0.0         | 2.0        | 2.0       | 不合格      |
| 英語または日本         | E         | General Engli | shⅢ          |                           | 2.0       | 合格       |                  | 24群            | 4.0          | 18.0      | 6.0          | 0.0         | 6.0        | 0.0       | 合格       |
| 英語または日本         | Kin       | General Engli | shⅢ          |                           | 2.0       | 履修中      |                  | ▶ 5 群          | 4.0          | 18.0      | 4.0          | 0.0         | 4.0        | 0.0       | 合格       |
| 英語または日本         | 4         | General Engli | shIV         |                           | 2.0       | 合格       |                  | 豊き 御史 一 (名)    |              | 000.0     | 2.0          | 0.0         | 6.0        | 0.0       | TAN      |

**CAMPUSSQUARE** 

### (19) 資格自己判定

履修情報、成績情報から、資格要件を満たしているか確認します。 資格要件に対して見込判定を行うことができます。

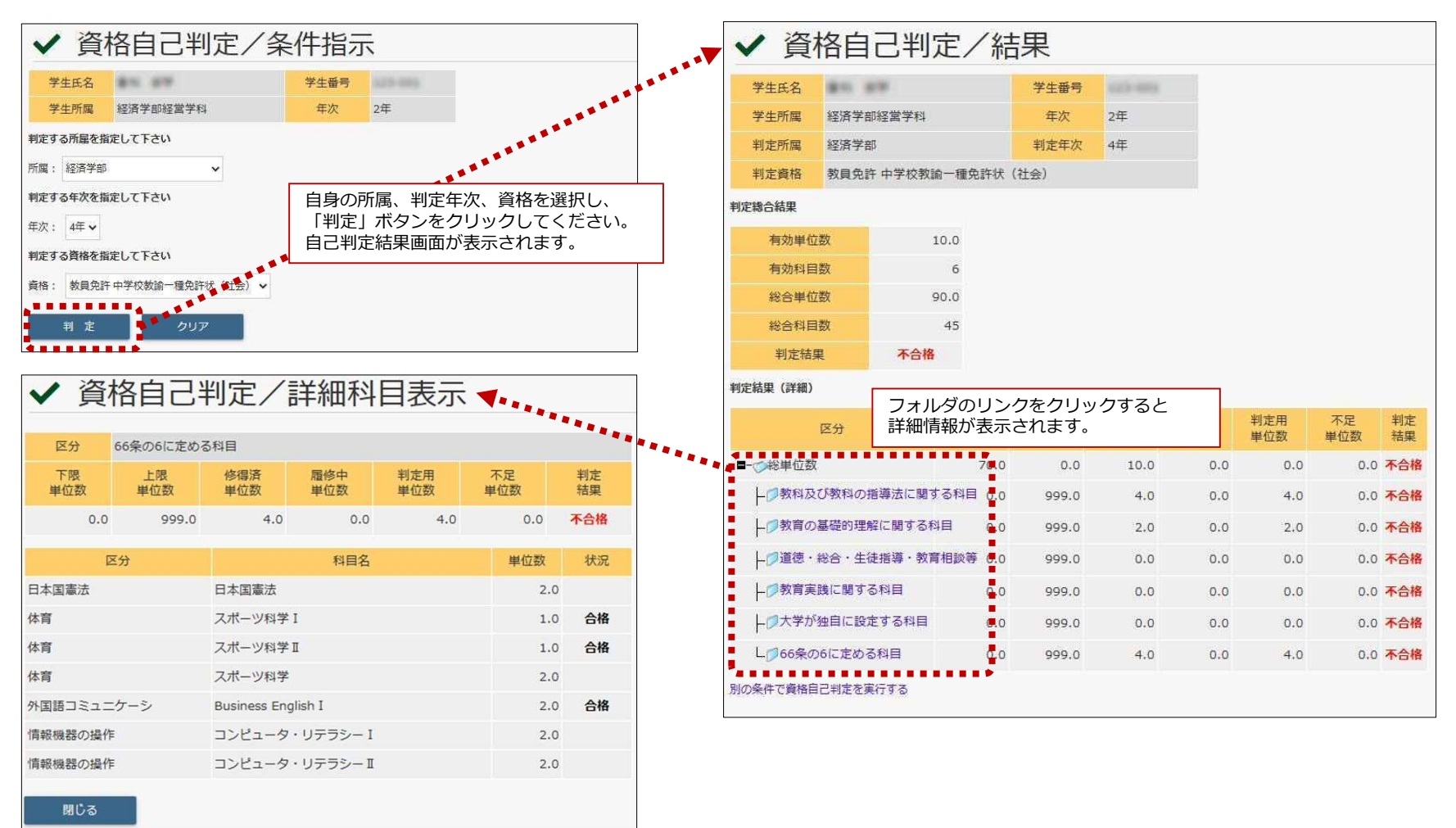

30

**CAMPUSSQUARE** 

(20) 休講補講参照(一覧形式)

履修科目の休講・補講・教室変更情報を確認します。

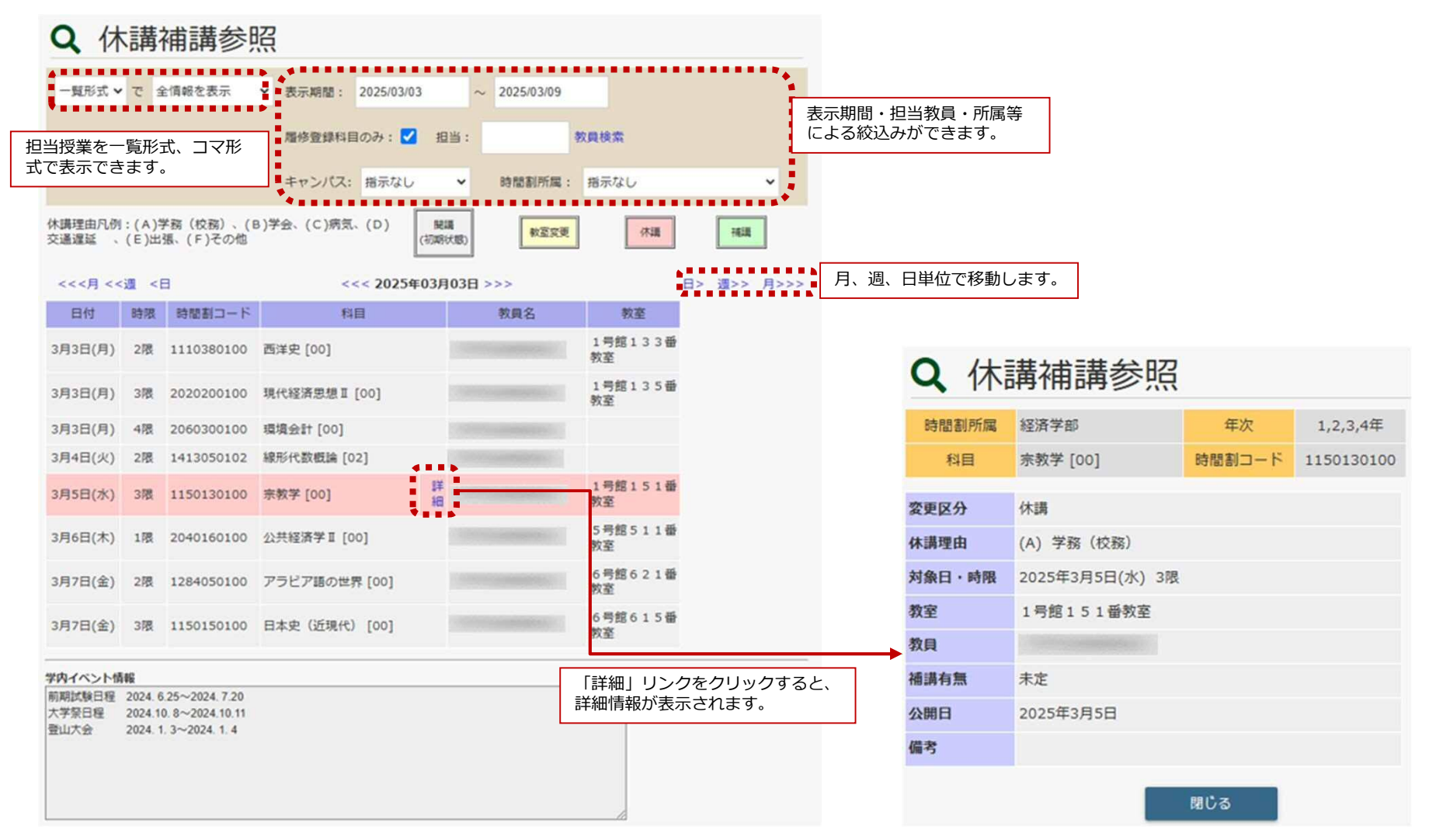

Copyright © 2024 NS Solutions Corporation , All Rights Reserved.

**CAMPUSSQUARE** 

(20) 休講補講参照(コマ形式)

履修科目の休講・補講・教室変更情報を確認します。

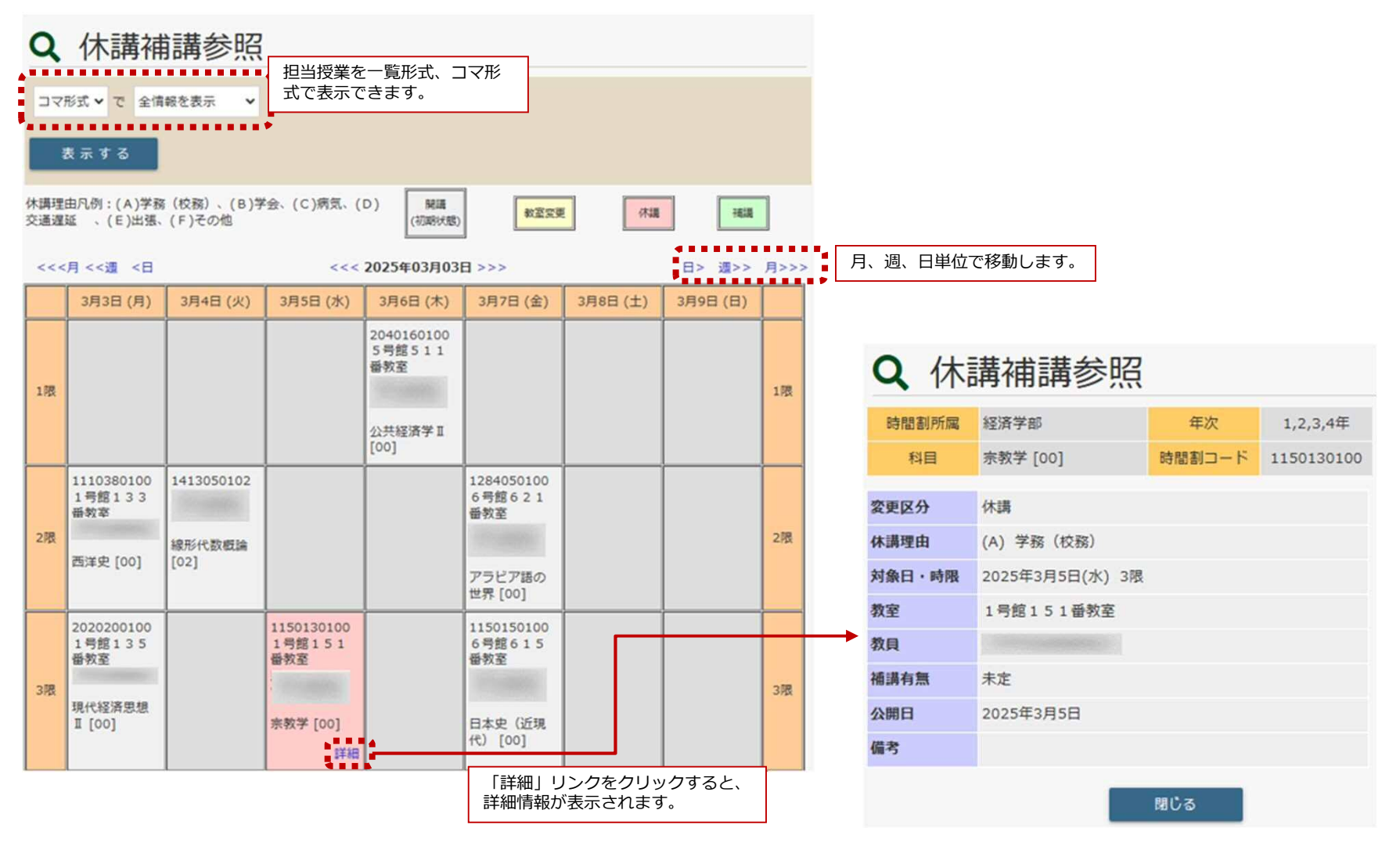

**CAMPUSSQUARE** 

### (21) 施設利用登録

学内施設の利用予約をします。予約後に職員に承認された場合のみ、施設を利用する想定をしています。

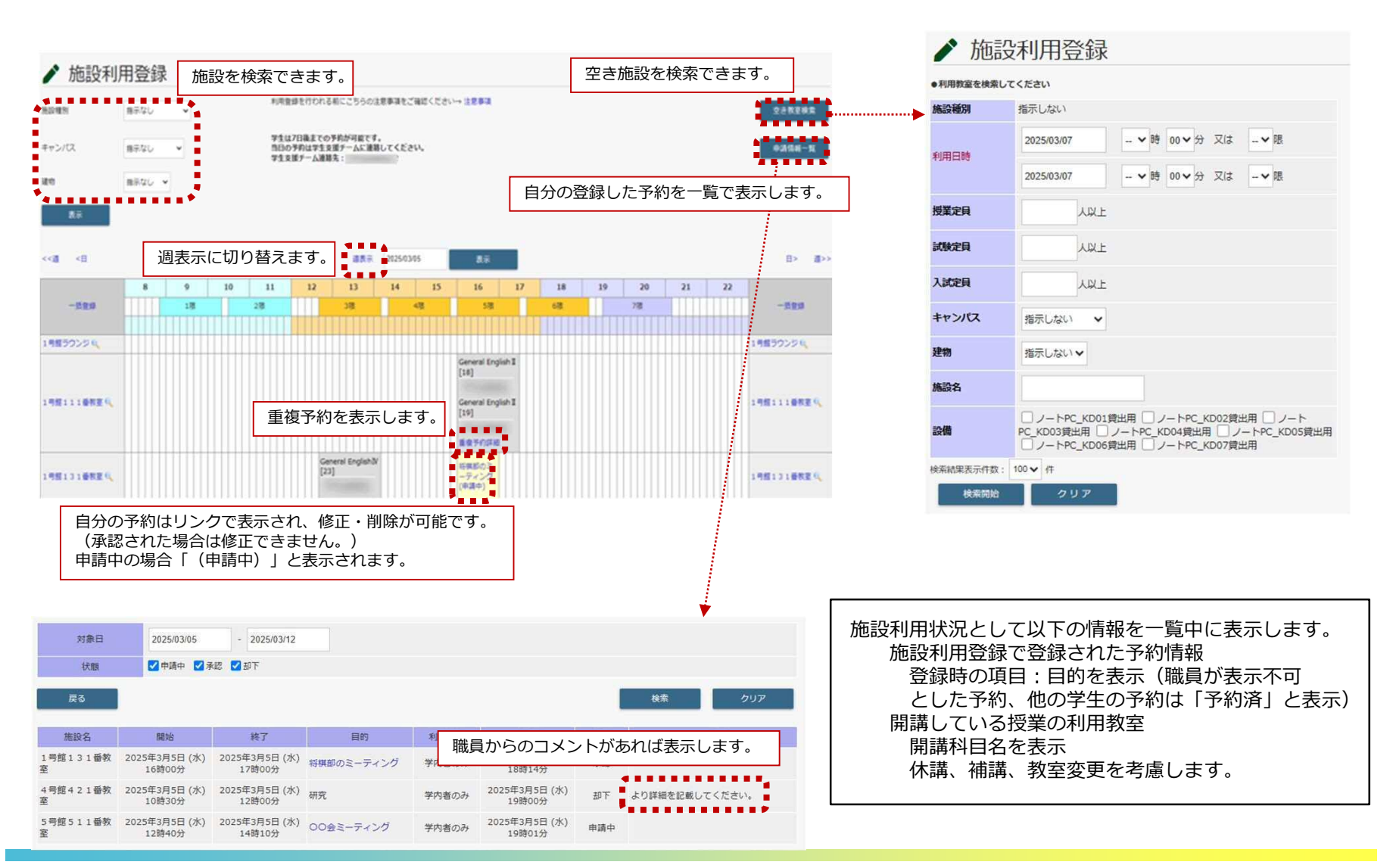

# **CAMPUSSQUARE**

### (21)施設利用登録

### 施設の利用状況を日毎または调毎に参照し、予約登録申請を行います。

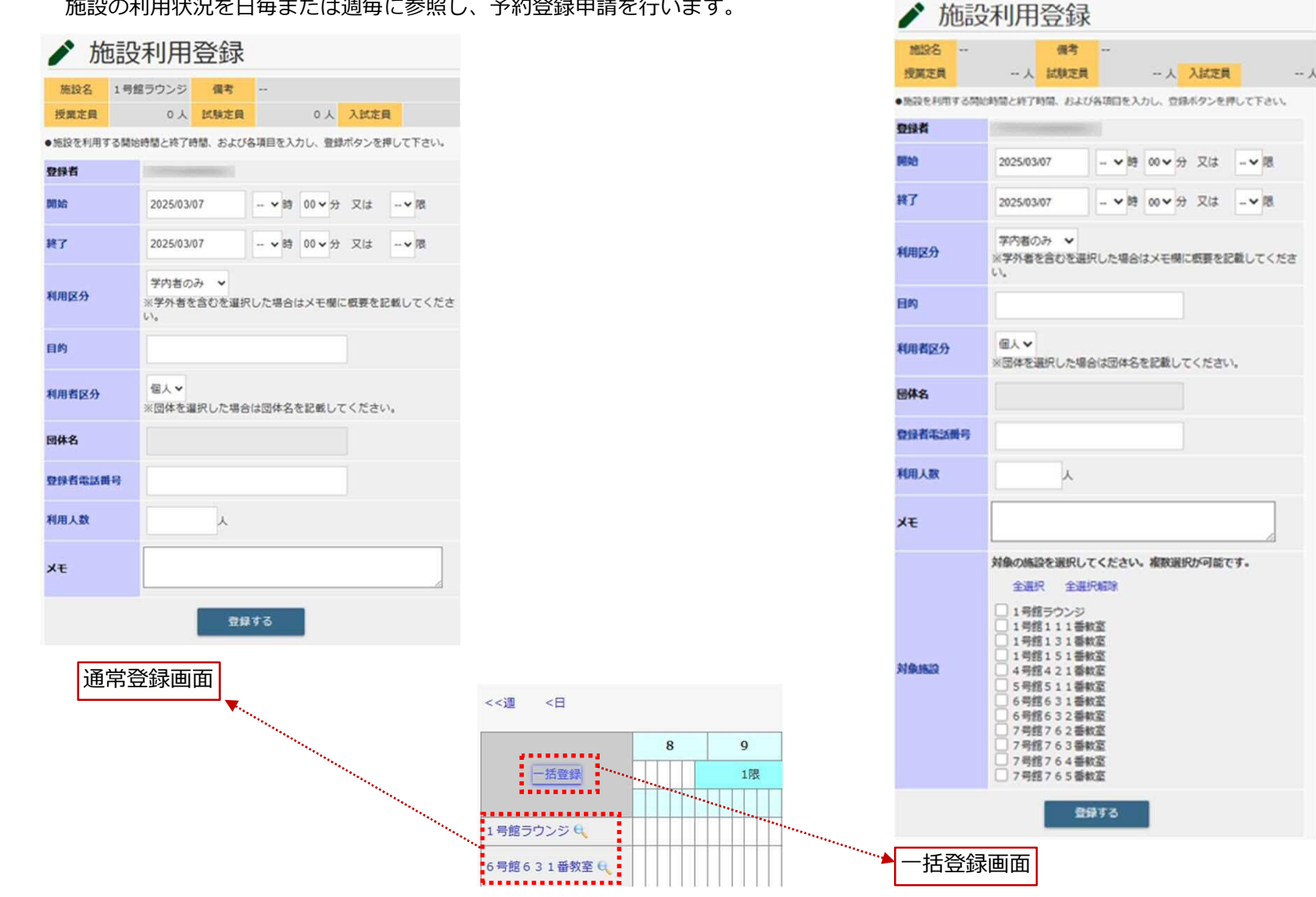

#### Copyright © 2024 NS Solutions Corporation , All Rights Reserved.

# **CAMPUSSQUARE**

### (22) 出欠状況参照

### 受講した時間割の出席状況を参照可能です。

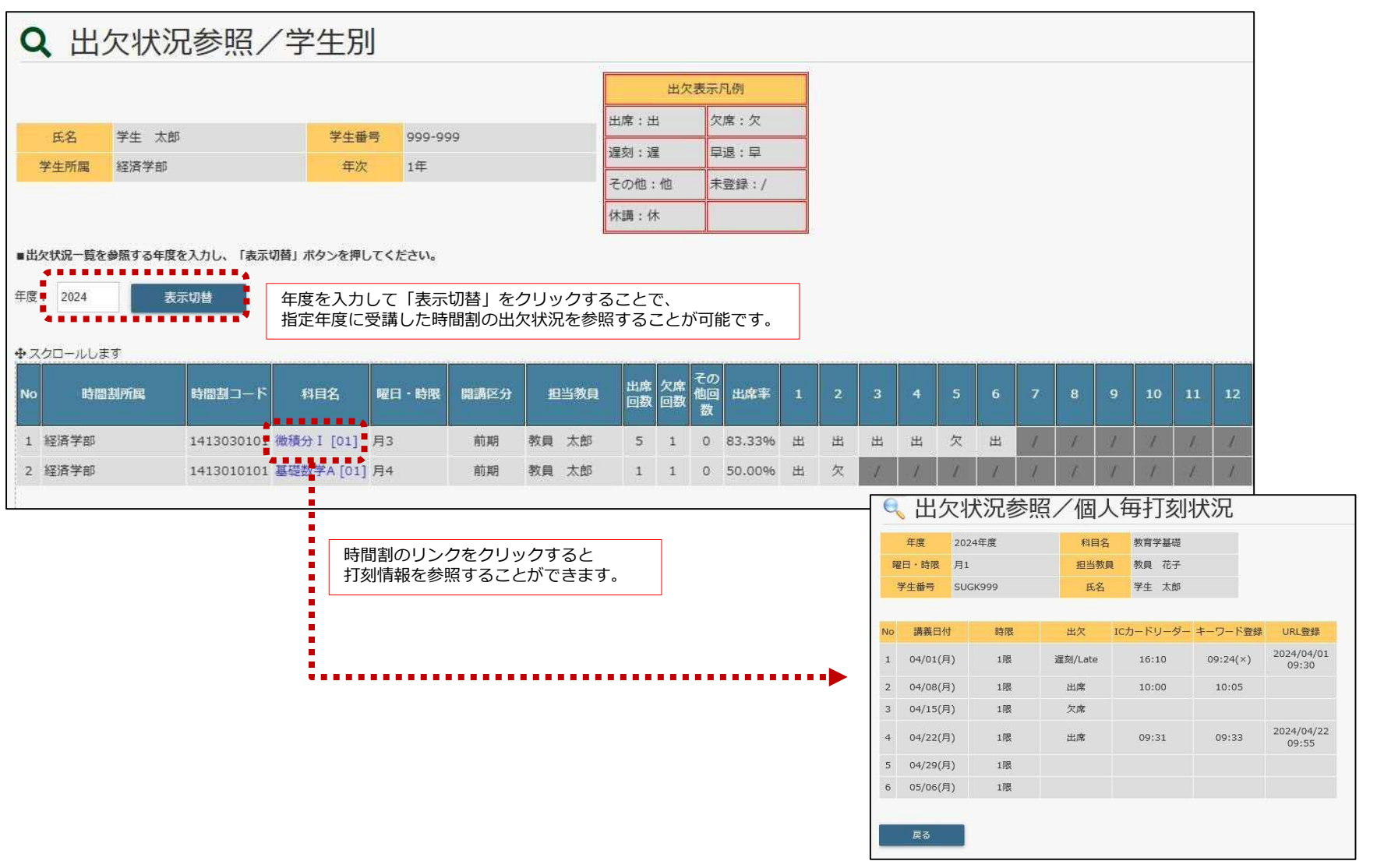

# **CAMPUSSQUARE**

### (23) 出席キーワード登録

### 授業中に教員から提示されるキーワードの登録による出席申告が可能です。

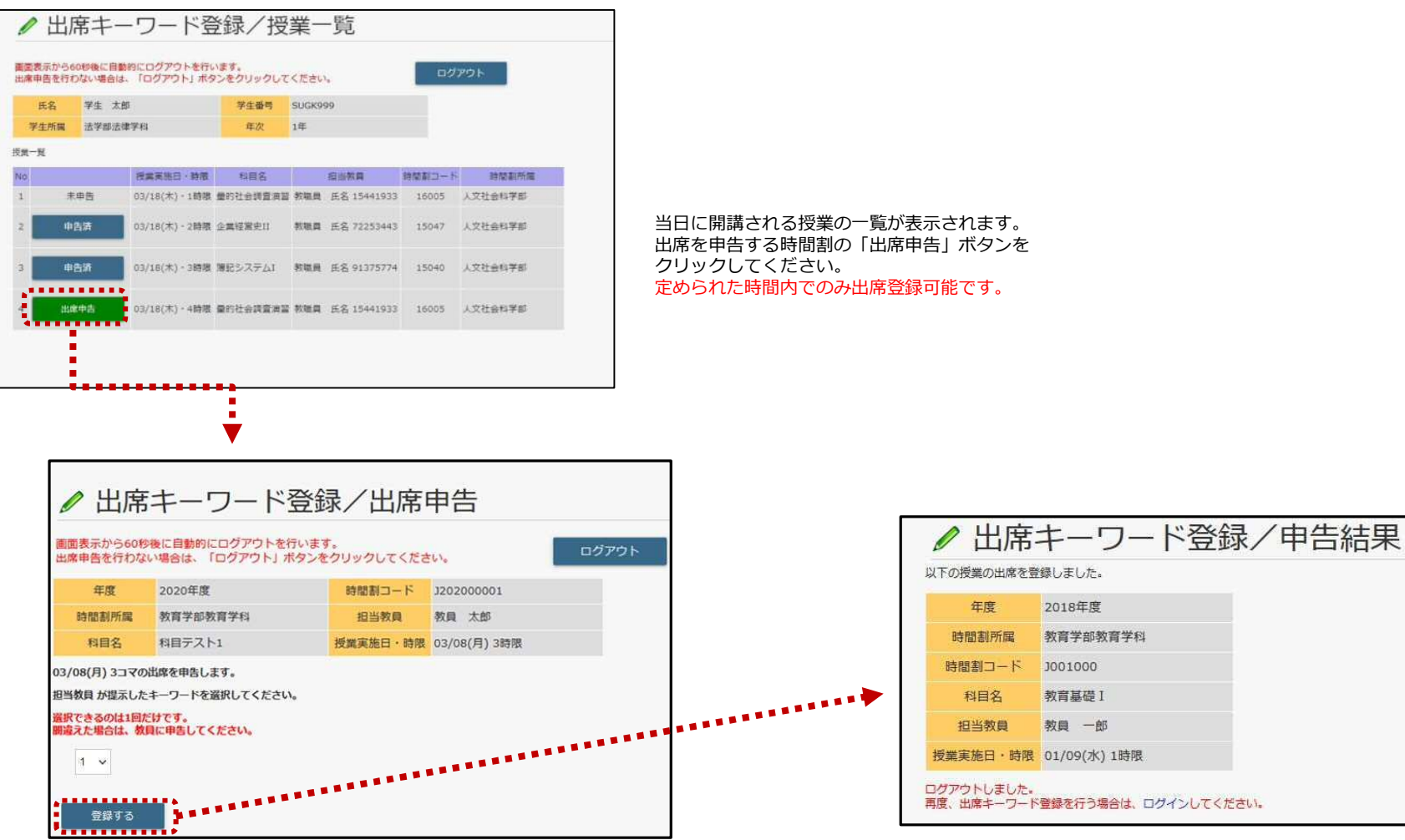

正解のキーワードを選択して、「登録」ボタンをクリックしてください。 キーワードは一度だけ登録可能です。 誤ったキーワードを登録した場合は教員まで連絡してください。

# **CAMPUSSQUARE**

▶ レポート提出・提出レポート参照

(24) レポート提出・提出レポート参照

レポート課題の提出、提出レポートに対する教員のコメントを参照可能です。

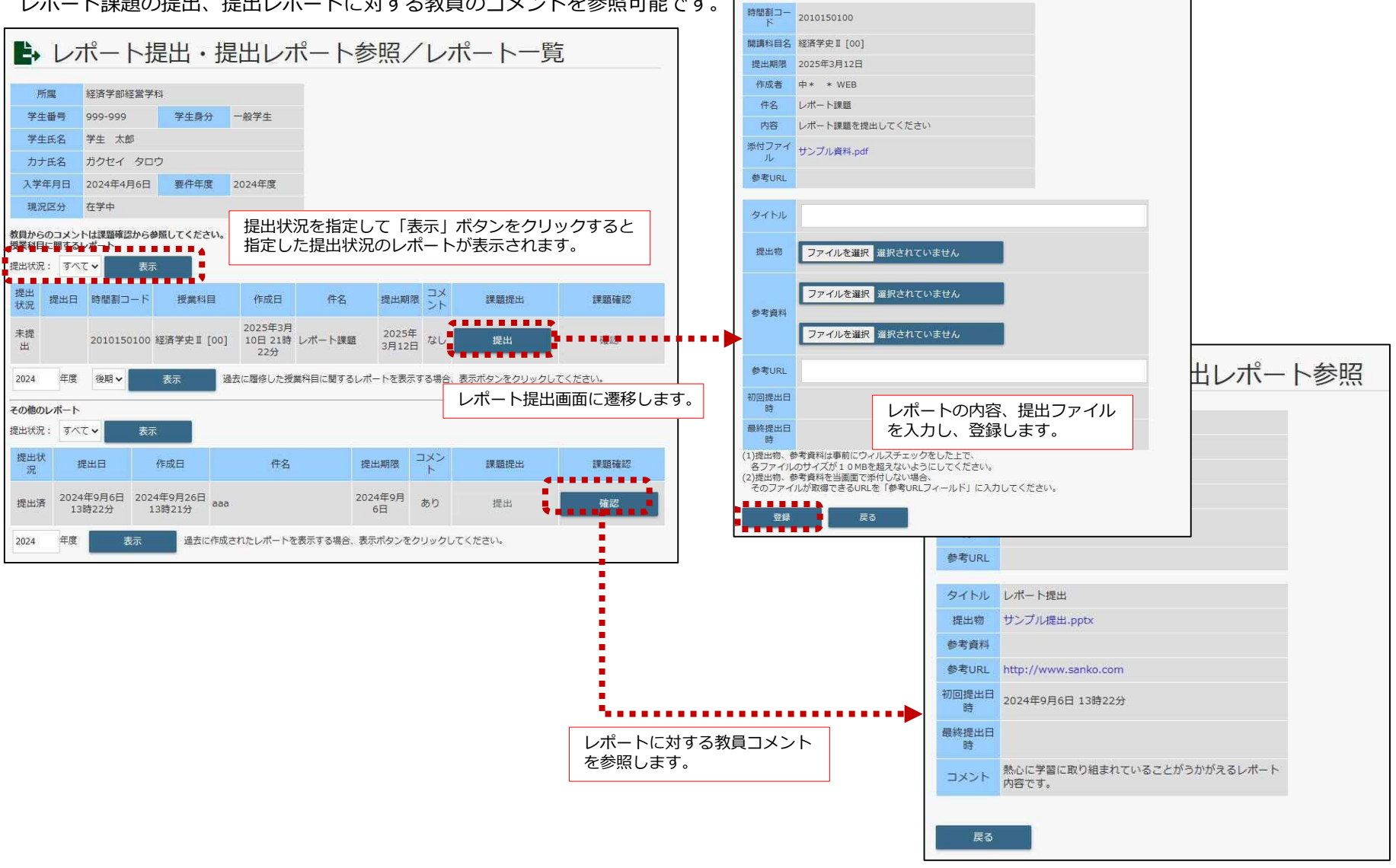

Copyright © 2024 NS Solutions Corporation, All Rights Reserved.

**CAMPUSSQUARE** 

### (25)履修成績照会

履修した科目の成績を確認します。

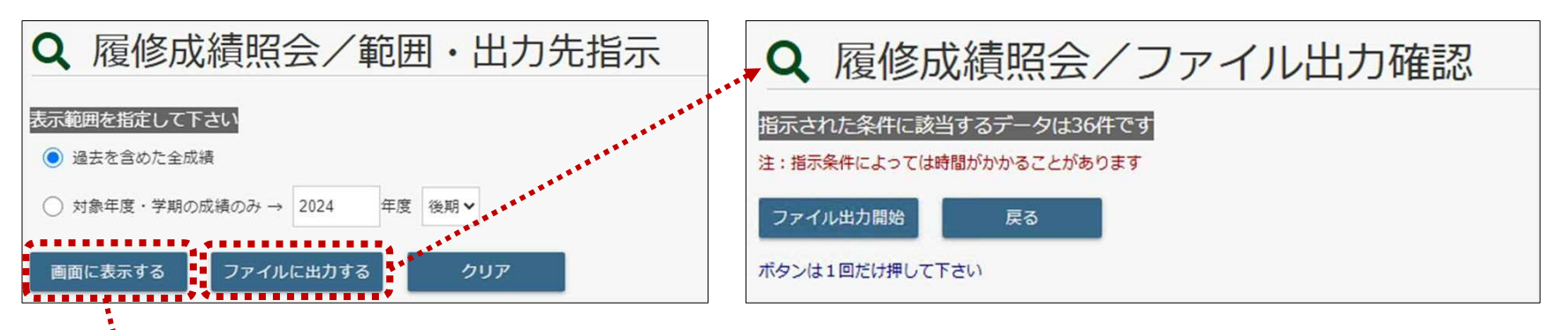

「ファイルに出力する」ボタンでは、成績情報をCSV形式のファイルで ダウンロードすることができます。

| Q   | 履偵        | <b>影成績照</b> | 会          |                    |      |         |       |     |    |
|-----|-----------|-------------|------------|--------------------|------|---------|-------|-----|----|
| 74  | <b>王名</b> |             |            |                    | 学生借号 | 103-005 |       |     |    |
| 79  | 所職        | 星濟学即經営学科    |            |                    | 年次   | 2年      |       |     |    |
| 年度  | ・学期       | 8示なし        |            |                    |      |         |       |     |    |
| NO. | 新講年8      | E 開調区分      | 時間割コード     | 相目                 |      | 教員名     | 試驗区分  | 評議  | 63 |
| 1   | 2023      | 前期          | 0100000121 | General English I  |      | 847     | 本試験   |     | 8  |
| 2   | 2023      | 前期          | 0100001121 | Business English I |      |         | 本試験   | 恒   | 8  |
| 3   | 2023      | 前期          | 0102000201 | TOEIC Intermediate |      | -       | 本試験   | 良   | 8  |
| 4   | 2023      | 前期          | 1110370100 | 東洋史                | 2.0  | 818     | 本試験   | 良   | 合  |
| 5   | 2023      | 前期          | 1120260100 | 国際關係論              | 1.0  | 84      | 本試験   | 良   | 台  |
| 6   | 2023      | 前期          | 1150210100 | 美学                 |      |         | 本試験   | 良   | 合  |
| 7   | 2023      | 前期          | 1413010101 | 基礎数学A              | 1.18 | **      | 本試験   | 可   | 8  |
| 8   | 2023      | 前期          | 1413020101 | 基礎数学B              |      |         | 本試験   | Æ   | 8  |
| 9   | 2023      | 航期          | 1501010122 | 日本語リテラシー1          | 1.0  |         | 本試験   | æ   | 合  |
| 10  | 2023      | 前期          | 2060190100 | 簿記論 A              |      | **      | 本試験   | *   | 合  |
| 11  | 2023      | 前期          | 2080100101 | 市場と経済A             | 2.0  | 2.8     | 本試験   | 썦   | 合  |
| 12  | 2023      | 後期          | 0100000221 | General English I  |      | 8117    | 本試験   | -   | 8  |
| 13  | 2023      | 後期          | 0100001221 | Business English I |      |         | 本試験   | চ্য | 8  |
| 14  | 2023      | 後期          | 03000101D0 | スポーツ科学Ⅰ            |      | 28      | 本試験   | -   | 合  |
| 15  | 2023      | 後期          | 03000201D0 | スポーツ科学工            | -    | 25      | 本試験   | -   | 8  |
| 16  | 2023      | 後期          | 1120420100 | 国際法                | -    |         | 本試験   | æ   | ŝ  |
| 17  | 2622      | 28.88       | 1140020100 | キャリア・デザイン          |      | 100     | +1/12 | .48 | -  |

表示を選択し、「画面に表示する」ボタンをクリックします。 成績発表日を過ぎている場合、最新の成績情報を参照できます。

CAMPUSSQUARE

### (26)単位修得状況照会

確定した成績を確認します。

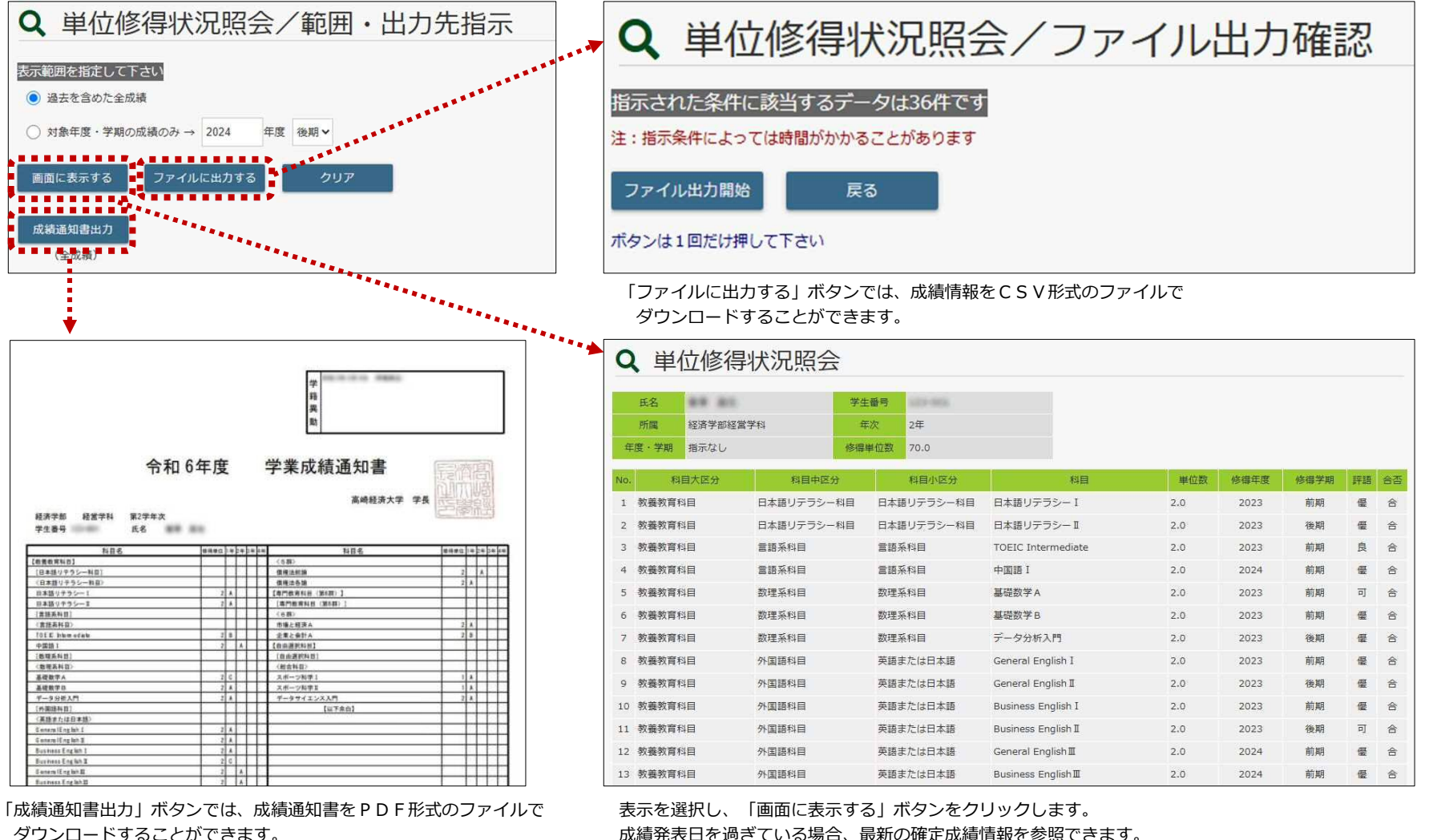

ダウンロードすることができます。

※画面の指示に関わらず、全成績が出力対象となります。

**CAMPUSSQUARE** 

### (27) 定期試験時間割照会

学生本人が受験する定期試験の時間割を参照可能です。

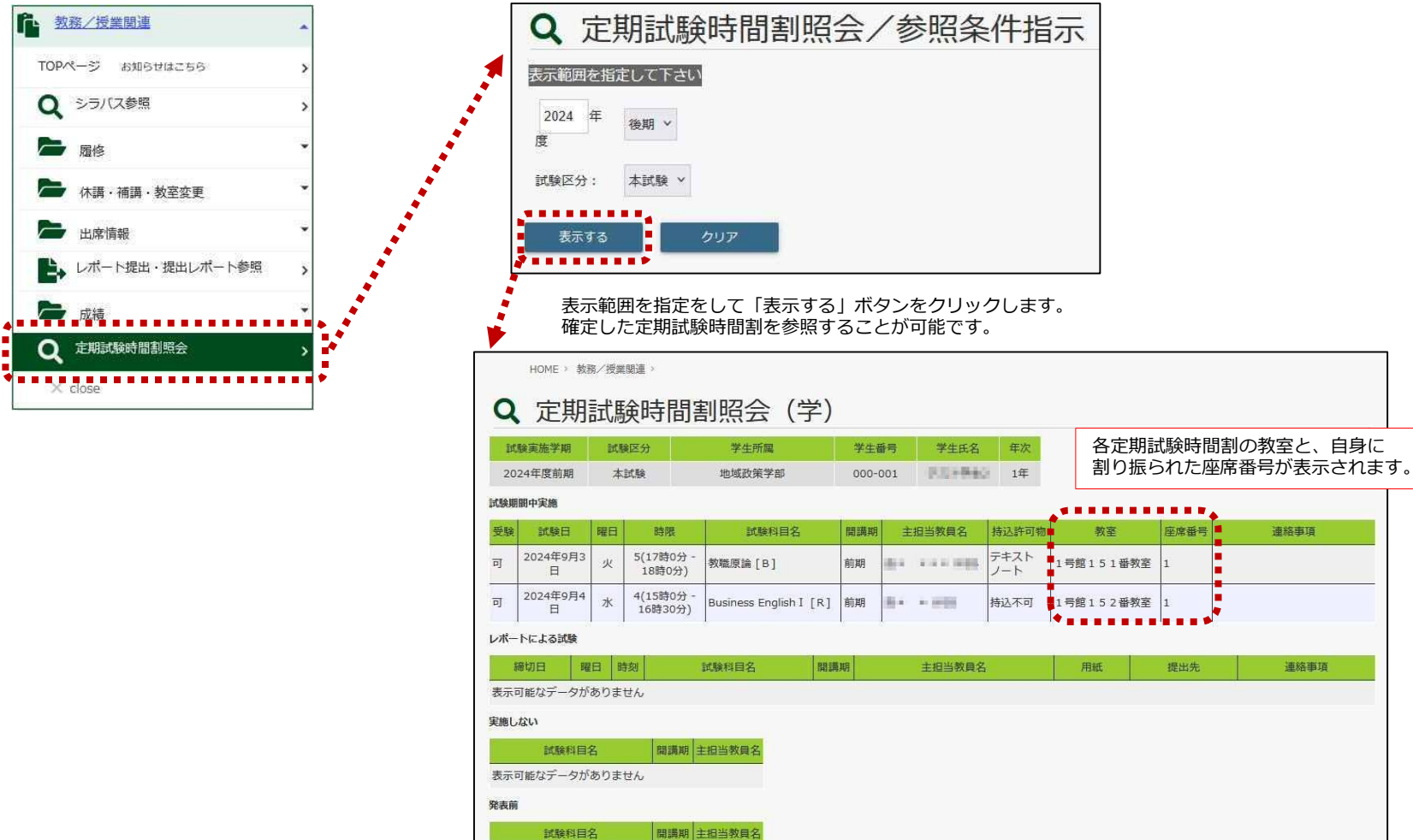

表示可能なデータがありません

# **CAMPUSSQUARE**

### (28) 企業照会

企業情報を参照します。

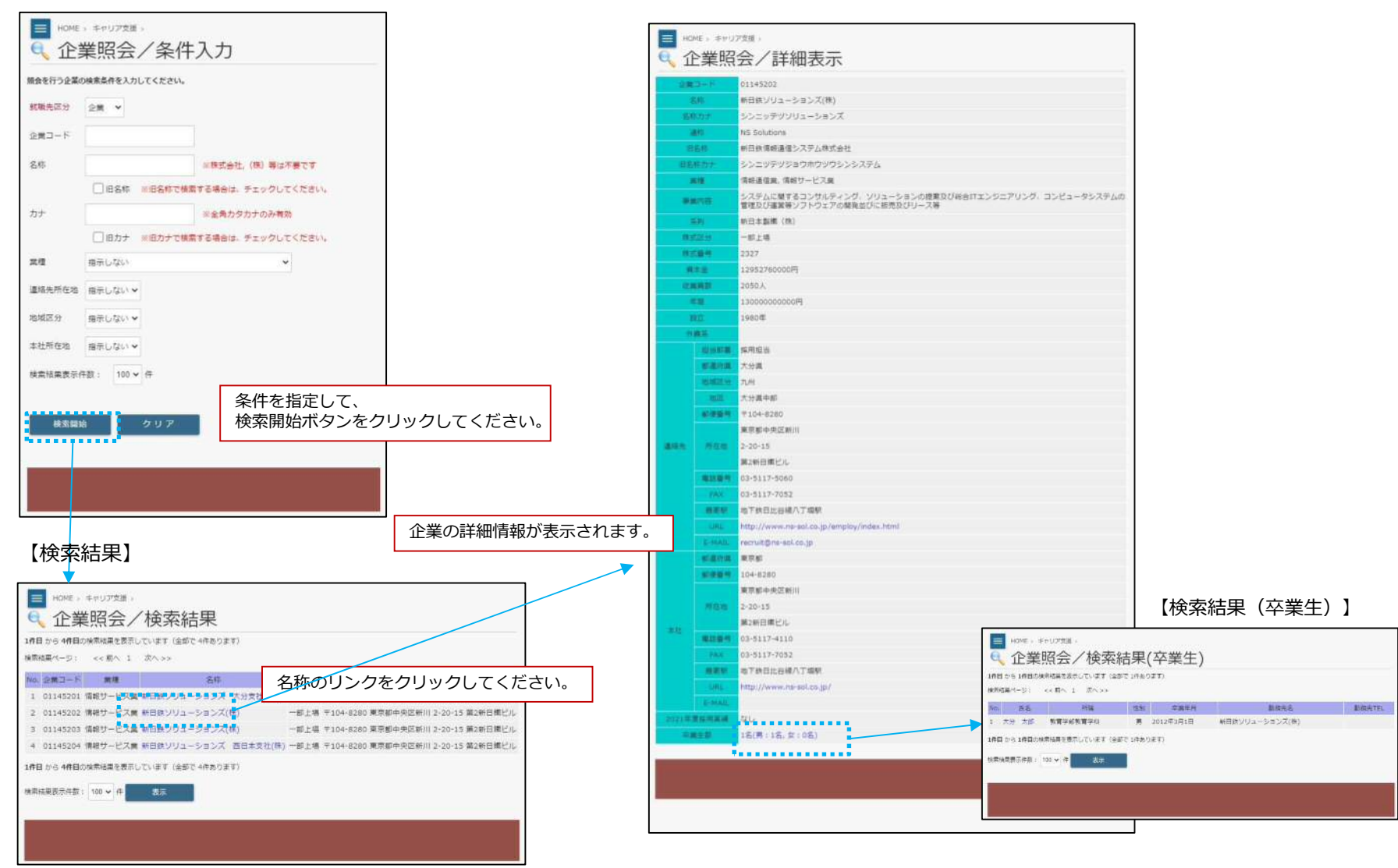

**CAMPUSSQUARE** 

### (29)アルバイト求人照会

### アルバイト求人情報を参照します。

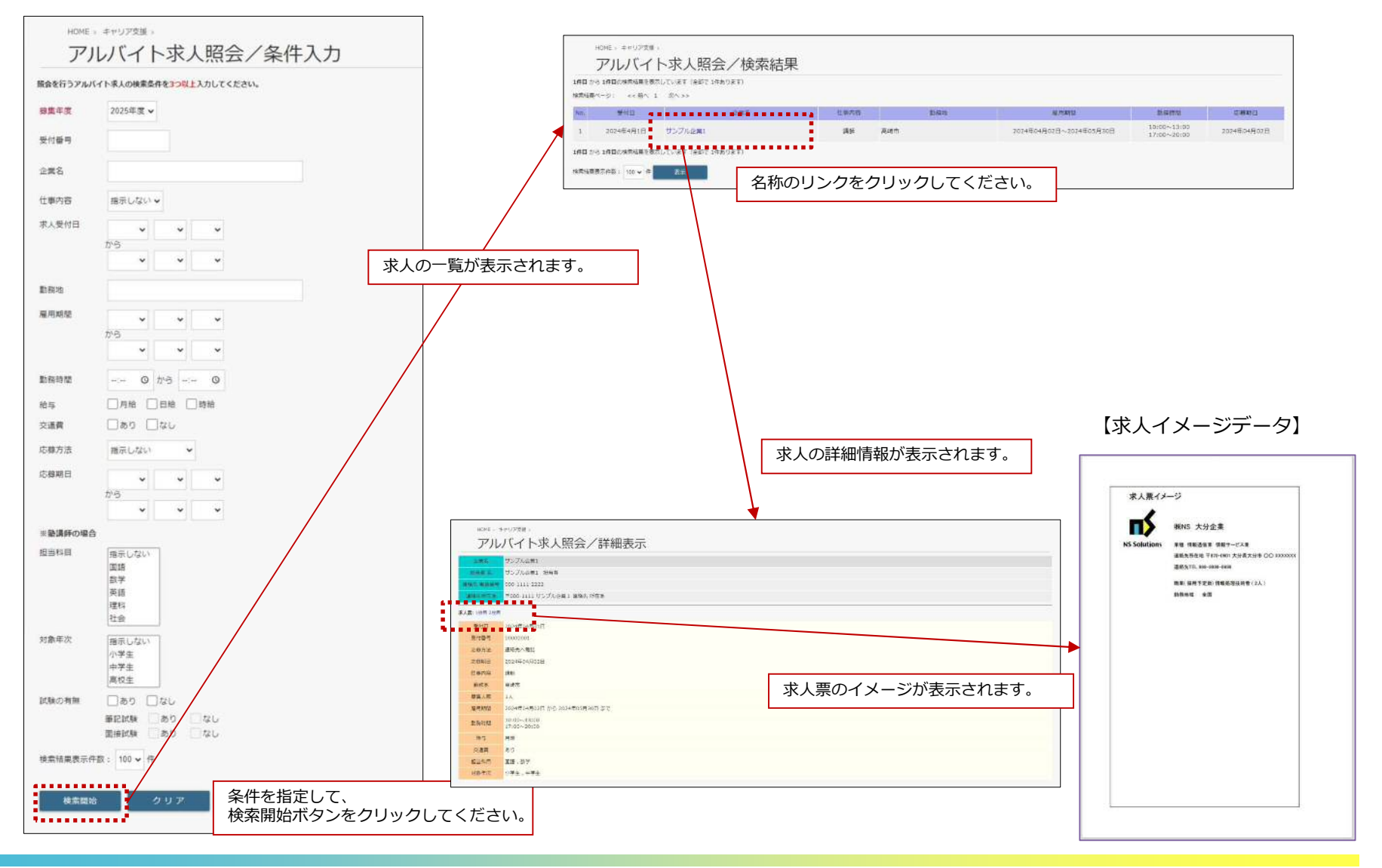

Copyright © 2024 NS Solutions Corporation , All Rights Reserved.

**CAMPUSSQUARE** 

### (30)進路希望入力

### 進路希望情報を登録します。希望する進路などを入力してください。

|                                               | ICHE : #HUTEM                                        | ■ HOME + 年中リア党員 -                                                                                                    |
|-----------------------------------------------|------------------------------------------------------|----------------------------------------------------------------------------------------------------|
| → 准敗差切入力 / 准敗差切区分選択                           | 📝 進路希望入力/進路希望入力                                      | / 進路希望入力/進路希望確認                                                                                                    |
| ☑ 遮阳布主八刀∕ 遮阳布主应刀遮扒                            | FALLE AN AS FINIS 211001                             |                                                                                                    |
| 学生氏名 大分 太郎 学展録号 211001                        | 227.00 ER750ER911 24                                 | <b>*1165</b> 大分 大部 <b>*1464</b> 211001                                                                                                    |
|                                               | Timeter stie (Law)                                   | <b>学生所做</b> (主体学新社法学和 学校 1年                                                                                                    |
| <b>新游教育</b>                                   | ・希望主要コードを入力してくたさい。                                   | - SATA                                                                                                    |
|                                               | 当業検索に希望する当業コート方案の構造の分割非生入力してください。                    | 「「「「「」」」「「」」」」」」」」」                                                                                                    |
| • ME S SERVERIO ( V.C.V.                      | 第1件第 企業ワード 01145233 平時の場合は2条件第1で検索できます。              | <b>以下の内容に開催いらなければ「開告」ボタンを押してください。</b>                                                                                                    |
| ▲ 単語 (全部) そ何する 准敗をチェックし                       | 名 将 印刷ンジューションズ(用)                                    | 株常報話錄号 000-0000-0000                                                                                                    |
| 「離金融」 加重する延知でノエクノし、                           | RINE 280-F THOREGERREITHETERT.                       | E-MALL sample@test                                                                                                    |
| □ma (mg·Fromm) てれてれの布室順位を迭折してくたらい。            | 6.6                                                  | 第1希望 01145200 日数ソリューションズ(株)                                                                                                    |
| □奴徴(自覚県)                                      |                                                      | · #22 第2件24                                                                                                    |
| □海学 (東京しない ・ 東京区外を開発してください)                   | THE DRUTT THE DESIGN CONCEPT                         | 12年6萬                                                                                                    |
|                                               | 8.15                                                 | 第1号篇 情经遗信期                                                                                                    |
| しての個 搬示しない マ 内容を提供または入力してください。                | ●毛田の菜様を採択してくだけい。                                     | 黄雄 第二件版                                                                                                    |
| ●理審査試費県とF-Mailを入力してください。                      | N1NH (IN182X *                                       | 10.1H2                                                                                                    |
| Contraction of the Contraction of Contraction | 第2年編 第三レジン マ                                         | 第1冊編 傳統記律師修會                                                                                                    |
| 満落電話番号 000-0000 000-0000で入力してください。            | - 第1号語 - 四日しない                                       | 「加速」第二件部                                                                                                    |
|                                               | <ul> <li>希望の編集を展開してください。</li> </ul>                  | 第2件部                                                                                                    |
| Country sampleignee                           | BING RELEASE +                                       | 第11年2日<br>第11年2日<br>第12日                                                                                                    |
|                                               | はFEGED: 3011年4月1日日<br>第2月前 日日レジン・ * ・ 自己PA           | ELADUT CADEN. 對相加加 新加加 新加加                                                                                                    |
| ている情報が初期手子されるので 亦再                            | 1048 HE-00-                                          | a second second s                                                                                                    |
|                                               | <ul> <li>6300単位地球を展示してください。</li> </ul>               | 2                                                                                                    |
| かのる場合は修正してくたさい。                               | BANK NE ALL N                                        | <b>用</b> 档 3.                                                                                                    |
|                                               | -86                                                  | 4                                                                                                    |
|                                               | NUTE AT LOUV                                         | BEVK                                                                                                    |
|                                               | 8348 <u>000.72114</u>                                | zjuk .                                                                                                    |
|                                               | ・低利用は10日には入りしてください。<br>いストに自体に用い場合はその目を当時しコメント側に具体され | 1925                                                                                                    |
|                                               | 1.8 St 115-100 - 100                                 | 研究課題                                                                                                    |
|                                               | 2858.1                                               | 所属 西体名                                                                                                    |
|                                               | 2. m He merzes                                       | クラブ・月間・は                                                                                                    |
|                                               |                                                      | <b>成编写</b> 之                                                                                                    |
|                                               | +H1035 (RR27-PR)                                     |                                                                                                    |
|                                               | 3. m m; m;                                           | 4.23 4.23 4.73 注意理论。第7 4                                                                                                    |
|                                               | 3×>+ (                                               |                                                                                                    |
|                                               | 4.商 時に 推示しない *                                       |                                                                                                    |
|                                               | コメント:<br>コメント:                                       | And the control of the control of th |
|                                               | 第8日   第7しない マ                                        |                                                                                                    |
|                                               |                                                      |                                                                                                    |
|                                               |                                                      |                                                                                                    |
|                                               | l                                                    |                                                                                                    |
|                                               | THE RECEIPTION RECEIPTION                            | 確認ボタンをクリックしてください。                                                                                                    |
|                                               | クリア - 7回25年(19)                                      |                                                                                                    |
|                                               | + Miterit.vo                                         | 7~-9年秋期1,87.                                                                                                    |
|                                               |                                                      |                                                                                                    |
|                                               |                                                      |                                                                                                    |
|                                               |                                                      |                                                                                                    |
|                                               |                                                      |                                                                                                    |

# **CAMPUSSQUARE**

## (31)進路決定入力

進路決定情報を登録します。

| 📝 進路決定入力/進路決定区分選択                           |                                                                                                    |
|---------------------------------------------|----------------------------------------------------------------------------------------------------|
| 学生氏名 大分 太郎 学語番号 08-1001                     |                                                                                                    |
| 学生所属         経済学部経済学科         学年         1年 |                                                                                                    |
| 指導教員 大分 花子                                  |                                                                                                    |
| <ul><li>●決定した進路を選択してください。</li></ul>         | ─────────────────────────────────────                                                                                                    |
| () 就職(企業)                                   |                                                                                                    |
| ○ 就職 (公務員)                                  | 学生所属 经济学部经济学科 学生 1年                                                                                                    |
| ○ 就職(教員・学校職員)                               | <b>前西教員</b> 大分 花子                                                                                                    |
| ○就隱(目営業)                                    | (決定成時) - 武策 (企業)                                                                                                    |
| ○進学 指示しない > 進学区分を選択してください。                  | ●決定先を入力してください。                                                                                                    |
| ○ その他 指示しない ∨ 内容を選択または入力してください。             | 武策活動登録している場合は名称を選択してください。     企業コードまたは名称を入力し、     ごろううううう     ごろうううううう     こので、     こので、      こので、     こので、 |
| ●齋在決定者の場合は選択してください。                         | 8 <sup>8</sup> 新日鉄ソリューションズ(機) 、 登録不タンをクリックしてくたさい。                                                                                                    |
|                                             |                                                                                                    |
|                                             | 就職活動登録していない(名称に決定先が無い)場合は企業コードを入力してください。                                                                                                    |
|                                             | 20篇コート 01145200 不明の場合は企業検索で検索できます。                                                                                                    |
|                                             | 企業線索に決定先の企業が無い場合は名称を入力して下さい。                                                                                                    |
|                                             |                                                                                                    |
|                                             | 名 种 町 ( ) リューションス( ( )                                                                                                    |
|                                             | A                                                                                                    |
|                                             | 一般の「一般の生ます」                                                                                                    |
|                                             | クリアート内容を初期状態に戻します。                                                                                                    |
|                                             | □□□  ・ 登録されているデータを削除します。                                                                                                    |
|                                             |                                                                                                    |
|                                             |                                                                                                    |
|                                             |                                                                                                    |
|                                             |                                                                                                    |
|                                             |                                                                                                    |
|                                             |                                                                                                    |
|                                             | 入りハーンに続きます。                                                                                                    |

# **CAMPUSSQUARE**

(31)進路決定入力

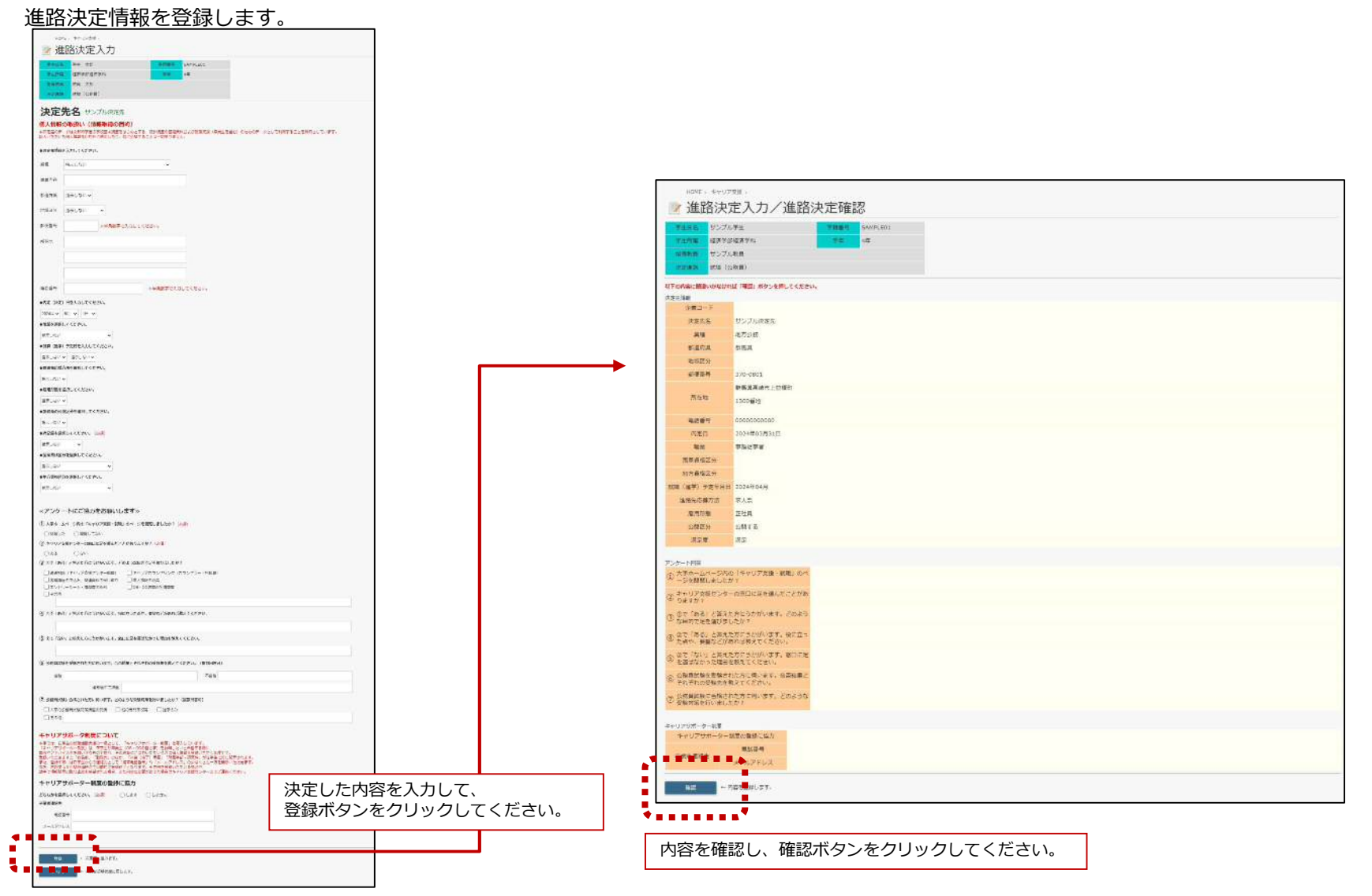

# **CAMPUSSQUARE**

### (32) 卒業生照会

### 卒業生の勤務先情報や就職活動情報を参照できます。

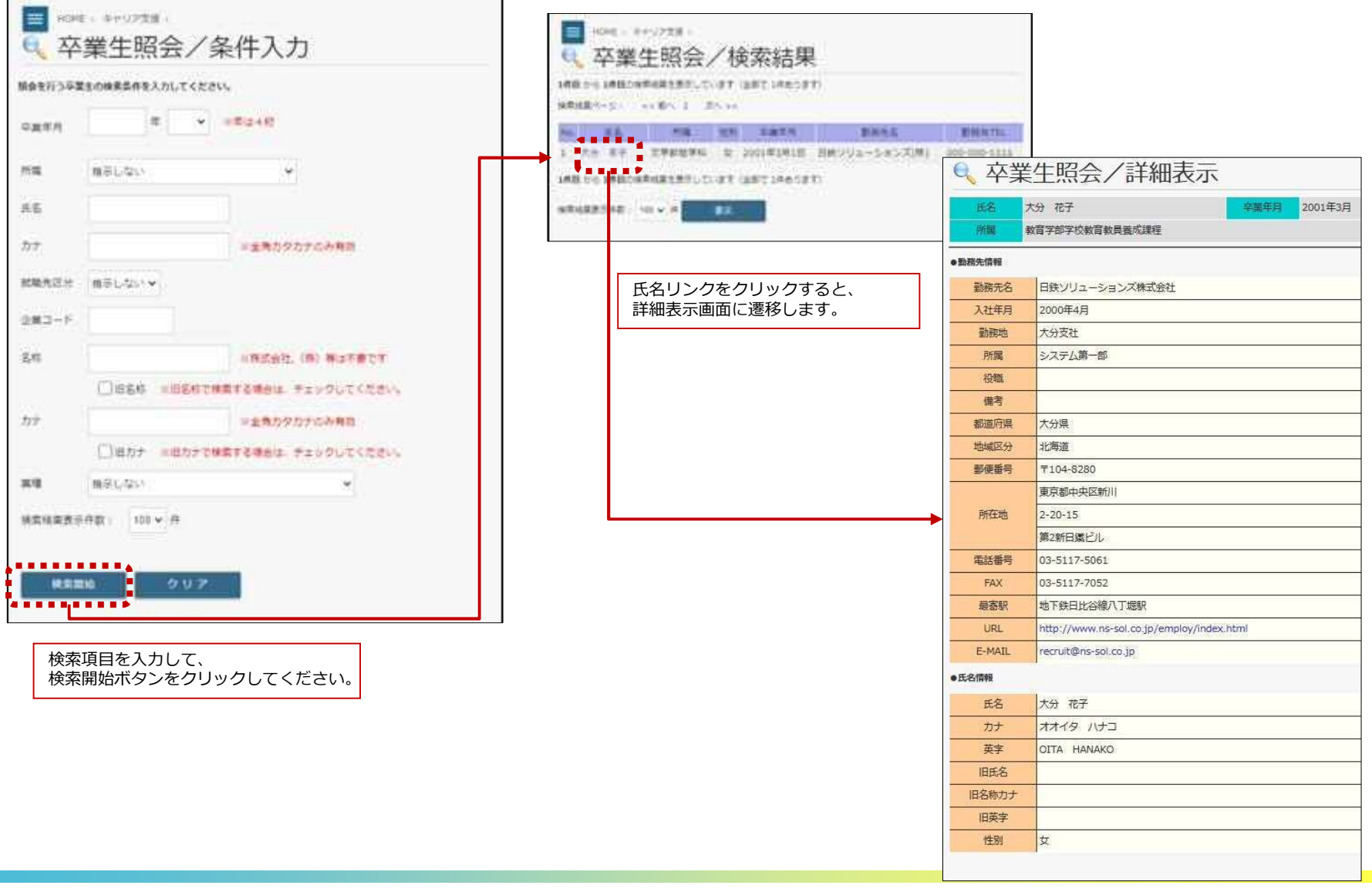

Copyright © 2024 NS Solutions Corporation , All Rights Reserved.

# **CAMPUSSQUARE**

## (33)就職活動入力

就職活動の状況を登録します。

|    | 学生所属                             | 大分 太郎<br>経済学部経済学科                   |                | 学語                                  | 章号 211001<br>年 1年                                                                           |                 |   |  |
|----|----------------------------------|-------------------------------------|----------------|-------------------------------------|---------------------------------------------------------------------------------------------|-----------------|---|--|
| v  | 自尊教員<br>職活動先を2                   | 入力してください。                           |                |                                     |                                                                                             | _               |   |  |
| 0. |                                  | 就繼活動                                | 洗              |                                     | 提出書類                                                                                        | 応募方法            |   |  |
| 1  | さい。<br>名称:<br>※教員集<br>校種;<br>教科: | <b>用試験の場合は校種と</b><br>据示しない<br>指示しない | ☆料を選択してく)<br>◆ | South<br>武<br>卒<br>確<br>単<br>単<br>教 | + 01907世報部第8月<br>有証明書<br>業見込証明書<br>更診断証明書<br>立修得証明書<br>立修得見込証明書<br>身免許取得見込証明書<br>身免許取得見込証明書 | 指示しない           | * |  |
|    | 企業コー<br>※企業検<br>さい。<br>名称:       | ド : ドが無いな                           | 企業検索           | Jてくだ Chri<br>Shift<br>反対<br>字)      | (Macの場合にteommandキー) 3<br>・クリックで得致課号可<br>責証明書 -<br>単見込証明書                                    | TELB<br>指示しない Y |   |  |

**CAMPUSSQUARE** 

### (33)就職活動入力 就職活動の状況を登録します。

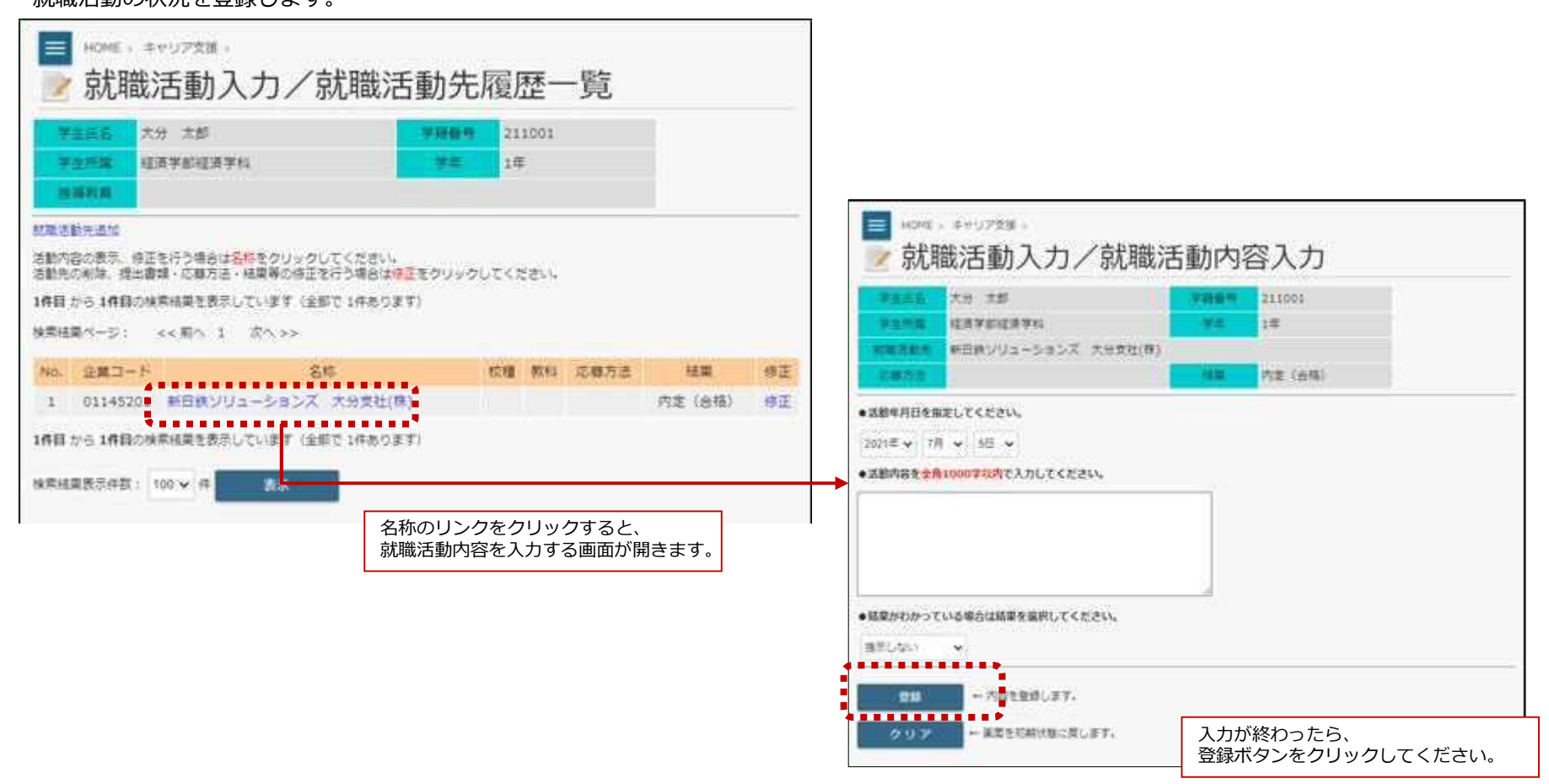

**CAMPUSSQUARE** 

### (34)企業検索

企業コードが不明な場合に、検索する機能です。各Web機能で共通する機能です。

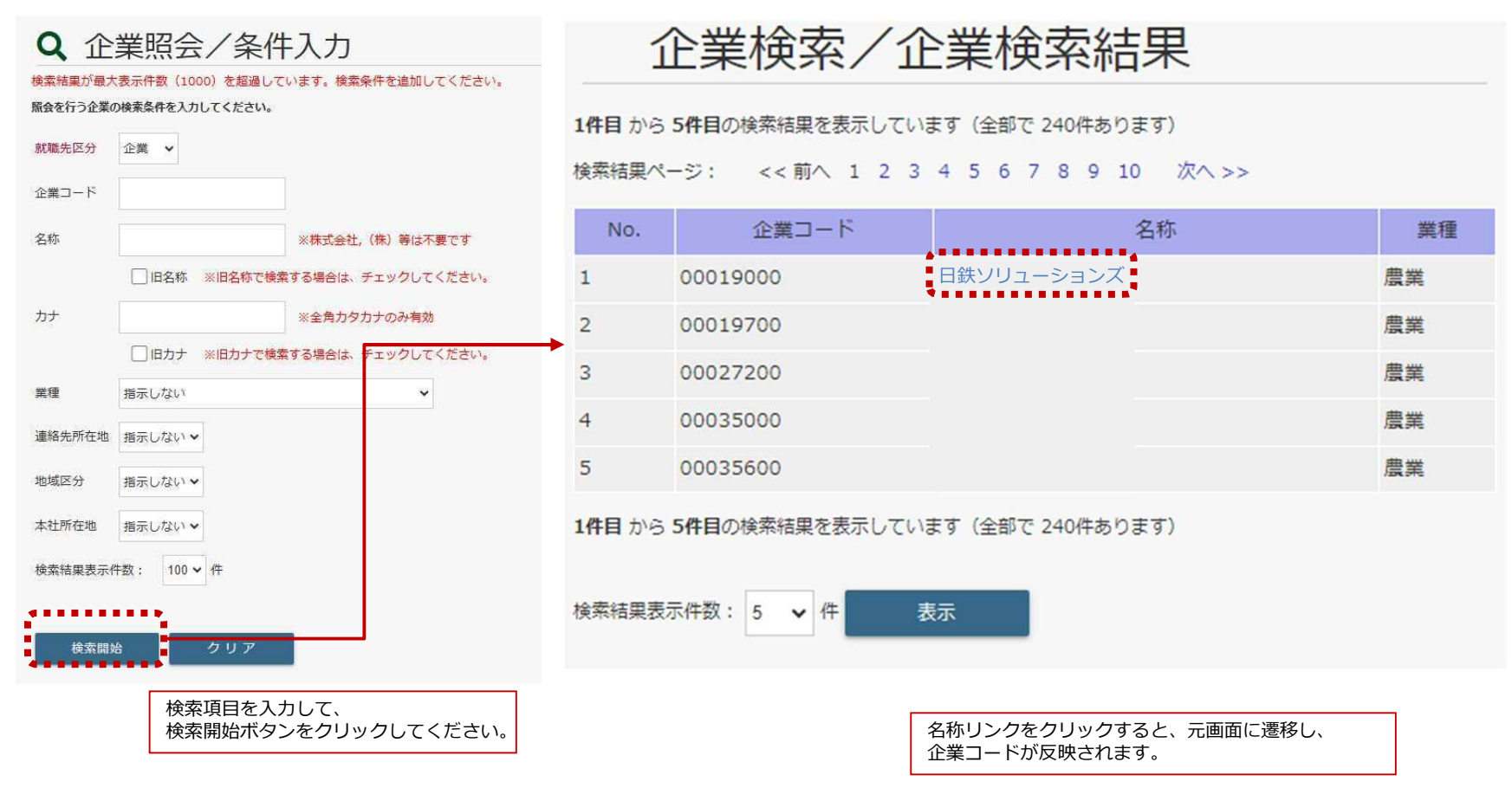
**CAMPUSSQUARE** 

#### (35)ガイダンス情報参照・申込

ガイダンス情報の参照や申し込みができます。

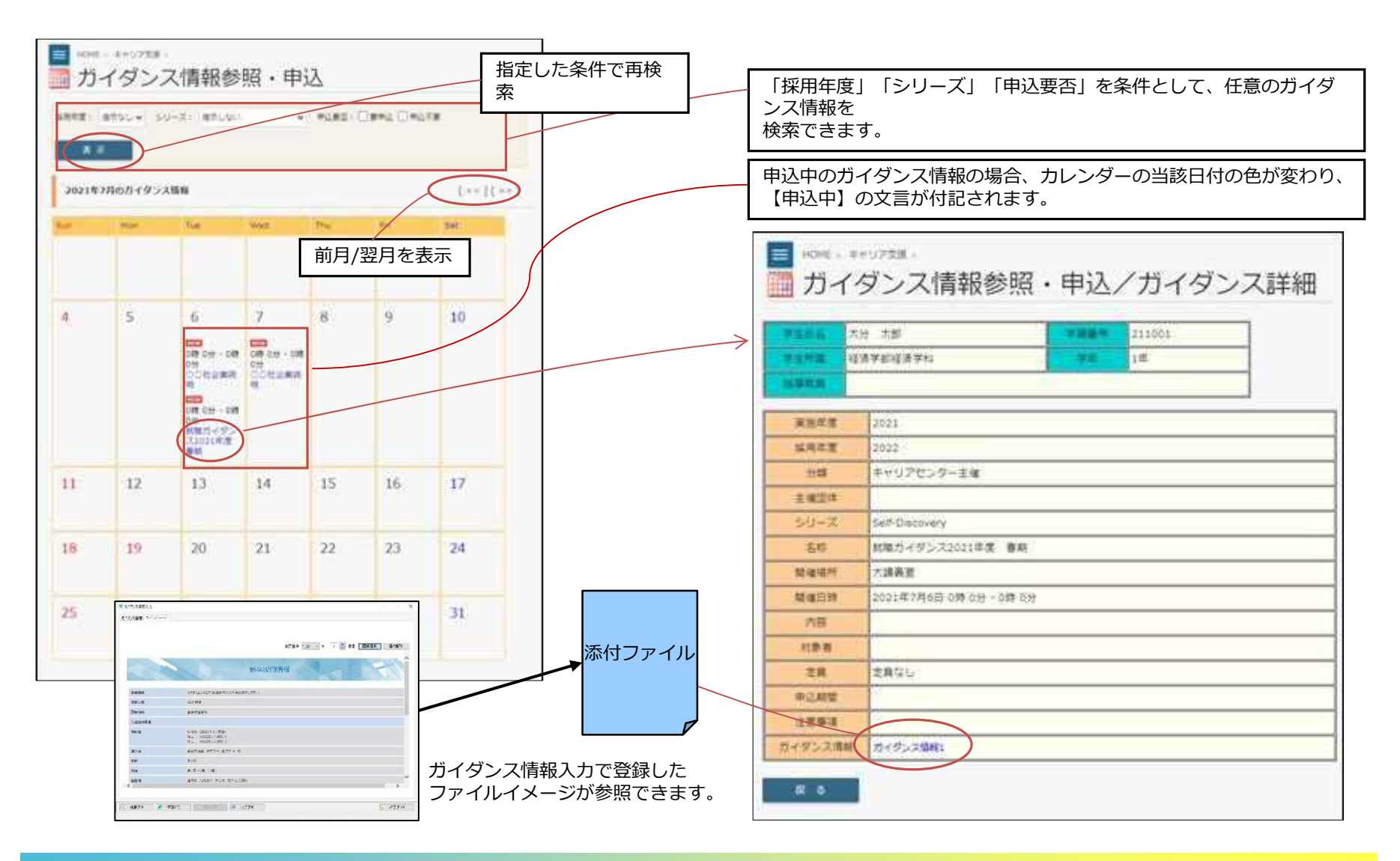

# **CAMPUSSQUARE**

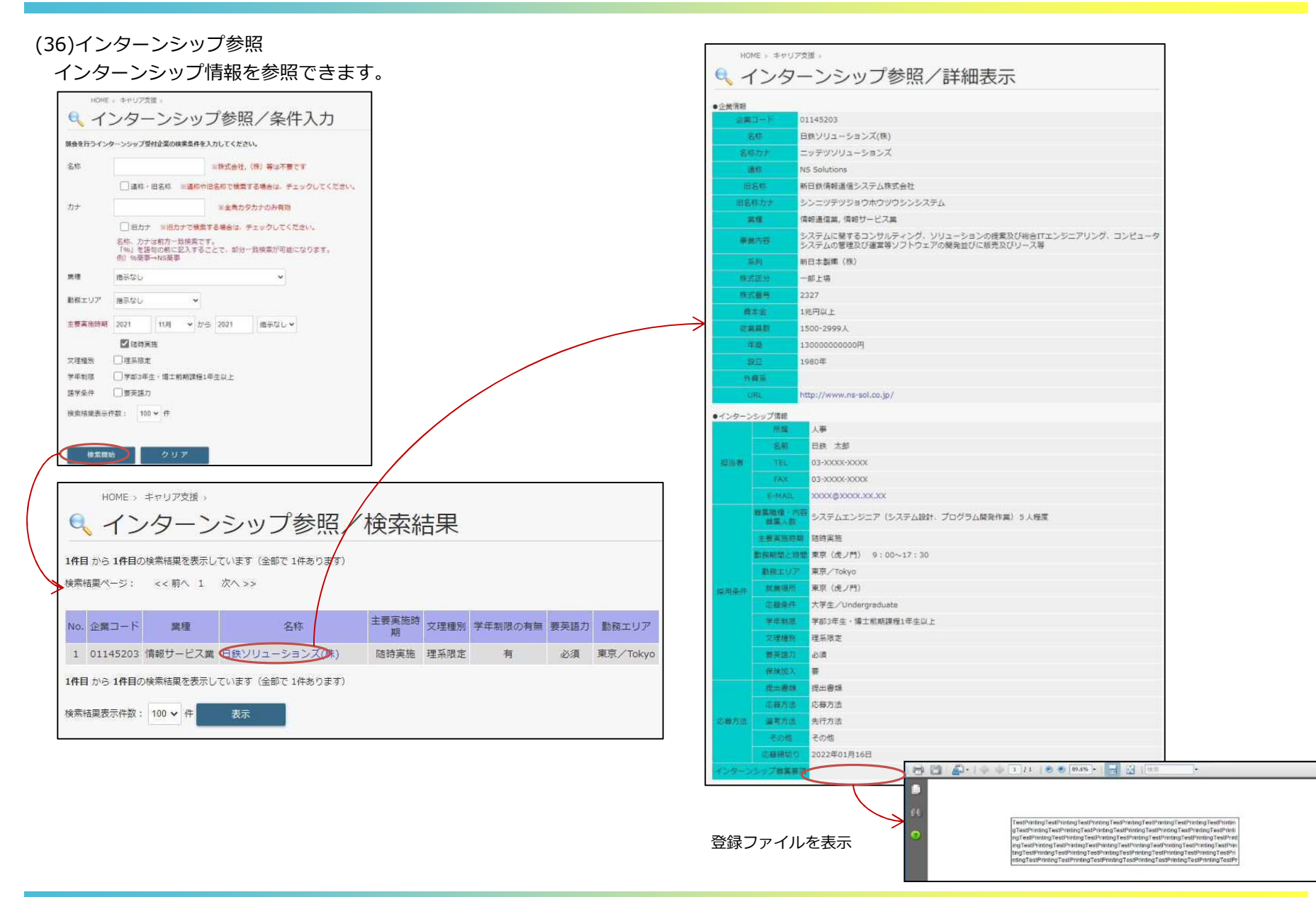

Copyright © 2024 NS Solutions Corporation , All Rights Reserved.

**CAMPUSSQUARE** 

## (37)インターンシップ完了報告

参加したインターンシップ情報について記録できます。

| <ul> <li>ICARE - STRUCTURE</li> <li>インターンシップ完了報告登録/完了報告一覧</li> <li>TATAS</li> <li>TATAS</li> <li>TATAS</li> <li>TATAS</li> <li>TATAS</li> <li>TATAS</li> <li>TATAS</li> <li>TATAS</li> <li>TATAS</li> <li>TATAS</li> <li>TATAS</li> <li>TATAS</li> </ul>                                                                                                    |      | インターンシップ完了報告登録/完了報告入力       ************************************ |
|----------------------------------------------------------------------------------------------------|------|------------------------------------------------------------------|
| 先79時曲四<br>見了新島の東京、街道、米陽を行う場合は東盟先主業長をクリックいてください。                                                                                                    |      | 280-F) 2893                                                      |
| 1件目 から 1件目の後期採用を発売しています(金郎で1件あります)                                                                                                    | 机观迫加 | → ##                                                             |
| (株式は製ページ: << 前へ 1 次ペ>>                                                                                                    |      | · REAR WAR HERE A. P. T. C. P.A.L.                               |
| RB内立第二-ド     RB内立時石     RB内立時石     RB内立     RB内立     RB内     RB内立     RB内     RB内     RB内     RB内     RB内     RB内     RB内     RB内     RB内     RB内     RB内     RB内     RB内     RB内     RB内     RB内     RB内     RB内     RB内     RB内     RB内     RB内     RB内     RB内     RB内     RB内     RB内     RB内     RB内     RB内     RB内     RB内     R |      |                                                                  |
| 16日から16日の県市協会支援市しています(金田市1月あります)                                                                                                    |      | •REEMEXADUCCEON.                                                 |
| (株果は異素で件数: 100 × 作 素玉)                                                                                                    |      | 2018 * 18 * 45 * 26 2018 * 18 * 45 * 27 1 58                     |
|                                                                                                    | 更新   | ● 実施内容を10歳10001ままい内で入力してください。                                    |
|                                                                                                    |      | • ##C##LTOB####A:0002#UATAJNLTSE:                                |
|                                                                                                    |      | NM - FURINGUET,<br>FOR - RESIDENCELET.                           |

HOME C. RECORDED

**CAMPUSSQUARE** 

\_\_\_\_\_

### (38)健康診断予約登録

健康診断の予約および予約情報の参照を行います。

### 【未予約】

| Apple     Apple     PT C E PT       2 (法学予知道法学科)     4x   Struture       Struture   PT C E PT       PT C E PT   PT C E PT       PT C E PT   PT C E PT       PT C E PT   PT C E PT       PT C E PT   PT C E PT       PT C E PT   PT C E PT       PT C E PT   PT C E PT       PT C E PT   PT C E PT       PT C E PT   PT C E PT PT C E PT                                                                                                    | 建康衫                        | 述力了於                                  | 」 豆 球      |          |          | _        |                           |             |             | L – – – – |          |              |          |          |          |        |
|----------------------------------------------------------------------------------------------------|----------------------------|---------------------------------------|------------|----------|----------|----------|---------------------------|-------------|-------------|-----------|----------|--------------|----------|----------|----------|--------|
|                                                                                                    | 6名 高崎 7<br>FI属 経済学         | t郎<br>部経済学科                           |            |          |          |          | 学生番号     1       年次     4 | 11-222<br>年 |             |           |          |              |          |          |          |        |
|                                                                                                    |                            |                                       |            |          |          |          |                           |             |             |           |          |              |          |          |          |        |
| ままま     1000000000000000000000000000000000000                                                                                                    | 酒 指示ない                     | J                                     |            |          |          |          |                           |             |             |           |          |              |          |          |          |        |
| 予約百勝       大学かで変終すた         第24       ・ ・ ・ ・ ・ ・ ・ ・ ・ ・ ・ ・ ・ ・ ・ ・ ・ ・ ・                                                                                                    |                            |                                       |            |          |          |          |                           | 3           | 健診種         | 類を選択      | 後「表示     | 」ボタンを        | をクリック    | クしてくけ    | ごさい。     |        |
|                                                                                                    | 表示                         |                                       |            |          |          |          |                           |             | 予約可         | 能な日別      | し人数が表    | 示されます        | す。       |          |          |        |
| No.         No.         No. <td>状況</td> <td></td> <td>予約日時</td> <td>ŧ</td> <td></td> <td>大学外で受</td> <td>診予定</td> <td></td> <td>L</td> <td></td> <td></td> <td></td> <td></td> <td></td> <td></td> <td></td>                                                                                                    | 状況                         |                                       | 予約日時       | ŧ        |          | 大学外で受    | 診予定                       |             | L           |           |          |              |          |          |          |        |
| Arror         C         C <thc< th="">         C         <thc< th=""> <thc< th=""></thc<></thc<></thc<>                                                                                                    | +买约                        |                                       |            |          |          |          |                           |             |             |           |          |              |          |          |          |        |
| B         B           State         1171-001<br>(32)         1171-001<br>(32)                                                                                                    | 15.3.43                    |                                       |            |          |          |          |                           |             |             |           |          |              |          |          |          |        |
| Approximation         Approximation         Approxim                                                                                                    | 申請                         |                                       |            |          |          |          |                           |             |             |           |          |              |          |          |          |        |
| Hold (50)         110 (10)         110 (10)         110 (10)         110 (10)         110 (10)         110 (10)         110 (10)         110 (10)         110 (10)         110 (10)         110 (10)         110 (10)         110 (10)         110 (10)         110 (10)         110 (10)         110 (10)         110 (10)         110 (10)         110 (10)         110 (10)         110 (10)         110 (10)         110 (10)         110 (10)         110 (10)         110 (10)         110 (10)         110 (10)         110 (10)         110 (10)         110 (10)         110 (10)         110 (10)         110 (10)         110 (10)         110 (10)         110 (10)         110 (10)         110 (10)         110 (10)         110 (10)         110 (10)         110 (10)         110 (10)         110 (10)         110 (10)         110 (10)         110 (10)         110 (10)         110 (10)         110 (10)         110 (10)         110 (10)         110 (10)         110 (10)         110 (10)         110 (10)         110 (10)         110 (10)         110 (10)         110 (10)         110 (10)         110 (10)         110 (10)         110 (10)         110 (10)         110 (10)         110 (10)         110 (10)         110 (10)         110 (10)         110 (10)         110 (10)         110 (10)         110 (10)         110 (10)                                                                                                    | ******                     |                                       |            |          |          |          |                           | +           |             |           |          |              |          |          |          |        |
| Same         Different<br>(V)         Different<br>Same         Different<br>(V)         Different<br>Same         Different<br>(V)         Different<br>Same         Different<br>(V)         Different<br>Same         Different<br>(V)         Different<br>Same         Different<br>(V)         Different<br>Same         Different<br>(V)         Different<br>Same         Different<br>(V)         Different<br>Same         Different<br>(V)         Different<br>Same         Different<br>(V)         Different<br>(V)         Differen                                                                                                    | 約状況(書の目                    | 修繕は予約可                                | (職人間)      |          |          |          |                           |             |             |           |          |              |          |          |          |        |
| 90-2091-18<br>00-1087-28<br>90-2092-18<br>90-2092-18<br>90-20-20-20-20-20-20-20-20-20-20-20-20-20                                                                                                    | -                          | 110140                                | invite     | 1171100  | 11914000 | LUMBER . | 100200                    | 110010      | ALTERNATE . | 11/12/200 | 110200   | ALPHINE:     | 11/42110 | 11Watter | ALMONT.  | 10000  |
| 00-10-303<br>00-20-3036<br>00-20-3036<br>00-20-3036<br>00-20-3036<br>00-20-3036<br>00-20-3036<br>00-20-3036<br>10-00-4036<br>10-00-40-40<br>10-00-4036<br>10-00-4036<br>10-00-40-40<br>10-00-40<br>10-00-4 | mico-de18                  |                                       | _          | _        |          | -        | -                         |             |             |           |          |              |          |          | _        | -      |
| N22-40.36         N22-40.46         N22-40.46 <t< td=""><td>00-10</td><td></td><td></td><td></td><td></td><td></td><td></td><td></td><td></td><td></td><td></td><td></td><td></td><td></td><td></td><td></td></t<>                                                                                                    | 00-10                      |                                       |            |          |          |          |                           |             |             |           |          |              |          |          |          |        |
| 20-20-40-40<br>20-40-40-50<br>20-00-40-50<br>20-00                                           | 09.22-09.35                |                                       |            |          |          |          |                           |             |             |           |          |              |          |          |          |        |
| 100-00-00-00-00-00-00-00-00-00-00-00-00-                                                                                                    | 29-20-09-40                |                                       |            |          |          |          |                           |             |             |           |          |              |          |          |          |        |
| HIMO-LEON       HI       HI                                                                                                    | 00-40-00-50                |                                       |            |          |          |          |                           |             |             |           |          |              |          |          |          |        |
| 100-1010     10     10     10     10     10     10     10     10     10     10     10     10       1010-1010     14     10     14     10     14     10     14     10     10     10     10     10     10     10     10     10     10     10     10     10     10     10     10     10     10     10     10     10     10     10     10     10     10     10     10     10     10     10     10     10     10     10     10     10     10     10     10     10     10     10     10     10     10     10     10     10     10     10     10     10     10     10     10     10     10     10     10     10     10     10     10     10     10     10     10     10     10     10     10     10     10     10     10     10     10     10     10     10     10     10     10     10     10     10     10     10     10     10     10     10     10     10     10     10     10     10     10     10     10     10     10     1                                                                                                    | 00.30~00.00                |                                       |            |          |          |          |                           |             |             |           |          |              |          |          |          |        |
| Maximum     H     H <t< td=""><td>11/05-12/18</td><td>e e e e e e e e e e e e e e e e e e e</td><td>10</td><td>10</td><td>33</td><td>10</td><td>10</td><td>38</td><td>10</td><td>189.1</td><td>310</td><td>3.00/</td><td>382</td><td>38</td><td>310</td><td>100</td></t<>                                                                                                    | 11/05-12/18                | e e e e e e e e e e e e e e e e e e e | 10         | 10       | 33       | 10       | 10                        | 38          | 10          | 189.1     | 310      | 3.00/        | 382      | 38       | 310      | 100    |
| H120-2020     H1     H1 <td>10130-10120</td> <td></td> <td>10</td> <td>39</td> <td>8.8</td> <td>10</td> <td>- 99</td> <td>10</td> <td>10</td> <td>30</td> <td>11</td> <td>18</td> <td>- 10</td> <td>98</td> <td>- 10</td> <td>28</td>                                                                                                    | 10130-10120                |                                       | 10         | 39       | 8.8      | 10       | - 99                      | 10          | 10          | 30        | 11       | 18           | - 10     | 98       | - 10     | 28     |
| SE22-LE-68         SE         SE                                                                                                    | 10/20-00/36                |                                       | 10         | 38.2     | 3.0      | 10.      | 39                        | 48          | 30          | 36        | 210      | 30.          | 39       | 48       | 10.      | 329    |
| 12-147-12-55 25 25 25 25 25 25 25 25 25 25 25 25 2                                                                                                    | 88:30-12.40                |                                       | 10         | 100      | 10       | 10       | 100                       | 10          | 10          | 1.00      | 10       | 10           | 188      | 11       | - 10     | 10     |
| 125 No-112 00 10 10 10 10 10 10 10 10 10 10 10 10                                                                                                    | 12-40-10.50                |                                       | 10         | 1.5      | 60       | - 10     | is !                      | 10          | 10          |           | 10       | - 18         | 10       | 31       | 28       | iii ii |
|                                                                                                    | 10.01+02:01                |                                       | 19         | 10       | 33       | 10       | 189.1                     | 30          | 18          | 189       | 18       | 18           | 189      | 11       | 18       | 100    |
| ***************************************                                                                                                    | 12-40~10:50<br>12:50~13.00 |                                       | -18<br>-10 | 15<br>19 | 50<br>30 | 10       | 10                        | н<br>10     | 10          | 10        | 10<br>38 | - 18<br>- 28 | 15<br>10 | 31<br>18 | 18<br>38 | B      |

Copyright © 2024 NS Solutions Corporation , All Rights Reserved.

**CAMPUSSQUARE** 

### (38)健康診断予約登録

健康診断の予約確認および予約情報の取消を行います。

【予約済】

| PERE R                                                                                                    | L.                                                                                                    |                |                | YES            | 221-213        |            |                        |                        |                         |                      |                |                 |                |      |
|----------------------------------------------------------------------------------------------------|----------------------------------------------------------------------------------------------------|----------------|----------------|----------------|----------------|------------|------------------------|------------------------|-------------------------|----------------------|----------------|-----------------|----------------|------|
| PERS CONFECT                                                                                                    | おり事業                                                                                                    |                |                | - 62           | +0             |            |                        |                        |                         |                      |                |                 |                |      |
|                                                                                                    |                                                                                                    |                |                |                |                | <u> </u> [ | 健診種類<br>予約済みの<br>予約状況- | を選択後<br>の日時がま<br>一覧にはう | 「表示」ボ<br>長示されま<br>予約可能な | タンをクリ<br>す。<br>日時別人数 | リックして<br>数が表示す | てください。<br>されます。 | o              |      |
| 929<br>9458 20248 + 40                                                                                                    | 971-08<br>• 812 • 600                                                                                                    | u ±⊭ u         | ****           |                |                |            |                        |                        |                         |                      |                |                 |                |      |
|                                                                                                    |                                                                                                    |                |                |                |                |            | 健診予約                   | を取消し                   | たい場合は                   | t、「取消」               | 」ボタン           | をクリック           | っしてくだる         | さい。  |
|                                                                                                    |                                                                                                    |                |                |                |                |            | •                      |                        |                         |                      |                |                 |                |      |
| トわせえ (表の数値は予)                                                                                                    | 的可能人数)                                                                                                    |                |                |                |                |            |                        |                        |                         |                      |                |                 |                |      |
| P的状況(裏の数値は予)<br>1911年-1917                                                                                                    | <b>向可能人数)</b>                                                                                                    |                |                |                |                |            |                        |                        |                         |                      |                |                 |                | •••• |
| PHORE (BioBiBl29)<br>Million of<br>Million of                                                                                  | 的可能人動)                                                                                                    |                |                |                |                |            |                        |                        |                         |                      |                |                 |                |      |
| <b>デザンはスピ (例の数)語は デリ</b><br>(W)13W235<br>(00.2200.30<br>(00.2205.40)                                                           | 的可能入意)                                                                                                    |                |                |                |                |            |                        |                        |                         |                      |                |                 |                |      |
| 9930522 (8000000129)<br>99315-9932<br>9825-9838<br>9835-9849<br>9849-9236                                                      | 的可能人動)                                                                                                    |                |                |                |                | ¥          |                        |                        |                         |                      |                |                 |                |      |
| 993452 (8009481294<br>99315-99395<br>9832-9836<br>9849-9336<br>9849-9336<br>9849-9346                                          | 9可能人数)                                                                                                    |                |                |                |                |            |                        |                        |                         |                      |                |                 |                |      |
| P45652 (Biophillip 9)<br>ex.10-00.30<br>ox.20-00.50<br>ox.40-00.50<br>ox.40-00.50<br>ox.50-00.00<br>10:00-10:00                | 的可能人数)<br>10                                                                                                    | -              |                | 10             | in             |            | 16                     | ш                      | 10                      | ie                   | 10             |                 | 12             |      |
| 493452 (Rominist)<br>1931-1932<br>1932-1932<br>1932-1934<br>1935-1934<br>1935-1934<br>1932-1932                                | 的可能人的)<br>10<br>16                                                                                                    | 10<br>30       | - 54<br>- 54   | 10             | 10<br>30       |            | 10-                    | 10                     | 54<br>68                | 10                   | 18<br>30       | -14             | 10             |      |
| 993632 (Biodelia)291<br>9937-9932<br>9927-9932<br>9932-9949<br>9949-9236<br>39559-9936<br>29359-9939<br>2932-9939<br>2932-9939 | (19年1日)<br>(10<br>(10<br>(10<br>(10<br>(10))<br>(10)) | 11<br>10<br>20 | 14<br>15<br>19 | 10<br>10<br>10 | 10<br>30<br>80 |            | 10<br>10               | 10<br>10               | 10<br>10<br>10          | 10                   | 10<br>10<br>10 | 11<br>11<br>10  | 10<br>10<br>10 |      |

# **CAMPUSSQUARE**

### (39)健康診断受付登録

健康診断の受付を行います。

### 【未受付】

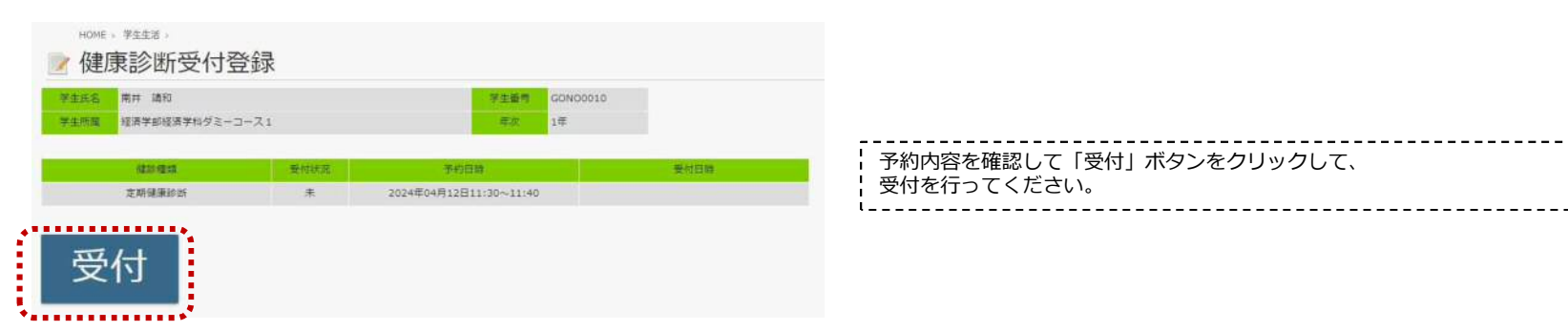

### 【受付済】

|                                 | <b>王名</b> | 南井 靖和             |      | 学生前号                  | GDN00010 |      |
|---------------------------------|-----------|-------------------|------|-----------------------|----------|------|
| 建加糖酸 受付状况 予約日期 受付日期             | 1111      | 12月7日12月7日アミーコー人1 |      | #10.                  | 14       |      |
|                                 |           | 通過運動              | 受付状况 | 予約日時                  |          | 雙村日時 |
| 定期建築診断 未 2024年04月12日11:30~11:40 |           | 定期建康妙所            | *    | 2024年04月12日11:30~11:4 | 0        |      |
|                                 |           |                   |      |                       |          |      |
|                                 | х         | A-+               |      |                       |          |      |

| , |                           |
|---|---------------------------|
| I |                           |
| I | 1 この画面では受付の取用かできません。      |
| I | ! 健康診断担当の暁昌に取造の优頼を! てください |
| I | 「健康診断担当の職員に取用の抵頼をしてくたとい。  |
| 1 |                           |

本学では、いつでもどこでも自学自習できる学習環境を学生に提供するため、パソコンとインターネットを活用した e ラーニング (e-Learning、イーラーニング) という学習手法を取り入れております。 現在導入されている e ラーニング教材は、情報倫理の学習教材と英語学習教材です。 この章では、それらの教材の利用手順について紹介します。

## 3.1 高崎経済大学の e ラーニングについて

高崎経済大学では、下表のとおりのeラーニング教材が用意されています。

| e ラーニング教材名                 | 概要                                                                                                    |
|----------------------------|----------------------------------------------------------------------------------------------------|
| 情報倫理学習教材                   | <ul> <li>INFOSS は、ネットワーク利用の基礎知識、マナー、法律などを学習するための情報倫理の学習教材です。必ず全員受講してください。</li> <li>&lt;利用対象&gt;</li> <li>・ 両学部1年次生全員(必ず4月30日までに受講)</li> </ul> |
| 英語学習教材 Practical English 9 | Practical English 9 は、TOEIC 対策を視野に入れた英語学習教材です。         ぐす。         <利用対象>         ・ 両学部の希望者、人数制限あり                                            |
| 英語学習教材<br>iK∩ow!           | <ul> <li>iKnow!は、英語の語彙を効率よく習得するための便利なツールをまとめた学習教材です。</li> <li>&lt;利用対象&gt;</li> <li>・ 両学部の希望者、人数制限あり</li> </ul>                               |
| 英語学習教材<br>EnglishCentral   | English Central は、最新の動画素材で実践的な学習ができる         英語学習教材です。         <利用対象>         ・       両学部の希望者、人数制限あり                                          |

## 3.2 e ラーニング教材の利用方法

すべてインターネットを介して利用できる教材であるため、学内はもちろん、自宅からでも利用すること ができます。

インターネットブラウザを起動し、下記手順で「e-Learning 教材」のページをご覧ください。

 「高崎経済大学」ホームページを開き、最下部にある「関係機関」の中 にある「情報基盤センター」をクリックします。

表示された「情報基盤センター」のページの下にスクロールして、「e-Learning 教材」をクリックしてください。利用は以降の節をご確認ください。

| B | <b>喝係機関</b> |
|---|-------------|
| > | 情報基盤センター    |
| > | 知の拠点化推進室    |

## 3.3 INFOSS 情報倫理の利用

#### 3.3.1 INFOSS 情報倫理の起動とログイン

INFOSS 情報倫理は、ネットワーク利用の基礎知識、マナー、法律などを学習するための情報倫理の学習 教材です。4~5時間の学習を行い、5つの修了テストを受けることで学習状況を図ることができます。 本教材は、1年生のみ学習できます。学習期間は1か月間です。

①INFOSS 情報倫理「ご利用はこちらから」をクリ ックし、「ログイン画面を表示する」をクリックして ください。

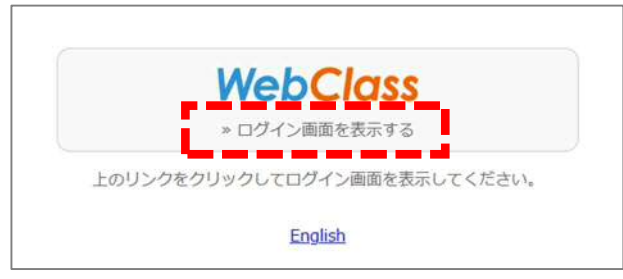

ID とパスワードを入力し、「ログイン」をクリック してください。 WebClass

②高経ネット利用許可証にある WebClass のユーザ

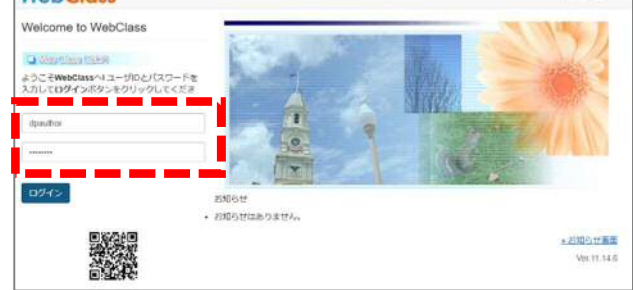

③画面の「その他のコース」に表示されている 「INFOSS 情報倫理 2025」をクリックしてくださ

 $\langle v_{\circ} \rangle$ 

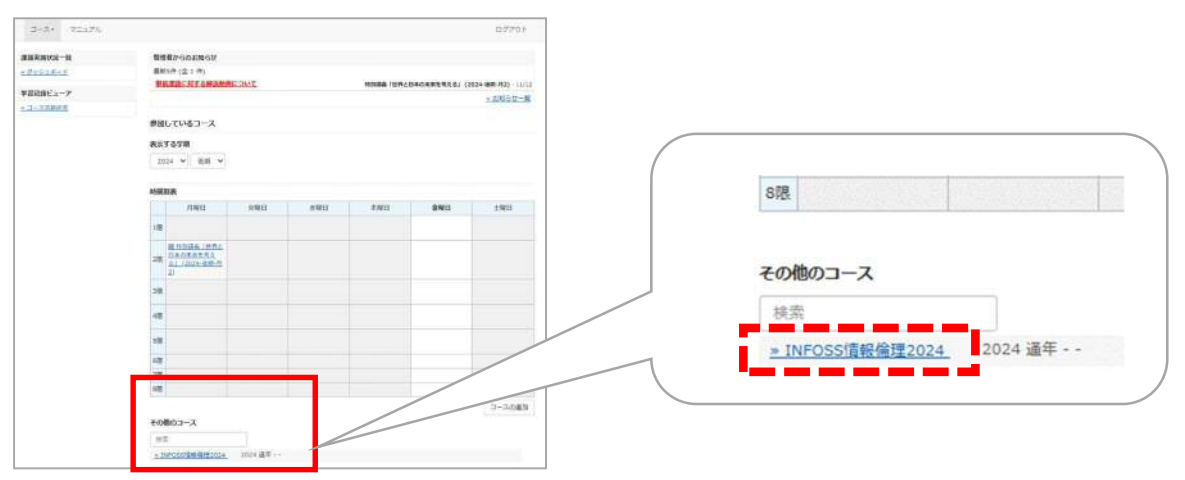

## 3.3.2 INFOSS 情報倫理の学習手順

①「INFOSS 情報倫理 2025 テキスト」をクリックしてください。

| イムライン         | INFOSS情報倫理2024                            |              |
|---------------|-------------------------------------------|--------------|
| C             | New<br>INFOSS情報倫理2024 テキスト                | 詳細<br>利用回数 9 |
| > さらに過去の記録を取得 | Ret<br>New<br>INFOSS情報倫理2024 修了テスト1<br>目習 | 詳細           |
|               | New<br>INFOSS情報倫理2024 修了テスト2<br>目習        | 詳細           |
|               | <u>INFOS5情報倫理2024 修了テスト3</u><br>目習        | 詳細           |
|               | <u>INFOSS情報倫理2024 修了テスト4</u><br>自習        | 詳細           |
|               | INFOSS情報倫理2024 修了テスト5<br>日間               | 詳細           |

②教材「INFOSS 情報倫理 2025」のトップ画面が表示されます。左の序章から第7章までの見出しをクリックすると、各章が展開されます。

| 序章 インターネットを始める前に       | >        |                                                        |
|------------------------|----------|--------------------------------------------------------|
| 第1章 ユーザ認証とアカウント        | >        | INFOSS 情報倫理 2024                                       |
| 第2章 インターネットの基本的な注意点    | >        |                                                        |
| 第3章 インターネット上のコミュニケーション | >        | 字省教材の構成                                                |
| 第4章 インターネットでの取引        | >        | 以下の構成で、情報倫理の学習を進めます。それぞれの章ごとに簡単な「チェックテスト」を用意しています。債    |
| 第5章 セキュリティ対策           | >        | 習をしながら進めてください。全体を通して学習を終えたら、教材を閉じて「修了テスト」にチャレンジしてください。 |
| 第6章 著作権と個人情報保護法        | >        |                                                        |
| 第7章 ネットワーク社会を取り巻く法律    | >        | 目次                                                     |
| 付録 インターネットの基礎知識        | >        | 序章 <u>インターネットを始める前に</u>                                |
| 付録 新聞記事集               | >        | 第1章 ユーザ認証とアカウント                                        |
| 4443 mTF#              |          | 第2章 <u>インターネットの基本的な注章点</u>                             |
| 19年月1日来                | <i>,</i> | 第3章 インターネット上のコミュニケーション                                 |
|                        |          | 第4音 インターネットでの取2!                                       |
| /                      |          |                                                        |
| 「インターネットの基             | 礎知       |                                                        |
| や「新聞記事」「用語」            | を確       | 認で                                                     |
| キナナ                    | - HE     |                                                        |
| C ~ 1 ~                |          |                                                        |

③(「序章インターネットを始める前に」をクリックした場合)
 「Start」をクリックして学習をスタートしてください。

| 序章 インターネットを始める前に                            | ~ | NICOCC FRENCHT                                                                              |
|---------------------------------------------|---|---------------------------------------------------------------------------------------------|
| 0-1 インターネットのリテラシー                           |   | INFOSS 偏韓函曲理 2024                                                                           |
| 0-2 サイバー犯罪<br>0-3 学校利用規則とマナー<br>0-4 携帯違末の利用 |   | 序章 インターネットを始める前に                                                                            |
| 0-5 ケーススタディ                                 |   | ネットワーク社会では、現実社会と同様に多くの人々がコミュニケーションをとりあっています。そして、ネットワーク社会で守るべきルールやマナーには現実社会のそれらと多くの共通点があります。 |
| 0-6 チェックテスト                                 |   | 例えば、あなたの通っている学校内のネットワークを利用する場合も、学校という組織の一員であることを自覚して<br>■ K + = C==++ + - = = ====          |
| 第1章 ユーザ認証とアカウント                             | > | 黄性める行動をとる必要があります。<br>この意では、ネットワーク社会に参加するにあたって、最も基本的な心構えや注意事項を学びます。                          |
| 第2章 インターネットの基本的な注意点                         | > | 目次                                                                                          |
| 第3章 インターネット上のコミュニケーション                      | > | 0-1 インターネットのリテラシー                                                                           |
| 第4章 インターネットでの取引                             | > | 0-2 <u>サイバー</u> 犯罪                                                                          |
| 第5章 セキュリティ対策                                | > | 0-3 学校利用規則とマナー                                                                              |
| 第6章 著作権と個人情報保護法                             | > | 0-4 携帯端末の利用                                                                                 |
| 第7章 ネットワーク社会を取り巻く法律                         | > | 0-5 <u>5-22571</u>                                                                          |
| 付録 インターネットの基礎知識                             | > | 0-6 <u>チェックテスト</u>                                                                          |
| 付録 新聞記事集                                    | > | 1                                                                                           |
| 付録 用語集                                      | > | Start                                                                                       |

※修了テストで8割以上正解できるように学習を進めてください。

#### 3.3.3 INFOSS 情報倫理の修了テスト手順

①「INFOSS 情報倫理 2025 修了テスト 1~5」の修了テストを受講してください。

| AX49 A-1 DVV- L DV48 | ● 四席 その他・ コース・                     |        |
|----------------------|------------------------------------|--------|
| タイムライン               | INFOSS情報倫理2024                     |        |
| C                    | New<br>INFOSS情報倫理2024 テキスト         | 詳細     |
| ≥ さらに過去の記録を取得        | 資料                                 | 利用回数 9 |
|                      | New<br>INFOSS情報倫理2024 修了テスト1       | 詳細     |
|                      | 目習                                 |        |
|                      | New<br>INFOSS情報倫理2024 修了テスト2       | 詳細     |
|                      | 日習                                 |        |
|                      | INFOS5情報倫理2024 修了テスト3              | 詳細     |
|                      | 日間                                 |        |
|                      | <u>INFOSS情報倫理2024 修了テスト4</u><br>自習 | 詳細     |
|                      | INFOSS情報倫理2024 修了テスト5              | 詳細     |
|                      | 自習                                 |        |

②「しおり」機能を活用することで、続きからテストを受けることができます。

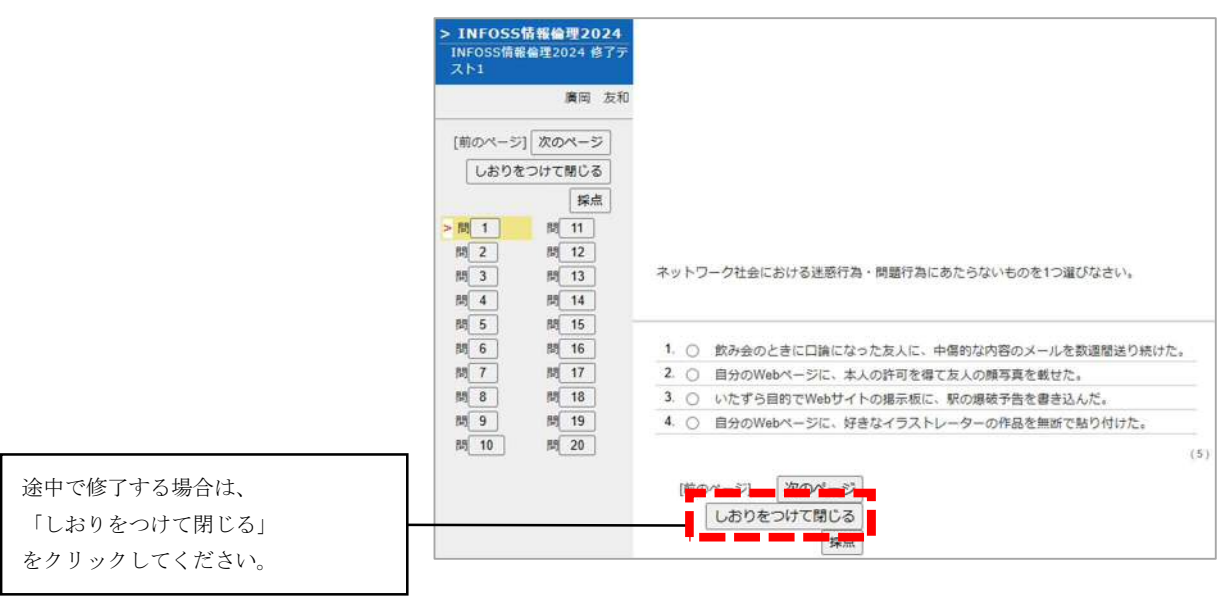

③続きからテストを受ける時は、「しおりから始める」をクリックしてください。

| ▲WebElass<br>INFOSS情報倫理2024 |                                                                                        |                                                                            |
|-----------------------------|----------------------------------------------------------------------------------------|----------------------------------------------------------------------------|
| 教材 マイレポート 成                 | 緒・ 出席 その他・ コース・                                                                        |                                                                            |
| タイムライン                      | したりから始める                                                                               |                                                                            |
| ▶ さらに過去の記録を取得               | INFOSS情報倫理2024                                                                         |                                                                            |
|                             | New<br>INFOSS語報倫理2024 テキスト<br>資料                                                       | 正記<br>利用回数 23                                                              |
|                             | New<br>INFOSS搭報倫理2024 修了テスト1<br>目録                                                     | 11<br>11<br>11<br>11<br>11<br>11<br>11<br>11<br>11<br>11<br>11<br>11<br>11 |
|                             | New<br>INFOSS搭報倫理2024 修了テスト2<br>日初                                                     | [詳計<br>利用回数                                                                |
|                             | INFOSS情報倫理2024<br>構成<br>自該<br>10<br>10<br>10<br>10<br>10<br>10<br>10<br>10<br>10<br>10 | 193                                                                        |
|                             | INFOSS情報倫理2024 修了テスト4<br>目前                                                            | 17.5                                                                       |
|                             | INFOSS情報倫理2024 修了テスト5<br>目着                                                            | 175                                                                        |
|                             | Тор                                                                                    |                                                                            |

学習開始時期および利用可能期間については、ガイダンスの際にお知らせします。

## 3.4 Practical English9の利用

### 3.4.1 Practical English9の起動とログイン

Practical English8 は自学自習向けの e-Learning 教材です。日常の身近な話題をはじめ、ビジネス、社会 と政治、自然環境をテーマにしたレッスンから構成され、動画、音声などを使って、楽しく学習できる教材 となっています。

- ① 本学の Practical English9 ページの「ご利用はこちらから」をクリックしてください。
- ② Practical English9のサインイン画面で「ID(学生番号)」と Practical English9用に設定した「パ スワード」をそれぞれ入力して[サインイン]ボタンをクリックしてください。

|                                                        | Reallyenglish                                 |  |
|--------------------------------------------------------|-----------------------------------------------|--|
|                                                        | 学籍番号<br>@tcue                                 |  |
|                                                        | パスワード                                         |  |
|                                                        | □ サインイン情報を保存する                                |  |
|                                                        | <b>サインイン</b><br>登録<br>バスワードを忘れた場合<br>確認メールを再送 |  |
| <b>3-2</b> Practical English9 ログインにつ                   | οιντ                                          |  |
| ユーザ ID : 学生番号(000-000)<br>パスワード : Practical English8 用 | に自身で設定したパスワード                                 |  |
| ※利用開始時に大学メールアドレスへ登録<br>Practical English9 用のパスワードの設分   | 案内メールが届きますので、<br>定を行ってください。                   |  |

第3章 eラーニング教材の使い方

## 3.5 iKnow!の利用

#### 3.5.1 iKnow!の起動とログイン

iKnow は、英単語や英語のフレーズなどのボキャブラリを効率よく習得するための便利なツールをまとめた学習教材です。

- 利用が許可された学生には notification@iknow. jp より、iKnow!のグループメンバーとして登録 するための招待メールが届きます。
- ② 招待メール本文に記載されている専用リンクをクリックすると以下の画面に進みます。
- ③ 名前・メールアドレスは自動入力されているので、任意のパスワードを入力し、「同意して登録」 をクリックしてください。
- ④ iKnow のトップページ(<u>https://iknow.jp/</u>) より右上のログインをクリックし、メールアドレスと 上記③で設定したパスワードを入力しログインをしてください。

| iKnow!           |                                         |  |
|------------------|-----------------------------------------|--|
| iKno<br>メールアドレスと | w! グループメンバー登録<br>ニパスワードを入力して登録を完了してください |  |
|                  | eikaiwa taro                            |  |
|                  | huto174@exdonuts.com                    |  |
|                  | パスワード                                   |  |
|                  | 同意して登録する                                |  |
|                  | 利用規約に同意の上、登録してください                      |  |
|                  | 登録済みの方はログイン画面へ                          |  |

| 3-3 iM           | <b>Know</b> ログインについて                                |  |
|------------------|-----------------------------------------------------|--|
| 上段<br>下段         | : 学生個人の大学メールアドレス<br>: iKnow 用に自身で設定したパスワード          |  |
| ※利用開始<br>iKnow 月 | 時に大学メールアドレスへ登録案内メールが届きますので、<br>目のパスワードの設定をで行ってください。 |  |

## 3.6 English Central の利用

#### 3.6.1 English Central の起動とログイン

English Central は、最新の動画素材で実践的な学習ができる英語学習教材です。

- ① 本学の English Central ページの「ご利用はこちらから」をクリックしてください。
- ② English Central のトップ画面で、[ログイン]ボタンをクリックしてください。
- ③ ログイン画面が表示されるので、「学生個人の大学メールアドレス」と、e ラーニング用の「パスワ ード」をそれぞれ入力して [ログイン] ボタンをクリックしてください。

| EnglishCentral 📌 | 動画 上達のしくみ              | 学校及び法人のお客様へ           |      |                                | ログイン | ₩登録 ◆       |
|------------------|------------------------|-----------------------|------|--------------------------------|------|-------------|
|                  | グローノ<br><sub>今すぐ</sub> | ベルな動画<br>(無料登録、10,000 | で英語が | <b>身につく</b><br><sup>が見放題</sup> |      |             |
|                  |                        |                       |      |                                |      | S IX.S Post |
| コース              |                        |                       | 全て   | の動画                            |      |             |
|                  |                        | 全てのレベル                |      |                                | •    |             |

| 🕈 Facebookでログイン    |  |
|--------------------|--|
| G Googleアカウントでログイン |  |
| または                |  |
| メールアドレス            |  |
| パスワード              |  |
| ログイン               |  |

# **3-4 English Central ログインについて** メールアドレス: 学生個人の大学メールアドレス パスワード : e ラーニング用パスワード

本学では、大学メールとして Web メールシステムである「Microsoft365」を使用しています。入学された学 生の皆さん全員に、学籍番号を基本とした「メールアドレス」が提供されます。

このメールアドレスは、「CampusSquare」からの連絡通知用のメールアドレスとして利用されています。 この章では、大学メールを利用する手順について紹介します。

## 4.1 メールアドレス

郵便をやりとりするときに住所と名前が必要なように、電子メールも相手を特定するためにメールアドレスが必要となります。メールアドレスは、次のような構成になっています。

#### メール ID@ドメイン名

- メール ID (ログオン時のユーザー名):郵便物の氏名に対応する部分です。メールサーバに接続するための名前でもあり、この名前によって個人ごとの識別がなされるため、一つのメールサーバに同じユーザー名が複数存在することはありません。
- ドメイン名:郵便物の住所に対応する部分です。メールサーバとなるコンピュータのインターネット上のアドレスを指定しています。

高崎経済大学で学生の皆さんに配付するメールアドレスは、たとえば下記のような表記になります。

#### ks24999tt<u>@tcue.ac.jp</u>

なお、メールアドレスは半角英数です。入力時に注意しましょう。 メール ID は、地域政策学部は「ts24999tt@tcue.ac.jp」となります。 ドメイン名は本学の学生 全員が共通標記です。

## 4.2 Microsoft365の利用

大学で配付したメールアドレスを使ってメールを送受信する場合は、「Microsoft365」を使います。 Microsoft 365 は、Web ブラウザ(Microsoft Edge や Firefox など)を使って利用できる「Web メール」で す。インターネットが利用できるパソコンがあればどこからでもメールを確認できる便利さが特徴です。

# 4-2 Microsoft365の対応ブラウザについて確認しましょう! 対応状況は、随時「情報基盤センターホームページ」のサービス一覧にある「Web ブラウザ接続 対応早見表」に掲載いたします。

#### 4.2.1 メールの利用開始

大学メールである「Microsoft365」を利用する場合、次の手順で行います。

- ① パソコンで Web ブラウザを起動し、「高崎経済大学」ホームページを表示します。
- ホームページ下側「OTHER CONTENTS(その他コンテンツ)」から、「大学メール【Microsoft365】」を クリックします。

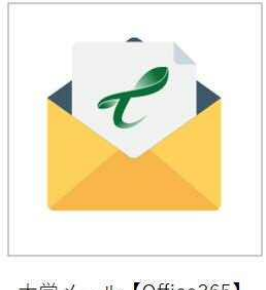

大学メール【Office365】

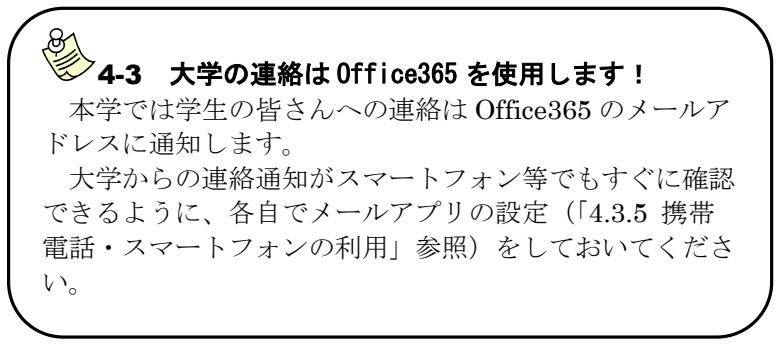

③ Microsoft365のトップページが表示されたら、自分の大学メールの「メールアドレス」と「パスワード」を入力します。

| Microsoft               | Microsoft            |
|-------------------------|----------------------|
| サインイン                   | ← ks20999@tcue.ac.jp |
| メール、電話、Skype            | パスワードの入力             |
| アカウントをお持ちではない場合、作成できます。 | パスワード                |
| アカウントにアクセスできない場合        | バスワードな忘れた場合          |
| サインイン オブション             |                      |
| 戻る 次へ                   | サインイン                |
|                         |                      |

| ( | ● 4-4 メールの使用量について                                    |
|---|------------------------------------------------------|
|   | Microsoft365 では、使用量に応じて 3 種類の通知がきます。通知がきた場合は、不要なメールを |
|   | 削除してください。                                            |
|   | 通知内容                                                 |
|   | 四AHT1行<br>• <b>敬止</b> 4000 前後で改止                     |
|   | · 音百 45GD 削饭 ( 完生                                    |
|   | メールボックスが最大サイズに近づいていることを示す警告をメールで受信します。               |
|   | ・送信禁止 49.5GB 前後で発生                                   |
|   | 送信禁止の通知をメールで送信します。                                   |
|   | 容量が 49.5GB を下回るまで、新しいメールを送信できません。                    |
|   | ・ <b>送受信禁止</b> 50GB 前後で発生                            |
|   | メールの受信を拒否し、送信者に配信不能レポートを送信します。                       |
|   | 容量が 50GB を下回るまでメールを受信できません。                          |
| / |                                                      |

④ [サインイン] ボタンをクリックすると、次のような画面になります。 Outlook をクリックしてください。

|                       | Office   | ▶ 検索                                           | Ę         | 3     | ?   | $\mathbf{x}$ |
|-----------------------|----------|------------------------------------------------|-----------|-------|-----|--------------|
| ▲<br>-/-/-/-/-        | おはようございま | ব                                              | Office のイ | ンストーノ | L ~ |              |
| 作版<br>開入用ユ<br>Outlook | -        | 開始<br>新しいものを作成して、Office エクスペリエンスの構築を<br>脳給します。 |           | •     | P   |              |
| Teams                 |          | 新規作成アプリを探索する                                   | ×         |       | 3   |              |

⑤ タイムゾーンの選択画面が表示された場合は、タイムゾーンに「Osaka, Sapporo, Tokyo」を選択し、 保存をクリックしてください。

| <b>Out</b>                      | IOOK          |
|---------------------------------|---------------|
| 以下で表示言語とホーム タイムン                | ノーンを選択してください。 |
| 言語:                             | - 17 E        |
| ロ本語 (日本)                        |               |
| (UTC+09:00) Osaka, Sapporo, Tok | уо 🗸          |
|                                 |               |

#### 4.2.2 携帯電話・スマートフォンの利用

### ■ メールアプリの設定

Microsoft365 に届いたメールを、各自のスマートフォン等でも閲覧できる ように、メールアプリの設定を行いましょう。メールアプリは、様々なもの がありますが、ここでは例として、iOS 版の「Microsoft Outlook」の設定方 法を説明します。

- App Store (iPhone の場合)や Google Play Store(Android の場合)な どから「Microsoft Outlook」アプリをインストールし、アプリを開き ます。
- ② ご自身のメールアドレスを入力して、「アカウントの追加」をタップしてください。
- ③ Office365 という画面が表示され、パスワードの入力を求められますので、ご自身のパスワードを入力して、「サインイン」をタップしてください。
- ④ 別のアカウントを追加する画面が表示されるので、「後で」をタップしてください。
- ⑤ 受信トレイが表示されます。こちらで Office365 に届いたメールを確認することができます。

### ● 4-8 必ず設定しましょう!

大学から学生への連絡はメールで行うことが多くあります。 重要な連絡を見逃さないよう、各自でメールアプリの設定を必 ず行ってください。また、通知を有効にしておくと、常にメール の受信が通知されるため、最新の情報を確認でき便利です。

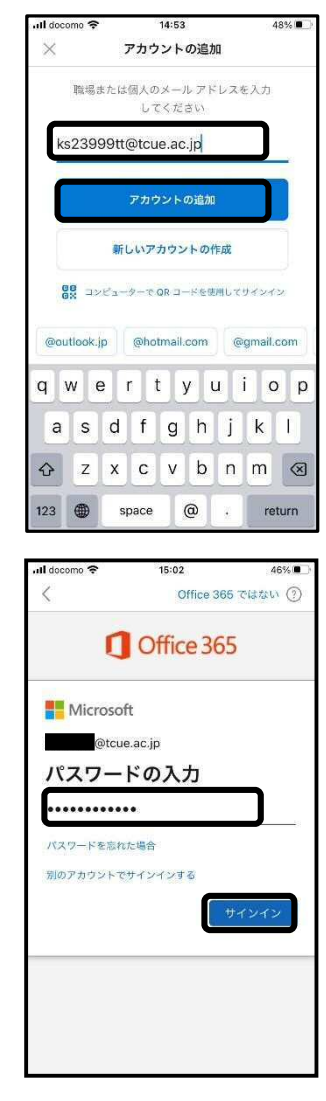

#### メール利用上の注意点

#### ◇ サイズの大きな添付ファイルはやり取りしないようにしましょう。

高経ネットでは、メールサーバやネットワークシステムの負担を考慮して、メール本文と添付ファイルを合わせて **35MB** を超える送受信はできません。サイズの大きな添付ファイルは、メールの受信者にもダウンロードのための接続時間がかかり、迷惑をかけることになりますので注意しましょう。サイズの大きなファイルは、圧縮するか、いくつかのファイルに分割して送信して下さい。

なお、画像ファイルのように分割できない場合は、お互いに無料のオンラインストレージ ( **1-11** 参照) を活用してフォルダを共有して利用することでファイルの受け渡しをすることもできます。

#### ◇ 不明な送信者から届いたメールは、開封しないでそのまま破棄しましょう。

メールを媒介としてウィルスを蔓延させることは、現在日常茶飯事に起きています。添付ファイルを 開く際には、「差出人は知り合いか」「メッセージの本文中にファイルの内容についての記述があり、自 分に心当たりがあるか」「開いた後のトラブルに責任を持てるか」を確認してから開くことを心掛けまし ょう。 この章では、大学構内無線 LAN の接続方法について紹介します。

本学では、各自で持参したノートパソコンやタブレット、スマートフォンなどの端末を大学構内の無線 LAN に接続し、インターネットを利用することができます。

### 5.1 利用資格

本学関係者(学生や教職員など)

## 5.2 無線 LAN が利用できる場所

### 5.3 用意するもの

以下の条件を満たす端末が必要です。

| 利用可能エリア        | 棟名      | フロア                                |
|----------------|---------|------------------------------------|
|                | 1 号館    | 全教室<br>6F ラウンジ                     |
|                | 2 号館    | 全教室                                |
|                | 3 号館    | 全教室                                |
|                | 4 号館    | 全教室・院生室・研究室                        |
|                | 6 号館    | 1F ラウンジ<br>全教室                     |
| 無線 LAN 利用可能エリア | 7 号館    | 1F 食堂<br>2F~4F ラウンジ<br>全教室         |
|                | 図書館     | 全フロア                               |
|                | 研究棟     | 全フロア                               |
|                | 事務棟     | 1F キャリア支援センター                      |
|                | 三扇会館    | 2F~3F 全フロア                         |
|                | 文化サークル棟 | 1F ホール、1F 会議室、<br>1F 中庭、2F 屋上(陸屋根) |

▶ 無線 LAN 機能を搭載していること。

※ 『IEEE802.11a/b/g/n/ac』方式準拠の無線LAN 機能を搭載している必要があります。
 ※ 無線LAN の機能が無い場合は『Wi-Fi 準拠』のUSB無線LAN7ダプターを購入して下さい。

※ USB無線LAN7ダプターの設定方法は、製品に付属する説明書を参照してください。

▶ セキュリティ対策が行われていること。

※ OS のアップデートや、ウィルス対策ソフトウェアの導入などを行ってください。

### 5.4 設定項目の概要

無線LANを利用するための設定項目と内容は以下の通りです。

ネットワーク名: tcue (半角英小文字)セキュリティキー: 半年ごとに変更IPアドレス: DHCPによる自動取得DNSサーバー: DHCPによる自動取得

#### 注意事項

- ※ **セキュリティキーは半年ごとに変更します**。情報基盤センターホームページの「無線LANの利用 (学内専用)」で確認してください。変更時は学生個人の大学メールアドレス宛へ通知します。
- ※ パソコンによっては接続ツール等のソフトウェアがインストールされている場合があります。その場合はソフトウェアのヘルプ等を参照して設定を行ってください。
- ※ DHCPによる自動取得は標準設定です。設定状況が不明な場合は情報基盤センターへ問い合わせ てください。
- ※ パソコンの設定を変更する場合は、現在の状態を必ずメモした後に行ってください。また、変更 した設定は各自で戻してください。

### 5.5 接続方法

無線 LAN への接続方法は、Windows11 の画面キャプチャを使用して説明します。

#### 5.5.1 ネットワーク接続

- ① 自動接続が有効の場合、無線 LAN 使用可能エリア内で電波を受信すると、パソコンが自動で無線 ネットワークに接続します。
- ② 自動接続が無効になっている場合デスクトップの右下にある のアイコン のをクリックし、「使用可能」の > をクリックし てください。

| o •                |                        |
|--------------------|------------------------|
| d× ●               |                        |
| <b>1</b> 00%       | 0                      |
| ^ A @              | 10:06:14<br>2025/01/09 |
| ← Wi-Fi            | •                      |
| tcue<br>カナーフティ保護あり |                        |
| 🔽 盲動的に接続           |                        |

未接続

•

Đ

2

機内モード

\$ >

③ [tcue]を選択して、接続をクリックしてください。
 ※このとき、[自動的に接続]にチェックを入れておきます

 ④ ネットワークセキュリティキーを入力し、[次へ]をク リックしてください。

| ÷ | Wi-Fi         |          | ) |
|---|---------------|----------|---|
| • | tcue<br>接続中   |          |   |
|   | ネットワーク セキュリティ | キーの入力    |   |
| < | •••••         | <b>©</b> |   |
|   | 次へ            | キャンセル    |   |
|   |               |          |   |

以上で設定は終了です。ブラウザを起動してインターネットに接続してみましょう。 ※ ブラウザ: Microsoft Edge、Google Chrome、Mozilla FireFox、Safariなど